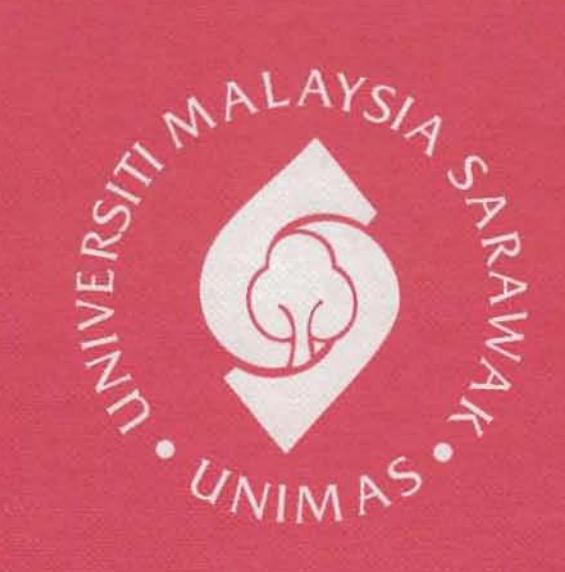

Faculty of Engineering

# COMPUTERIZE REMOTE CONTROL CAR

Mohd Azudin Bin Mohd Arif

TK 7819 M697 2004 Bachelor of Engineering with Honours (Electronics and Computer Engineering) 2004

| Ser Sector                                  | BORA                          | NG PENYERAHAN PROJE                                                        | EK TAHUN AKHIR                                                                  |
|---------------------------------------------|-------------------------------|----------------------------------------------------------------------------|---------------------------------------------------------------------------------|
| Judul:                                      |                               | Computerize Remote                                                         | Control Car                                                                     |
|                                             |                               | SESI PENGAJIAN: 2000                                                       | )-2004                                                                          |
| Saya                                        |                               | MOHD AZUDIN BIN M                                                          | IOHD ARIF                                                                       |
| menga<br>Sarawa                             | ku membena<br>ak dengan sya   | rkan tesis ini disimpan di Pusat P<br>rat-syarat kegunaan seperti berikut: | erkhidmatan Akademik, Universiti Malaysia                                       |
| 1. Hakmilik k<br>dan dibiaya                | tertas projek<br>11 oleh UNIM | ini adalah di bawah nama penulis<br>AS, hakmiliknya adalah kepunyaan       | melainkan penulisan sebagai projek bersama<br>UNIMAS.                           |
| <ol> <li>Naskah sal<br/>penulis.</li> </ol> | inan di dalam                 | bentuk kertas atau mikro hanya bol                                         | leh dibuat dengan kebenaran bertulis daripada                                   |
| 3. Pusat Khid                               | mat Makluma                   | tt Akademik, UNIMAS dibenarkan                                             | membuat salinan untuk pengajian mereka.                                         |
| 4. Kertas proj                              | ek hanya bol                  | eh diterbitkan dengan kebenaran pe                                         | enulis. Bayaran royalti adalah mengikut kada                                    |
| yang diper-                                 | setujui kelak.                |                                                                            |                                                                                 |
| 5. * Saya mer                               | nbenarkan/tic                 | lak membenarkan-perpustakaan me                                            | mbuat salinan kertas projek ini sebagai bahar                                   |
| pertukaran                                  | di antara inst                | itusi pengajian tinggi.                                                    |                                                                                 |
| 6. ** Sila tan                              | takan (√)                     |                                                                            |                                                                                 |
| st                                          | JLIT                          | (Mengandungi maklumat yang<br>Malaysia seperti ynag termaktul              | g berdarjah keselamatan atau kepentingan<br>b di dalam AKTA RAHSIA RASMI 1972). |
|                                             | ERHAD                         | (Mengandungi maklumat T<br>organisasi/badan di mana penye                  | ERHAD yang telah ditentukan oleh<br>elidikan dijalankan).                       |
|                                             | DAK TERH                      | AD                                                                         |                                                                                 |
| A                                           | Fr                            |                                                                            | Disafikan oleh:                                                                 |
| (IANDATA                                    | INGAN PEN                     | ULIS)                                                                      | (TANDATANGAN PENYELIA)                                                          |
| No. 5 Jalan                                 | 6 Taman Buk                   | it Kuchai,                                                                 | EN. HUSHAIRI BIN ZEN                                                            |
| 47100 Puche                                 | ong,                          |                                                                            | (Nama Penvelia)                                                                 |
| Selangor Da                                 | arul Ehsan.                   |                                                                            | (rana renyena)                                                                  |
| Tarikh: 7                                   | 14/2004                       |                                                                            | Tarikh: 7/4/04                                                                  |

Jika Kertas Projek ini SULIT atau TERHAD, sila lampirkan surat daripada pihak berkuasa/organisasi berkenaan dengan menyertakan sekali tempoh kertas projek. Ini perlu dikelaskan sebagai SULIT atau TERHAD.

# **Approval Page**

The project report attached here to, entitled "Computerize Remote Control Car" prepared and submitted by MOHD AZUDIN BIN MOHD ARIF in partial fulfilment of the requirement for Bachelor of Engineering with Honours in Electronics and Computer Engineering is hereby read and approved by:

Mr. Hushairi Bin Zen, Supervisor

Date

April 2004

Pusat Khidmat Makiumat Akademik UNIVERSITI MALAYSIA SARAWAK 94300 Kota Samarahan

## COMPUTERIZE REMOTE CONTROL CAR

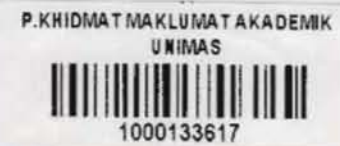

## MOHD AZUDIN BIN MOHD ARIF

This project is submitted in partial fulfilment of the requirements for the degree of Bachelor of Engineering with Honours (Electronics and Computer Engineering)

> Faculty of Engineering UNIVERSITI MALAYSIA SARAWAK 2004

To dad, mom, Abang Lan, Kak Lin and Ain

# ACKNOWLEDGEMENT

The author would like to express appreciation to Mr. Hushairi Zen as a project first supervisor and Mr. Thaleha Masri as a project second supervisor for all the guidences and advices to complete this project.

Thank you very much to all electronics technicians especially to Mr. Wan Abu Bakar, Mr. Wan Mohd Hamizah, Mr. Zakaria, Mr. Nawawi, Mr. Awangku Amirol and Mr. Mahathir that helping me in the laboratory.

To beloved dad and mom, thank you very much for giving motivation and full moral support to me from the beginning and sacrifice a lot of money to make this project complete.

I also want to thank my friends, Sharuzi, Syafik, Hishamuddin, Zuhairi and Asma for moral support.

# ABSTRACT

This project involved in designing a new remote control car system that is interfaced by a microcomputer. Improvements to the design were made in sensing object infront of the car and giving feedback the sensing result to the computer. A microcomputer and a remote control car were the main materials used to develop this system and the other devices were a PIC16F84 microcontroller, an ultrasonic proximity detector and a pair of remote control transmitter and receiver. This project integrated already available devices rather than design the devices from scratch. Process to develop this system involved disassembling, developing, assembling and testing. There were 14 tasks from the process have completed to developed the system. As a result, by using computer a user can controlled the car movements and directions and watched the car sensor result operation. The remote control car system that was controlled by a computer had been achieved. The car capable to sense object infront of it. The car can gave feedback to the computer.

# ABSTRAK

Projek ini melibatkan merekabentuk sebuah sistem kereta kawalan jauh yang diantaramuka menggunakan mikrokomputer. Pembaharuan telah dibuat dengan menambah kebolehan mengesan objek di hadapan kereta dan memberi maklumbalas kepada computer hasil pengesanan tersebut. Sebuah mikrokomputer dan sebuah kereta kawalan jauh telah digunakan sebagai alatan utama untuk membina system ini dan peranti yang lain adalah sebuah *microcontroller* PIC16F84, pengesan ultrasonic dan sepasang penghantar dan penerima isyarat kawalan jauh. Projek ini hanya mencantumkan peranti yang telah sedia ada dan tidak merekabentuk daripada asal. Proses membina system ini ialah menceraikan, membina, mencantumkan dan menguji. Terdapat 14 tugas telah disiapkan daripada proses tersebut untuk menyiapkan system ini. Hasilnya, pengguna boleh mengawal gerakan dan arah kerata serta melihat hasil operasi pengesan. Kereta kawalan jauh yang dikawal menggunakan computer telah berjaya dibuat. Kereta tersebut mampu mengesan objek di hadapannya. Kereta itu juga mampu memberi maklumbalas kepada computer.

Pusat Khidmat Maklumat Akademik UNIVERSITI MALAYSIA SARAWAK 94300 Kota Samarahan

# **TABLE OF CONTENTS**

| CO   | NTENTS                                  | PAGES |
|------|-----------------------------------------|-------|
| TIT  | LE                                      | i     |
| DED  | ICATION                                 | ii    |
| ACK  | NOWLEDGEMENT                            | iii   |
| ABS  | TRACT                                   | iv    |
| ABS  | TRAK                                    | v     |
| LIST | r of figures                            | ix    |
| LIST | r of tables                             | xi    |
| LIST | T OF ABBREVIATIONS                      | xii   |
|      |                                         |       |
| CHA  | PTER 1: INTRODUCTION                    | 1,    |
| 1.1  | Objectives                              | 1     |
| 1.2  | Project Overview                        | 2     |
| 1.3  | Project Scope                           | 3     |
|      |                                         |       |
| CHA  | PTER 2: LITERATURE REVIEW               | 4     |
| 2.1  | Previous Project Revision               | 4     |
|      | 2.1.1 Surveillance Car                  | 4     |
|      | 2.1.2 RoboCar                           | 5     |
|      | 2.1.3 RC Car Construction and Interface | 6     |
| 2.2  | Related Information                     | 7     |

1

2

|   |     | 2.2.1  | Computer Program                          | 7  |
|---|-----|--------|-------------------------------------------|----|
|   |     | 2.2.2  | Parallel Port Interfacing                 | 9  |
|   |     | 2.2.3  | Remote Control Transmitter                | 15 |
|   |     | 2.2.4  | Signals Transmitter and Receiver          | 15 |
|   |     | 2.2.5  | Microcontroller                           | 16 |
|   |     | 2.2.6  | Sensor Circuit                            | 18 |
| 3 | СНА | PTER 3 | 3: METHODOLOGY                            | 23 |
|   | 3.1 | Divisi | ions and Sections                         | 23 |
|   |     | 3.1.1  | Division 1, Computer                      | 23 |
|   |     | 3.1.2  | Division 2, Remote Control Car            | 24 |
|   | 3.2 | Disas  | sembling                                  | 24 |
|   |     | 3.2.1  | Task 1 : A remote control transmitter was |    |
|   |     |        | disassembled                              | 24 |
|   |     | 3.2.2  | Task 2 : A remote control transmitter was | -  |
|   |     |        | disassembled                              | 25 |
|   |     | 3.2.3  | Task 3 : A remote control transmitter was |    |
|   |     |        | disassembled                              | 25 |
|   | 3.3 | Devel  | oping                                     | 26 |
|   |     | 3.3.1  | Task 4 : Computer Program was developed   | 26 |
|   |     | 3.3.2  | Task 5 : Remote Control Transmitter was   |    |
|   |     |        | configured                                | 27 |
|   |     | 3.3.3  | Task 6 : Data Receiver was configured     | 29 |
|   |     | 3.3.4  | Task 7 : Power Supply was developed       | 33 |
|   |     | 3.3.5  | Task 8 : Microcontroller was setup        | 35 |

|   |     | 3.3.6 Task 9 : Proximity Detector was developed | 38 |
|---|-----|-------------------------------------------------|----|
|   |     | 3.3.7 Task 10 : Data Transmitter was configured | 42 |
|   | 3.4 | Assembling                                      | 45 |
|   |     | 3.4.1 Task 11 : Division 1 was assembled        | 45 |
|   |     | 3.4.2 Task 12 : Division 2 was assembled        | 45 |
|   | 3.5 | Testing                                         | 45 |
|   |     | 3.5.1 Task 13 : Operation Mode 1 was tested     | 45 |
|   |     | 3.5.2 Task 14 : Operation Mode 2 was tested     | 46 |
| 4 | СНА | PTER 4: RESULT AND DISCUSSION                   | 47 |
|   | 4.1 | Task 13 : Operation Mode 1 Test                 | 47 |
|   | 4.2 | Task 14 : Operation Mode 2 Test                 | 49 |
| 5 | СНА | PTER 5: CONCLUSION AND RECOMMENDATIONS          | 51 |
|   | 5.1 | Conclusion                                      | 51 |
|   | 5.2 | Recommendations                                 | 51 |
|   | REF | ERENCES                                         | 53 |
|   | APP | ENDIX A                                         | 55 |
|   | APP | ENDIX B                                         | 76 |
|   | APP | ENDIX C                                         | 87 |
|   | APP | ENDIX D                                         | 89 |
|   | APP | ENDIX E                                         | 94 |
|   |     |                                                 |    |

# LIST OF FIGURES

|                                                         | PAGES         |
|---------------------------------------------------------|---------------|
| 1. Figure 1.1 : Mode 1, Movement and Direction Con      | trol 2        |
| Operation                                               |               |
| 2. Figure 1.2 : Mode 2, Object detection operation      | 3             |
| 3. Figure 2.1 : The Surveillance Car modified remote    | controller 5  |
| 4. Figure 2.2 : The Surveillance Car with wireless car  | nera 5        |
| 5. Figure 2.3 : The Surveillance Car program GUI        | 5             |
| 6. Figure 2.4 : The computer, the transmitter and the   | RoboCar car 6 |
| 7. Figure 2.5 : The RoboCar program GUI                 | 6             |
| 8. Figure 2.6 : The bottom of the RC car                | 6             |
| 9. Figure 2.7 : Program MFCExample GUI                  | 9             |
| 10. Figure 2.8 : DB25 Socket                            | 9             |
| 11. Figure 2.9 : Program ParPortExample GUI             | 12            |
| 12. Figure 2.10 : Program ParPortExample schematic diag | ram 12        |
| 13. Figure 2.11 : Remote controller                     | 15            |
| 14. Figure 2.12 : PIC 16F84A pins configuration         | 17            |
| 15. Figure 2.13 : Simple organ circuit diagram          | 17            |
| 16. Figure 2.14 : Proximity Detector operation          | 19            |
| 17. Figure 3.1 : Divisions and Sections of The Project  | 26            |
| 18. Figure 4.1 : Program GUI                            | 29            |
| 19. Figure 4.2 : Interface Circuit 1 Schematic Diagram  | 32            |
| 20. Figure 4.3 : Interface Circuit 2 schematic diagram  | 34            |

| 21. Figure 4.4 : Operation of Data Receiver            |    | 35 |
|--------------------------------------------------------|----|----|
| 22. Figure 4.5 : Microcontroller Schematic Diagram     | 36 |    |
| 23. Figure 4.6 : Operation of Microcontroller          |    | 37 |
| 24. Figure 4.7 : Interface Circuit 3 Schematic Diagram |    | 39 |
| 25. Figure 4.8 : Operation Data Transmitter            |    | 40 |

# LIST OF TABLES

|    | TABLES                                        | PAGES |
|----|-----------------------------------------------|-------|
| 1. | Table 2.1 : Pins Configuration of DB25 Socket | 10    |
| 2. | Table 2.2 : Data Port Bits                    | 11    |
| 3. | Table 2.3 : Status Port Bits                  | 11    |
| 4. | Table 2.4 : Control Port Bits                 | - 11  |
| 5. | Table 4.1 : Result of Operation Mode 1        | 44    |
| 6. | Table 4.10 : Result of Operation Mode 2       | 49    |

1

# LIST F ABBREVIATIONS

| ь      | : Base of a bipolar junction transistor label      |
|--------|----------------------------------------------------|
| Bat    | : Battery label                                    |
| c      | : Collector of a bipolar junction transistor label |
| С      | : Capacitor label                                  |
| D      | : Decimal numbering system                         |
| e      | : Emitter of a bipolar junction transistor label   |
| EEPROM | : Electricle Erasable Programble Read Only memory  |
| GUI    | : Graphica User Interface                          |
| Gnd    | : Ground terminal                                  |
| Hz     | : Hertz unit                                       |
| IC     | : Integrated circuit label                         |
| ICSP   | : In-Circuit Serial Programming                    |
| k      | : kilo unit prefix                                 |
| LED    | : Light Emitting Diode                             |
| m      | : mili unit prefix                                 |
| М      | : Mega unit prefix                                 |
| MFC    | : Microsoft Foundation Class                       |
| n      | : nano unit prefix                                 |
| OST    | : Oscillator Start-up Timer                        |
| р      | : pico unit prefix                                 |
| Р      | : Pins of microcontroller PIC 16F84 label          |

| Pin  | : Pins of Parallel Port / DB25 female socket labrl |
|------|----------------------------------------------------|
| Pnt  | : Points of Data Transmitter label                 |
| POR  | : Power-on Reset                                   |
| Pt   | : Points of Signal Transmitter label               |
| PWRT | : Power-up Timer                                   |
| Q    | : Transistor label                                 |
| R    | : Resistor label                                   |
| RAM  | : Random Access Memory                             |
| S    | : Sources of Signal Transmitter label              |
| Sc   | : Sources of Data Receiver label                   |
| Src  | : Sources of Data Transmitter label                |
| URX  | : Ultrasonic Receiver                              |
| UTX  | : Ultrasonic Transmitter                           |
| v    | : Voltage Unit                                     |
| +ve  | : Positive terminal of Power Supply label          |
| -ve  | : Negative terminal of Power Supply label          |
| +Vcc | : Positive terminal of Power Supply label          |
| -Vcc | : Negative terminal of Power Supply label          |
| μ    | : micro unit prefix                                |

# Chapter 1

# INTRODUCTION

Remote control technology has been widely used in many technical areas and the effectiveness has been proven. The simplest implementation of this technology has been applied to toys such as remote control car.

The computer controls external devices through its ports such as Parallel Port. Controlling external devices through any port is called port interfacing. To display output, most programs and applications use GUI (Graphical User Interface) to accommodate Microsoft Windows environment system and it is user-friendly too. Port interfacing and GUI can be created using most programming language.

This project is to combine computer and remote control car system. A program with GUI will be developed to maneuver the remote control car. The remote control transmitter is modified and connected to the parallel port. This car can sense object in front of it and give feedback to the computer.

# 1.1 OBJECTIVES

The objective of this project can be divided into three main tasks that are :

- 1) To interface remote control car with the computer.
- 2) To develop a remote control car that is capable to sense object in front it.
- To build a remote control car that can give feedback to the remote controller ( computer ).

# 1.2 PROJECT OVERVIEW

Computerize remote control car is a combination of computer system and remote control system. This new system communicates in two ways communication where computer act as the car controller and the car provide information to the computer. In this case, the control signals are the car movement and directions whereas the information are the car object detection status.

There are 2 operation modes of the project. Each mode differs in terms of the source and the destination and also input and output.

# a) Mode 1 : Movement and Direction Control.

In this mode, by using computer, user control the movement and the direction of the car as describe in Figure 1 below.

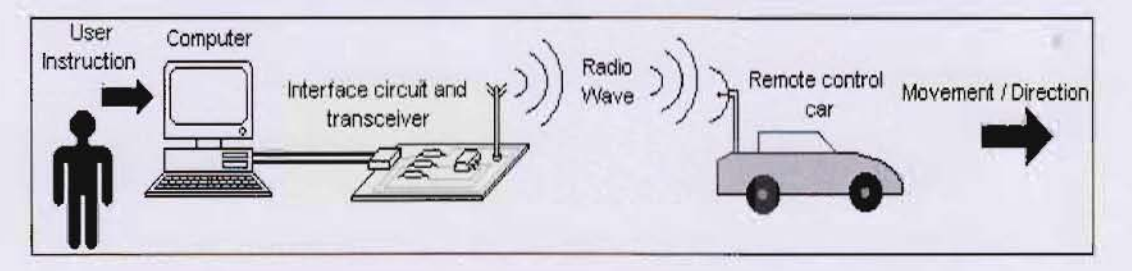

Figure 1.1 : Mode 1, Movement and direction control operation.

### b) Mode 2 : Object detection

In this mode, the car detect object in front of it and inform the computer as describe in Figure 1.2 below.

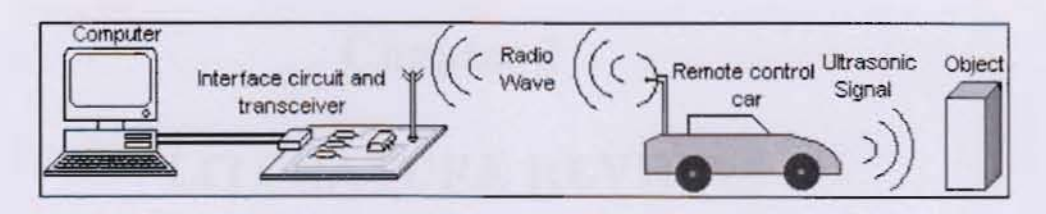

Figure 1.2 : Mode 2, Object detection operation.

# **1.3 PROJECT SCOPE**

This project designs the system rather than the devices. The equipments that were used to developed this project are a computer, a Microsoft Visual C++ program, two remote control car, a PIC16F84 microcontroller, an ultrasonic sensor and typical electronic components such ICs( Integrated Circuit ), capacitors and resistors. The project development methodologies are disassembling specific devices, developing each section, assembling all sections and testing the system.

# Chapter 2

# LITERATURE REVIEW

This topic was concentrate on two major points that are revised projects that has been developed by other people and the other one was to expose all devices that will be used later.

## 4.1 Previous Project Revision

For all these projects below, the remote control car was modified from any toy product that was available in market. The remote controller was modified and connected to parallel port. The car moving in six directions that are forward, back, forward right, forward left, back right and back left. Each project had their additional characteristics.

# 4.1.1 Surveillance Car

This RC car was equipped with wireless camera. It was a X10 technologies product. Its' receiver was connected to the USB port. The software to display the video was downloaded from the site http://www.x10.com/. The program was developed using Microsoft Visual C++ 6.0 Figure 2.1 shows the remote controller that was modified and interfaced Parallel Port. Figure 2.2 shows the remote control car that has been modified for this project. Figure 2.3 shows the program GUI that is the display part of the program[1].

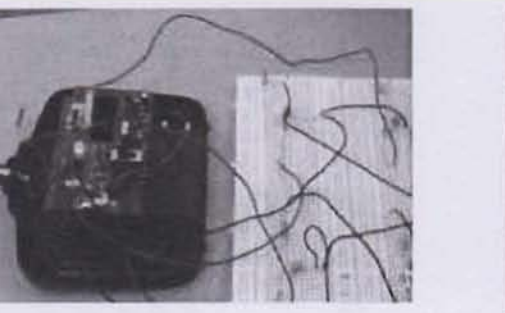

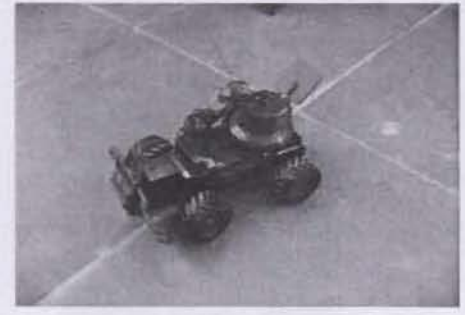

Figure 2.1 : The Surveillance Car Figure 2.2 : The Surveillance Car modified remote controller[1] with wireless camera[1]

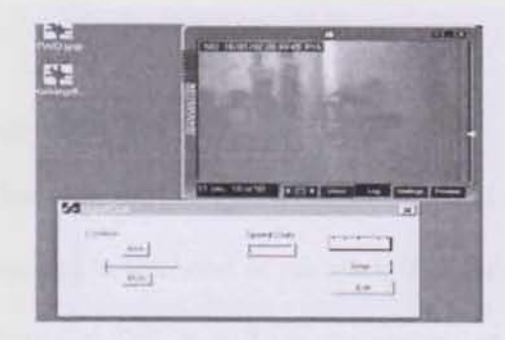

Figure 2.3 : The Surveillance Car program GUI[1]

# 4.1.2 RoboCar

The car acts as a robot. Two Nikko remote control cars at 40MHz and 27MHz were used. Equipped with magnetic boom arm and able to pick up metallic object. It had artificial mouth made by an array of LED to talk. The system can record macros (a group of actions) that can be played back. Example, move the car from point A to point B and pick up an object then place the car at point A. In the future, we can do the same actions as describe in this example. The program was developed using Visual Basic 6. Figure 2.4 below shows the car and the notebook computer that used to control the car. Figure 2.5 shows the GUI of the program[2].

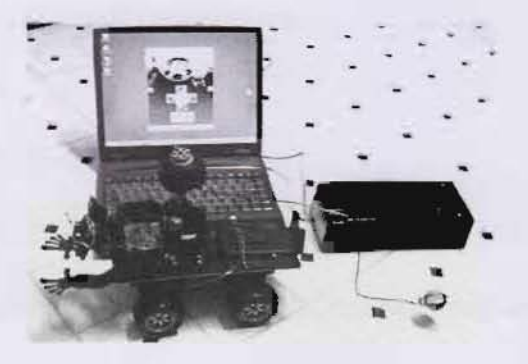

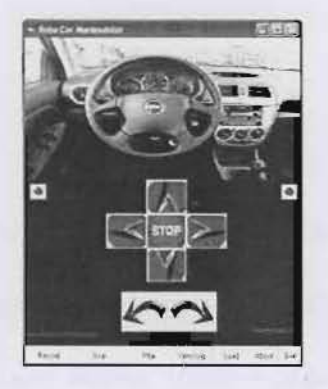

Figure 2.4 : The computer, the receiver and the RoboCar car[2]

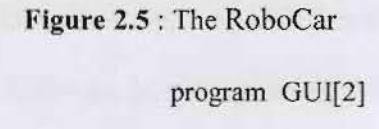

# 4.1.3 RC Car Construction and Interface

The interface circuit between remote controller and parallel port was composed of 5v relay. A camera was mounted to the hood of the truck. The car power supply was a 12 Volt Battery, 4.5 Amp Hour Gel-Cell. It will run the camera and transmitter for 21 hours and recharge fully in about an hour. Figure 2.6 shows the car receiver at the bottom of the car[3].

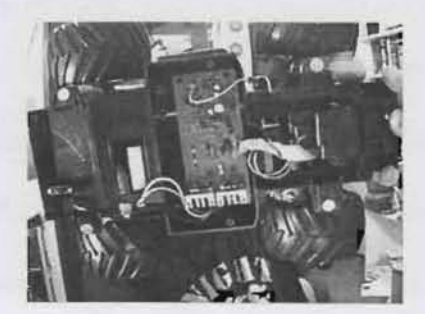

Figure 2.6 : The bottom of the RC car[3]

# 4.2 Related Information

### 4.2.1 Computer Program

Computer Software or Program is a component of computer system that makes the computer a multipurpose machine that can be applied in many areas. Computer hardware is quite complicated to manipulate and must strictly follows manufacture specification.. In contrast with hardware, software is quite easy, fast and flexible to design and manipulate it according to user need. A Software or a program is a list of instructions that was written by a programmer. A programmer can make the program that written by him to interact both with user and machine or either one. Examples, a program that interacts with user is GUI program whereas a program that interact with hardware is Parallel Port interface.

#### a) GUI

GUI (Graphics User Interface) program is a program that was developed in Windows OS (Operating System) environment. GUI program display is in graphicbased and a mouse has been frequently used rather than keyboard to control it. Microsoft has standardized Windows window and there are several components such as button, dialog box, slider, status bar and others that work together to operate the program. Most of the windows operating system functions have been created using C++ programming language and one of the best programming language to create a program in windows-based is Microsoft Visual C++.

#### b) Microsoft Visual C++ 6.0

Microsoft Visual C++ 6.0 is a type of C++ compiler and a part of Microsoft Visual Studio. Microsoft Visual Studio has provided most development tools to create any GUI program. Beside that, this compiler work closely with MFC classes that create all the parameters and functions of all windows components.

c) MFC

MFC (Microsoft Foundation Class) is a library collection of classes to create GUI program in standard Windows application. For windows programming beginner is advisable to use AppWizard facilities to develop GUI program.

d) AppWizard

AppWizard is a method to create a GUI program without doing it from scratch, where Visual C++ compiler creates basic structures of the program based on MFC classes. By AppWizard, the programmer still has to write the desired application source code but not to type the entire source codes and there are few steps to create the program and to modify it.

Steps to create a program :

- i) Select *<u>File</u>* at menu bar and select <u>New</u> at <u>*File*</u> pull down menu.
- Select MFCAppWizard (exe), insert project name under Project <u>name</u>: field and click OK button.
- Select <u>Single document</u>, click to uncheck <u>Document/View architecture</u> support? checkbox and click <u>Finish</u> button.

8

As an example, Figure 2.7 shows a GUI that was created using AppWizard. Appendix A shows the full source code of this program.

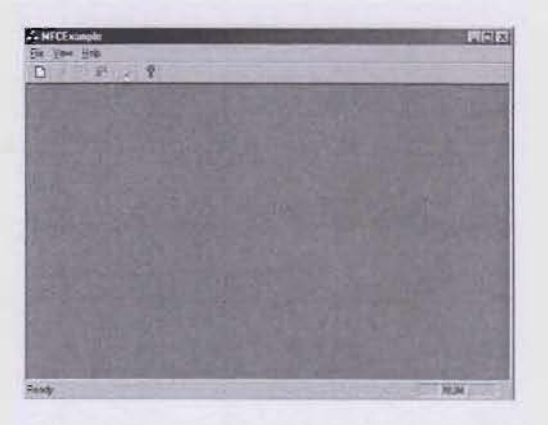

Figure 2.7 : Program MFCExample GUI

# 4.2.2 Parallel Port Interfacing

Computer has several ports to communicate with external peripherals. Methods to interface each port are different. Parallel Port is a type of computer port.

# a) Parallel Port

The term parallel refers to the data that is transmitted through this port. This port transmits 1 byte at a time. It is also capable to receive signals in and sends signals out. Fig. 2.8 shows the Parallel Port socket that is called DB25 socket. Table 2.2 shows pins assignment of the DB25 socket.

Figure 2.8 : DB25 Socket[4]

| PIN | SIGNAL    | PIN | SIGNAL     |  |  |
|-----|-----------|-----|------------|--|--|
| 1   | nStrobe   | 14  | Auto Feed  |  |  |
| 2   | Data 0    | 15  | nError     |  |  |
| 3   | Data 1    | 16  | nInit      |  |  |
| 4   | Data 2    | 17  | nSelect In |  |  |
| 5   | Data 3    | 18  | Ground     |  |  |
| 6   | Data 4    | 19  | Ground     |  |  |
| 7   | Data 5    | 20  | Ground     |  |  |
| 8   | Data 6    | 21  | Ground     |  |  |
| 9   | Data 7    | 22  | Ground     |  |  |
| 10  | nAck      | 23  | Ground     |  |  |
| 11  | Busy      | 24  | Ground     |  |  |
| 12  | Paper End | 25  | Ground     |  |  |
| 13  | Select    |     |            |  |  |

Table 2.1 : Pins Configuration of DB25 Socket

Parallel port was build by combination of 3 buffers that are Data, Status and Control ports. Each buffer has their address, signal direction data that will be read by microprocessor.

1) Data Port :

Address : 378H

Direction : Out.

Data :

Table 2.2 : Data Port Bits

| BIT    | 7  | 6  | 5  | 4  | 3  | 2  | 1  | 0  |
|--------|----|----|----|----|----|----|----|----|
| SIGNAL | D7 | D6 | D5 | D4 | D3 | D2 | D1 | D0 |

2) Status Port :

Address: 379H

Direction : In

Data :

## Table 2.3 : Status Port Bits

| BIT    | 7    | 6    | 5         | 4      | 3     | 2 | 1 | 0 |
|--------|------|------|-----------|--------|-------|---|---|---|
| SIGNAL | Busy | nAck | Paper End | Select | Error | - | - | - |

3) Control Port :

Address : 37aH

Direction : Out

Data :

# Table 2.4 : Control Port Bits

| BIT    | 7 | 6 | 5 | 4   | 3          | 2     | 1    | 0       |
|--------|---|---|---|-----|------------|-------|------|---------|
| SIGNAL | - | - | - | IRQ | nSelect In | nInit | Auto | nStrobe |
| 3-10-5 |   |   |   |     |            |       | Feed |         |

Instructions to access any computer port :

1) Input data :

result = \_inp(0x0379);

2) Output data :

\_outp( 0x0378, data );

As an example, Figures 2.9 shows a GUI that controls a simple circuit that shown in Figures 2.10.

| ParPortExcepte  | × |
|-----------------|---|
| CHECKING SIGNAL | 1 |
| ☐ Signal In     |   |
| Check           |   |
| SEND DATA       |   |
| Send            |   |
| Cancel          | = |
|                 |   |

Figure 2.9 : Program ParPortExample GUI

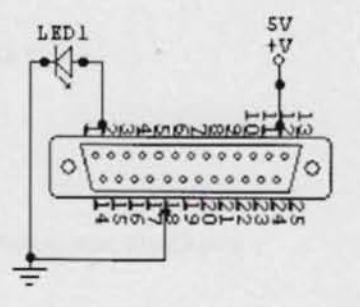

Figure 2.10 : Program ParPortExample schematic diagram

The Program file name is ParPortExample.exe and Appendix shows the full source code of this program. When the button Check was pressed the program any of read Status port, the Signal In checkbox was checked because the Status port received a High state external signal. +5V is a High signal for Parallel Port and Pin 12 is a Pin of Status Port. When the button Send was pressed, the LED was illuminated because the program was sending number 1 to Data Port, which means to make Pin 2 in High State. These are the important parts of the program according to the file name where it is belong to :

### i) File : ParPortExampleDlg.h

These are variables used.

LINE

| 8   | Int Signal;  |  |  |
|-----|--------------|--|--|
| iq. | Int StatusIn |  |  |

#### LINE

24 CButton btnCheck;

25 CButton btnSend;

## ii) File : ParPortExampleDlg.cpp

This is additional header file :

LINE

8 #include "conio.h"

These are controller for button and checkbox :

#### LINE

- 79 DDX\_Control(pDX, IDC\_CHECK, btnCheck);
- 80 DDX\_Control(pDX, IDC\_SEND, btnSend);

| LIN | E  |                                                          |
|-----|----|----------------------------------------------------------|
| 1   | 79 | void CParPortExampleDlg::OnSignalln()                    |
| 1   | 80 | (                                                        |
| 1   | 81 | // TODO: Add your control notification handler code here |
| 1   | 82 | Signal = _inp( 0x0379 );                                 |
| 1   | 83 | StatusIn = Signal & 32;                                  |
| 1   | 84 |                                                          |
| 1   | 85 | if( StatusIn == 32)                                      |
| 1   | 86 | btnCheck.SetCheck(1);                                    |
| 1   | 87 | }                                                        |
| 1   | 88 |                                                          |
| 1   | 89 | void CParPortExampleDlg::OnCheck()                       |
| 1   | 90 | f                                                        |
| 1   | 91 | // TODO: Add your control notification handler code here |
| 1   | 92 |                                                          |
| 1   | 93 | )                                                        |
| 1   | 94 |                                                          |
| 1   | 95 | void CParPortExampleDlg::OnSend()                        |
| 1   | 96 | (                                                        |
| 1   | 97 | // TODO: Add your control notification handler code here |
| 1   | 98 | _outp( 0x0378, 1 );                                      |
| 1   | 99 | }                                                        |
| 2   | 00 |                                                          |
| 2   | 01 | void CParPortExampleDlg::OnCancel()                      |
| 2   | 02 | {                                                        |
| 2   | 03 | // TODO: Add extra cleanup here                          |
| 2   | 04 | _outp( 0x0378, 0 );                                      |
| 2   | 05 | CDialog::OnCancel();                                     |
| 2   | 06 | }                                                        |

These are additional functions and handlers :

# 4.2.3 Remote Control Transmitter

This transmitter was the remote controller and its' task was to control car direction. This device was taken from a remote controller of a car toy.

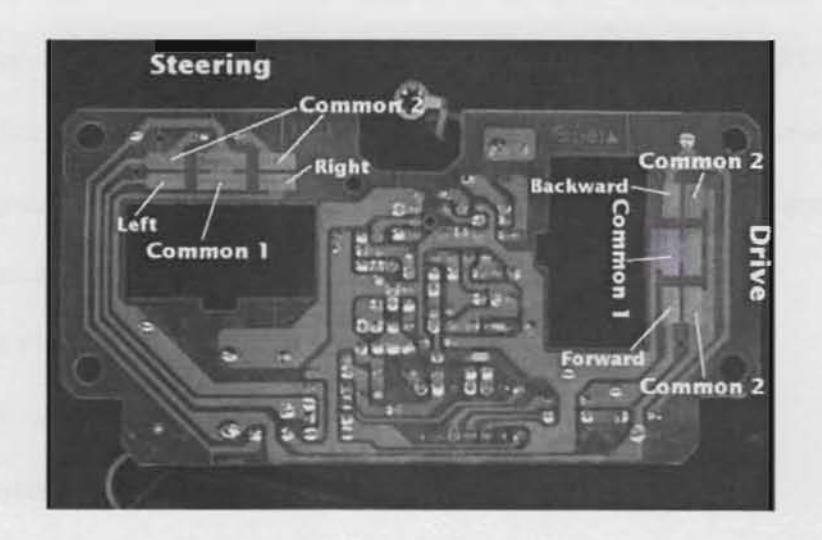

Figure 2.11 : Remote controller[3]

Figure 2.11 above, for the remote controller explanation. There for significant point that are Left, Right, Backward and Forward. To interface this device four lines must be connected to all these point. High voltage at that point will indicate the car direction. Other parts of this device remain the same.

# 4.2.4 Signals Transmitter and Receiver

These transmitter and receiver were to transmit and receive information signals. A pair of remote control transmitter and receiver of remote control car can be used for this communication system.

# 4.2.5 Microcontroller :

Microcontroller is a type of processor that integrates varies kind of digital circuits in a single IC. Microcontroller has its internal ROM and RAM.

PIC16F84A microcontroller is belonging to PIC16CXXX family[5]. It is the most popular of all PIC microcontroller. This Microcontroller is a RISC (Reduce Instruction Set Computer) type system. Another advantage of this Microcontroller is it can be program by PIC BASIC compiler which is quite similar to high-level language rather than assembly language. This microcontroller features[6]:

- i) 1024 Flash EEPROM program memory.
- ii) 14 bit wide instruction.
- iii) 64 bytes data EEPROM.
- iv) 68 bytes RAM.
- v) 8 bit wide data bytes.
- vi) 20 MHz clock input.
- vii) 200 ns instruction cycle.
- viii) 15 special function register.
- ix) 8 level stack.
- x) 4 interrupt sources.
- xi) Sleep Mode and 1 Watchdog Timer.
- xii) POR ( Power-on Reset ), PWRT ( Power-up Timer ) and OST (Oscillator Startup Timer).
- xiii) ICSP (In-Circuit Serial Programming).
- xiv) 35 single word instruction.

Pin Configuration :

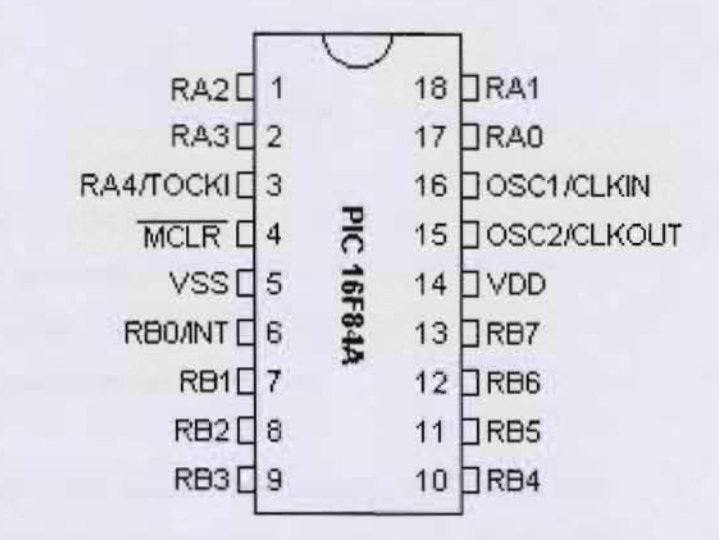

Figure 2.12 : PIC 16F84A pins configuration[6]

As an example, Figure 2.13 shows a simple organ circuit. The input was 8 pushbutton connected to Port B. The output was a speaker a speaker connected to Port A.

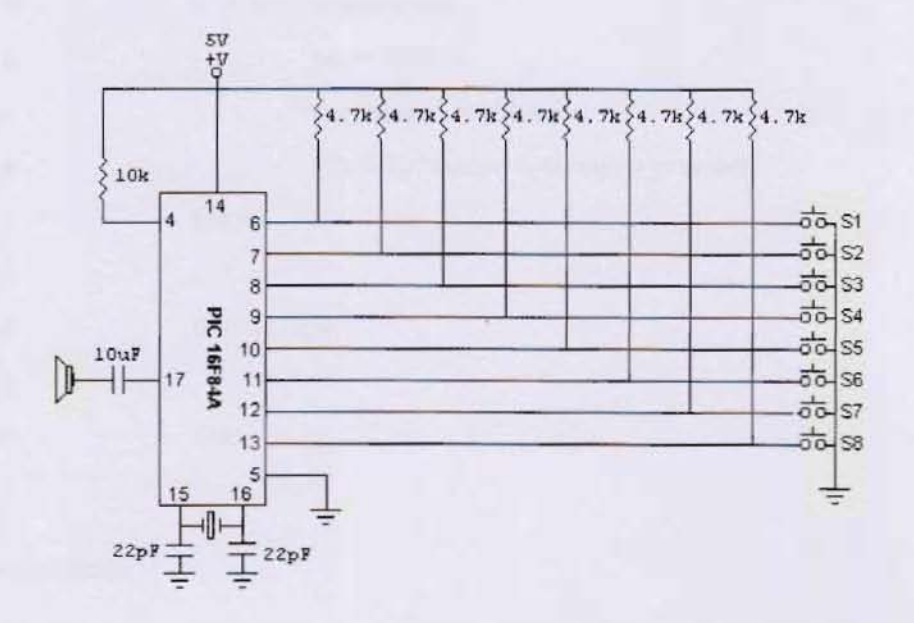

Figure 2.13 : Simple organ schematic diagram[5]

# Source Code :

| SOURCE                                                           |
|------------------------------------------------------------------|
| buzzer var PORTA.0                                               |
| notes var word[0]                                                |
| key var byte                                                     |
| key_pressed var byte                                             |
|                                                                  |
| notes[1] = 262 : notes[2] = 294 : notes[3] = 330 : notes[4] = 34 |
| notes[5] = 392 : notes[6] = 440 : notes[7] = 494 : notes[8] = 52 |
|                                                                  |
| TRISB = %11111111                                                |
| TRISA = 0                                                        |
|                                                                  |
| loop :                                                           |
| IF PORTB <> 255 THEN                                             |
| key = ~PORTB                                                     |
| key_pressed = NCB key                                            |
| FREQOUT buzzer, 5, notes[key_pressed]                            |
| ENDIF                                                            |
|                                                                  |
| GOTO LOOP                                                        |
|                                                                  |
| END                                                              |
|                                                                  |

# 4.2.6 Sensor Circuit

The tasks of sensor circuit are to detect any object in front of the car and tell the result to the computer. To carry out these tasks, proximity detector is the best solution.

# a) Proximity Detector

Proximity detector is an electronic transducer that is use to detect any object that is placed near to it. This device operation principle:

- i) Device sends a signal in a waveform to a point near to it.
- ii) Any object that being hit by the signal will reflect the signal back to the device.
- iii) Device will detect the signal and indicate there is an object near to it.

To achieve this operation principle, this device must be build by a pair of transmitter and receiver of certain type of wave. Light, lasers, infrared and ultrasonic are common waves that are use by this device as a signal. Figure 2.14 shows the operation of Proximity Detector.

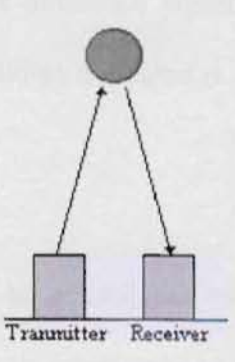

Figure 2.14 : Proximity Detector operation

# b) Ultrasonic Proximity Detector

Ultrasonic Proximity Detector uses a high frequency of sound wave as a signal. The highest human voice frequency is 5 kHz and the highest stereo audio frequency is 15 kHz but ultrasonic signal has a higher frequency than both frequencies such as 40kHz. This is an observation of an ultrasonic module of Application Module DT35 that is developed by L.J. ELECTRONICS[7].

c) Ultrasonic Module:

This module can be divided into 3 sections:

i) Transmitter:

The transmitter, UTX consists of an oscillator that generates a 40 kHz sound wave. To switch on the transmitter, Port PB6 must set to high (+5v).

ii) Receiver:

The receiver, URX is a circuit that had been designed to detect a 40 kHz sound wave. If it detects a 40 kHz ultrasonic signal, a TTL level square wave is produced at the output PB7. When no signal is detected, URX will be at Logic 1 (+5v).

iii) Gain controller:

Gain controller is use to control the sensitivity of the receiver. This controller makes the receiver to detect only an object that produces a stronger reflection within a specific range. To do that, the GAIN controller can be turn down and up. To use the ultrasonic transmitter and receiver as a proximity detector, switch on the transmitter to generate a pulse of ultrasound and then monitor URX (PB7) for a set period. If a 40 kHz waveform ids detected during this period, an alarm can be generated.
As an example of a program to run an Ultrasonic Module as a Proximity Detector[8]. When an object is placed directly above the Ultrasonic Unit, all of the Port 2 monitor LEDs were illuminated.

| LINE | SOURCE    | CODI | E             | COMMENTS                                |
|------|-----------|------|---------------|-----------------------------------------|
| 1    |           | ORG  | 0200H         | ; Defines the start address for         |
| 2    |           |      |               | ; object code as 0080:0200 <sub>H</sub> |
| 3    | UMODEREG  | EQU  | 086H          | ; Define address of Mode                |
| 4    |           |      |               | ; Register                              |
| 5    | UPORT1CTL | EQU  | 088H          | ; Defines address of Port               |
| 6    |           |      |               | ; Control Register                      |
| 7    | UPORT1    | EQU  | 090H          | ; Defines address of Port 1             |
| 8    | UPORT2    | EQU  | 092H          | ; Defines address of Port 2             |
| 9    |           | MOV  | AL, 40H       | ; Configures Port 1, bit 6 ( P16 )      |
| 10   |           | OUT  | UPORT1CTL, AL | ; as an output and bit 7 ( P17 )        |
| 11   |           |      |               | ; as an input                           |
| 12   |           | MOV  | AL, 03H       | ; Configures Port 2, as all             |
| 13   |           | OUT  | UMODEREG, AL  | ; outputs                               |
| 14   |           | MOV  | AL, 40H       | ; Outputs a logic "1" on P16            |
| 15   |           | OUT  | UPORT1, AL    | ; ( UTX ) to switch on Ultrasound       |
| 16   | DETECT:   | IN   | AL, UPORT1    | ; Tests P17 ( URX ) for Ultrasound      |
| 17   |           | TEST | AL, 80H       | ; Received                              |
| 18   |           | JZ   | ALARM         |                                         |
| 19   |           | MOV  | AL, 00H       | ; No Ultrasound detected so             |
| 20   |           | OUT  | UPORT2, AL    | ; output 00 <sub>H</sub> at Port 2      |
| 21   |           | JMP  | DETECT        | ; Jump back to check for                |
| 22   |           |      |               | ; Ultrasound again                      |
| 23   | ALARM:    | MOV  | AL, OFFH      | ; Ultrasound detected so                |

| 24 | OUT | UPORT2, AL | ; output 00 <sub>H</sub> at Port 2 |
|----|-----|------------|------------------------------------|
| 25 | JMP | DETECT     | ; Jump back to check for           |
| 26 |     |            | ; Ultrasound again                 |

### Chapter 3

# METHODOLOGY

### 3.1 DIVISIONS AND SECTIONS

This project was divided into 2 divisions and 6 sections as describe in Figure 3.1 below. This arrangement was made according to physical aspect of all the devices where they were suppose to be attached logically.

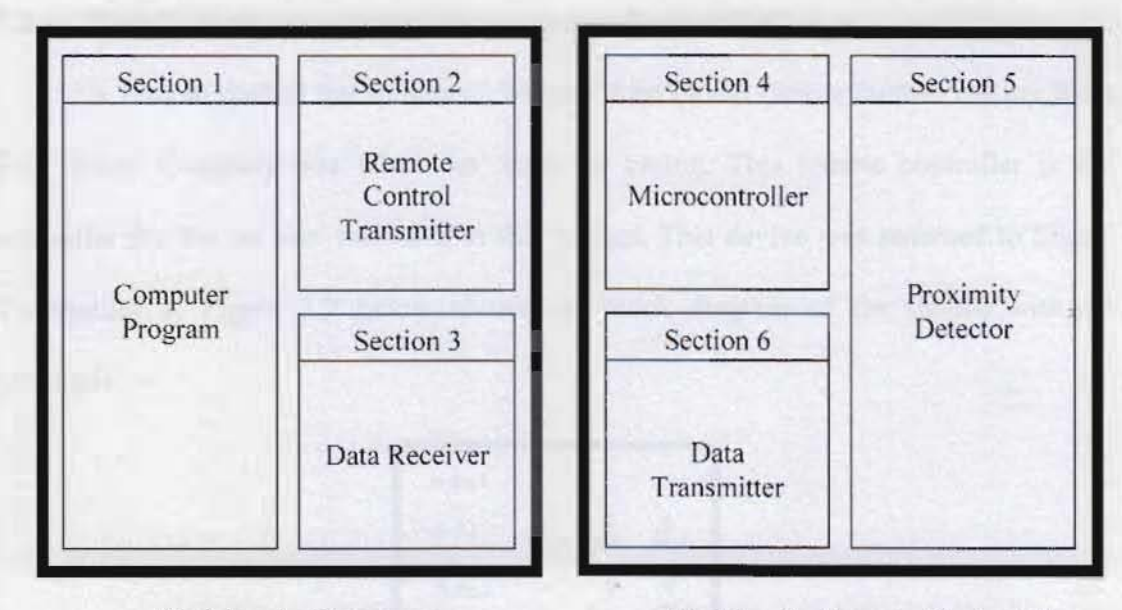

Division 1 : Computer

Division 2 : Remote Control Car

Figure 3.1 : Divisions and Sections Block Diagram

### 3.1.1 Division 1, Computer :

- 1) Section 1 : Computer Program
- 2) Section 2 : Remote Control Transmitter

- 3) Section 3 : Data Receiver
- 3.1.2 Division 2, Remote Control Car :
  - 1) Section 4 : Microcontroller
  - 2) Section 5 : Proximity Detector
  - 3) Section 6 : Data Transmitter

### 3.2 DISASSEMBLING

This duty involves disassembled already made devices to form the system of the project.

#### 3.2.1 Task 1 : A remote control transmitter was disassembled

A remote control transmitter of Wonder Arm model remote control car toy from Toy House Company was taken out from the casing. This remote controller is the controller for the car that was used in this project. This devive was renamed to Signal Transmitter 1. Figure 3.2 below shows the block diagram of the device with all terminals.

| o-Pt1 |     |          |          |
|-------|-----|----------|----------|
| ♦ \$1 | pc3 | sz<br>sz | o<br>Pt4 |
| ⇔Pt2  |     | ې<br>Gnd | 9<br>+9V |

Figure 3.2 : Signal Transmitter 1 Block Diagram

3.2.2 Task 2 : A remote control transmitter was disassembled

A remote control transmitter of Cobra Car model of remote control car toy fron Jinhuan Company was taken out from the casing and was labelled as Signal Transmitter 2. Figure 3.3 shows the block diagram of Signal Transmitter 2.

| 0 Srcl  | J<br>Pnt3 | src2     | J<br>Pnt 4 |
|---------|-----------|----------|------------|
| -0 Pnt2 |           | Q<br>Gnd | ¢<br>+9V   |

Figure 3.3 : Signal Transmitter 2 Block Diagram

3.2.3 Task 3 : A remote control receiver was disassambled

A remote control car reciver for the the same toy that has been described above in Task 2 was disassembled and the new name for this devive is Signal Receiver 2. Figure 3.4 below shows the block diagram of this device.

| ⇔Scl |     |     |
|------|-----|-----|
| ⇔sc2 |     | 14  |
|      | 9   | 9   |
|      | Gnd | +44 |

Figure 3.4 : Signal Receiver 2 Diagram

### 3.3 DEVELOPING

### 3.3.1 Task 4 : Computer Program was developed

The Computer program is a combinations of inputs and outputs terminals for the user to run both operations of this project. The program file name is Computerize Remote Control Car.exe. The two subsections of the Computer Program are the GUI and the Parallel Port Interfacing. Figure 3.5 below shows the Computer Program Block Diagram.

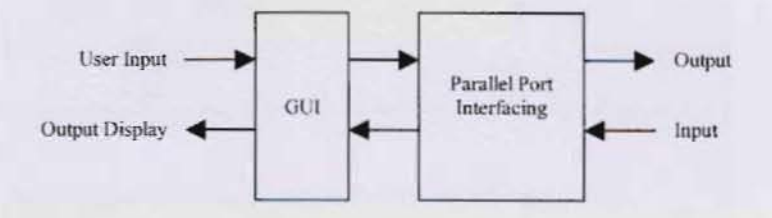

Figure 3.5: Computer Program Block Diagram

GUI is a Windows Dialogue type display. Parallel Port Interfacing is set of instructions that control the Parallel Port to transmit and receive specific data. List of GUI components:

1) Five push buttons

- 2) A Movements and Directions display
- 3) An Object Detection display

List of Parallel Port Interfacing instructions:

- 1) Five \_outpw( 0x0378, number ); intructions
- 2) A inStatusP = \_inpw( 0x0379 ); intruction

Figure 3.6 below shows the GUI of the Computer Program. The program was created using Programming Language Microsoft Visual C++ 6.0 Enterprise Edition. The functions and classes to created this Computer Program were taken from MFC.

| 🚣 Computerize Remote Control Car | Contract of the   | .ox    |
|----------------------------------|-------------------|--------|
| DIRECTION                        | CONTROL           |        |
|                                  |                   |        |
|                                  | - الا المان المان |        |
|                                  |                   |        |
|                                  |                   |        |
|                                  |                   |        |
|                                  |                   |        |
|                                  |                   |        |
| OBJECT DETECTIO                  | 74                |        |
|                                  |                   |        |
|                                  |                   |        |
|                                  |                   |        |
|                                  |                   |        |
|                                  |                   |        |
|                                  |                   | Cancel |

Figure 3.6 : The Computer Program GUI

Appendix C shows the Flow Charts of both operation of Computer Program and the source code of the Computer Program.

### 3.3.2 Task 5 : Remote Control Transmitter was configured

Remote Control Transmitter is a device that transmits movements and directions control signals from Division 1( computer ) to Division 2( car ). The three

subsections of Remote Control Transmitter are the Socket, the Interface Circuit 1 and the Signal Transmitter 1 as shown in Figure 3.7.

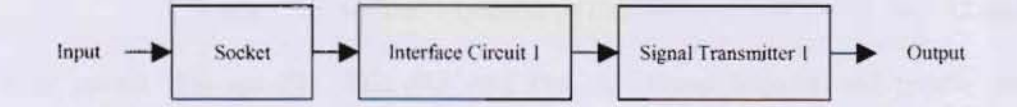

Figure 3.7 : Remote Control Transmitter Block Diagram

The Socket is a connector between computer Parallel Port to Remote Control Transmitter Device. Interface Circuit 1 is a combination of electrical-controlled switches for Signal Transmitter 1. Signal Transmitter 1 is a device that converts electrical signals to electromagnetic waves.

List of components:

- 1) A DB25 FEMALE Socket
- 2) Four 2N2222A NPN transistors
- 3) A Signal Transmitter

The connector is a DB25 Female Socket. It consist of two parts that are the Frontside with holes and Backside with pins. Each hole is connected to a respective pin. There are 25 holes and pins. Each one is numbered and is arrangged in sequence. The Frontside is connected to Parallel Port using a Parallel Port Male to Male Cable. The Backside is connected to the Interface Circuit 1 using copper wires that are soldered. Interface Circuit 1 consist of four 2N2222A NPN transistors. For each transistor, the base b is connected to a pin of socket. The collector c and the emitter e are connected to the Signal Transmitter 1.

Signal Transmitter 1 consist of two sources that are S1 and S2 and also four points that are Pt1, Pt2, Pt3 and Pt4. All these sources and points are connected to the transistors of Interface Circuit 1. Figure 3.8 below shows the schematic diagram of Remote Control Transmitter connections.

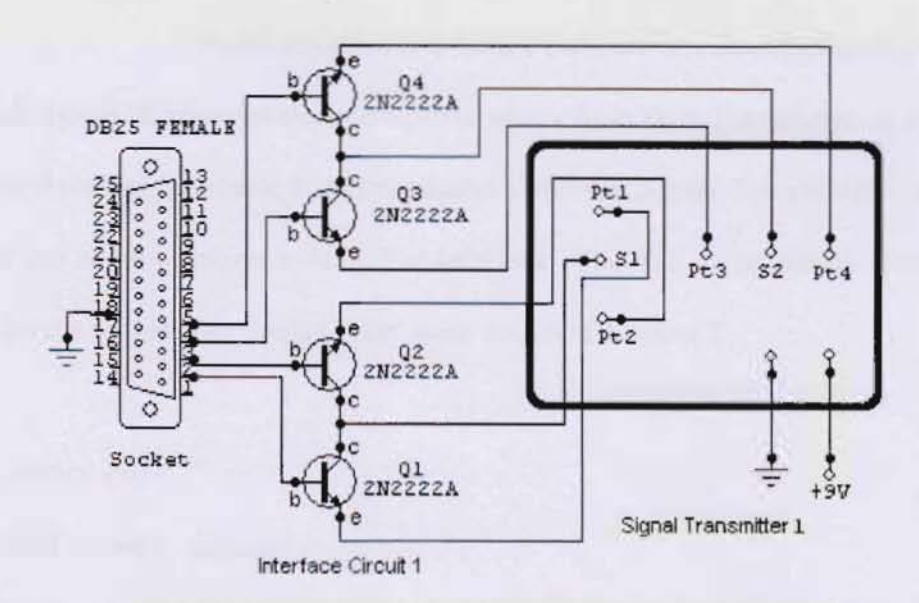

Figure 3.8 : Remote Control Transmitter Schematic Diagram

Appendix B shows the operation Flow Charts of Computer of Remote Control Transmitter.

### 3.3.3 Task 6 : Data Receiver was configured

Data Receiver is a device that receives Object Detection Signals for Division 1(computer) from Division 2(car). There are three subsections of Data Receiver that are the Signal Receiver 2, the Interface Circuit 2 and the Socket as shown in Figure 3.10.

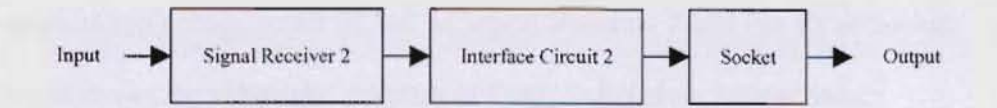

Figure 3.10 : Data Receiver Block Diagram

Signal Receiver is a device that converts electromagnetic waves to electrical signals. It receives electromagnetic waves from Data Transmitter. It is labelled as Signal Receiver 2 because it communicates only with Signal Transmitter 2 and work together as a communication system. The Interface Circuit 2 is an electrical-controlled switch for the socket. The Socket is the same socket of Section 2.

List of components :

- 1) A 330nF ceramic capacitor
- 2) A 100nF ceramic capacitor
- 3) A 78L05 voltage regulator
- 4) A 2N2222A NPN transistor
- 5) A Signal Receiver 2

Signal Receiver 2 consist of two sources that are Sc1 and Sc2. Both sources are connected to the transistor Q5 of Interface Circuit 2.

Interface Circuit 2 consist of a 2N2222A NPN transistors and a voltage regulator circuit. For the transistor, the base b is connected to the voltage terminal Sc1 of Signal Receiver 1. The collector c is connected to voltage regulator circuit and the emitter e is connected to voltage terminal Sc2 of Signal Receiver 2 and Pin 12 of Socket. Figure 3.11 below shows the schematic diagram of Data Receiver connections.

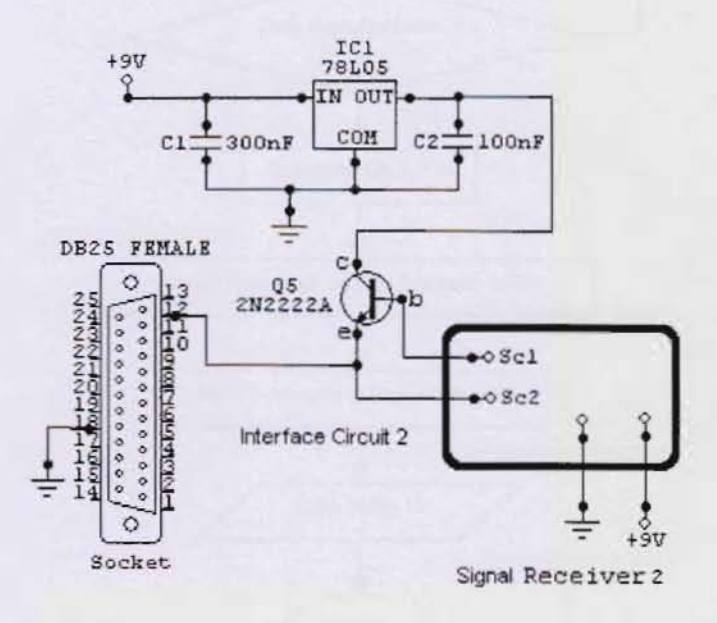

Figure 3.11 : Data Receiver Schematic Diagram

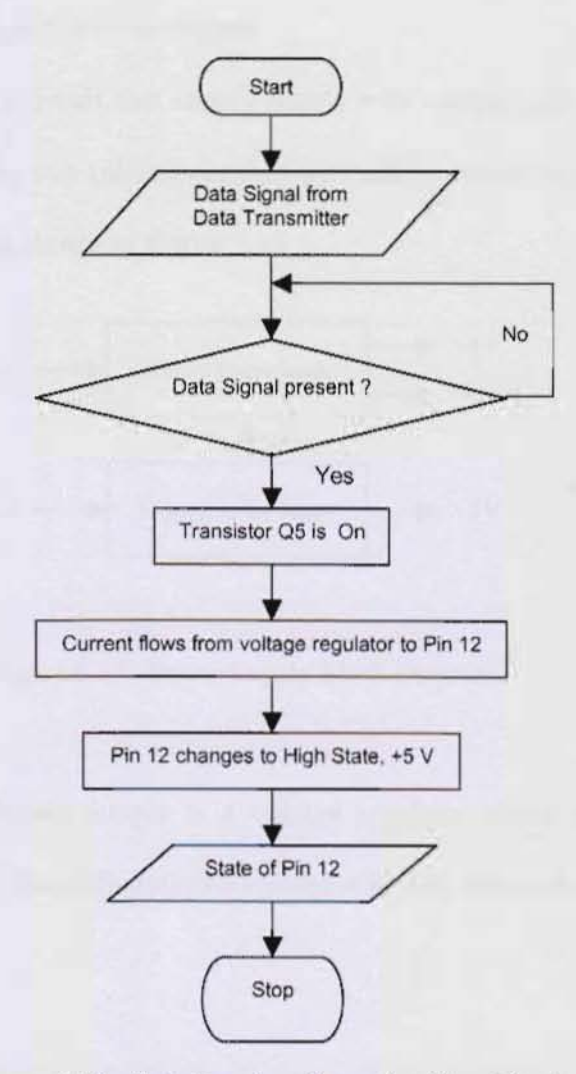

Figure 3.12 : Data Receiver Operation Flow Chart

Figure 3.12 shows the Flow Chart of Data Receiver Operation. The input parameter is the Data Signals from Data Transmitter. And the output is the Pin 12 state of the Socket.

Firstly, the Signal Receiver 2 is waiting the Data Signals. If the device receives the Data Signals, source Sc1 flows current to transistor Q5. As a result the transistor on and allows current flows from voltage regulator circuit to Pin 12. If no Data Signals present, the Signal Receiver will stays in waiting condition.

### 3.3.4 Task 7 : Power Supply was developed

Power Supply is a circuit that supply supply +5V voltage and -5V voltage. The Power Supply is formed by two subsections that are Positive Power Supply and the Negative Power Supply as shown in Figure 3.13.

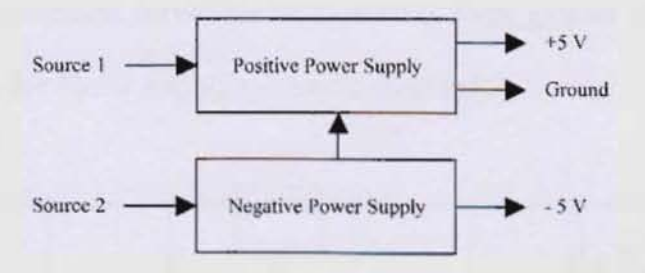

Figure 3.13 : Power Supply Block Diagram

Positive Power Supply is a voltage regulator circuit that convert +9V

voltage to +5V. Negative Power Supply is a voltage regulator circuit that convert -9V

voltage to -5V.

List of components :

- 1) Two 9V batteries
- 2) Two SPDT switches
- 3) Four 100nF ceramic capacitors
- 4) Two 1000µF electrolytic capacitors
- 5) Two 47µF electrolytic capacitors
- 6) A 7805 voltage regulator
- 7) A 7905 voltage regulator
- 8) Two red LED
- 9) Two 470Ω resistors

Positive Power Supply consist of a voltage regulator 7805 and the common is connected to negative terminal of battery Bat2. Negative Power Supply consist of a voltage regulator 7905 and the common is connected to positve terminal of battery Bat3. Both common are connected together to form ground terminal Gnd. Figure 3.14 below shows the Power Supply schematic diagram[1].

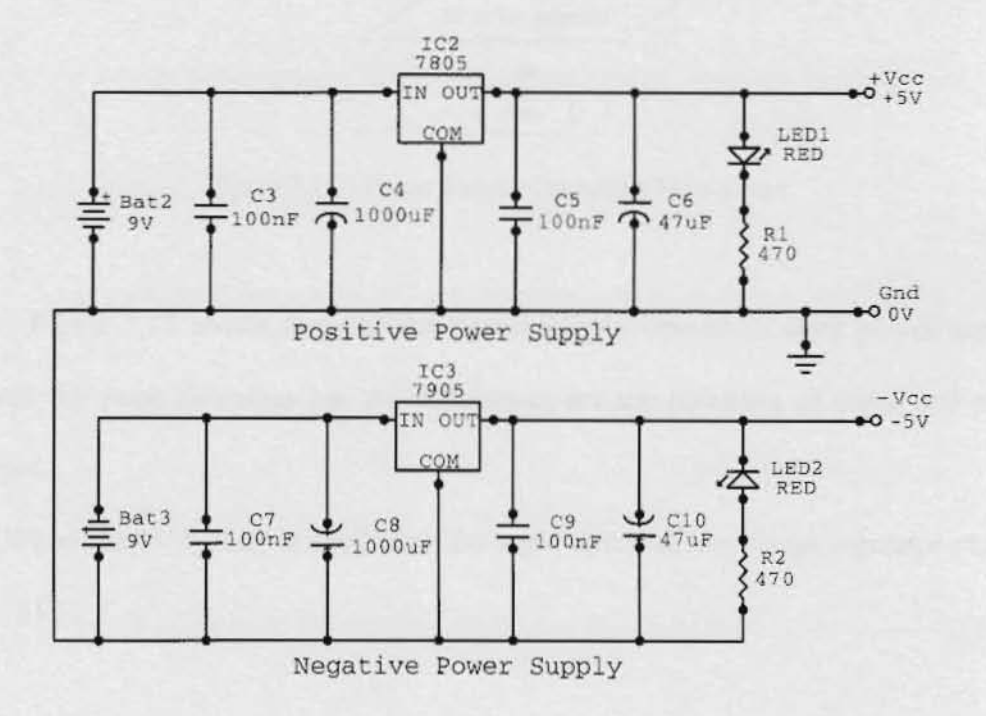

Figure 3.14 : Power Supply Schematic Diagram

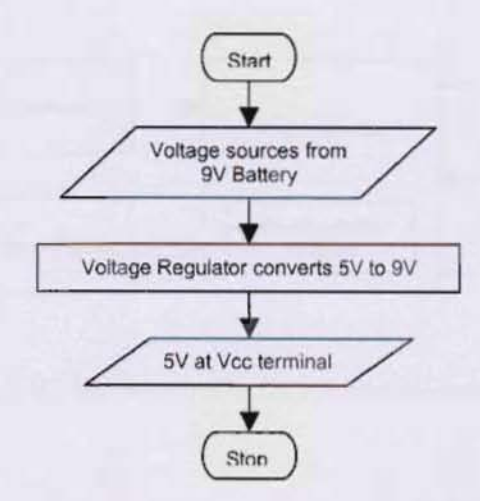

Figure 3.15 : Power Supply Operation Flow Chart

Figure 3.15 above describe the Power Supply Operation. Both power supplies perform the same functions but the differences are the polarities of input and output voltages.

When the 9V battery is applied to the input terminal, the volage regulator changes it into 5V.

### 3.3.5 Task 8 : Microcontroller was setup

Microcontroller circuit is a circuit that control the Proximity Detector and the Data Transmitter. The Microcontroller circuit consist of hardware and software. It is divided into 4 subsections that are Reset circuit, Oscillator circuit, the Microcontroller and the Microcontroller Program. Figure 3.16 shows the Microcontroller circuit block diagram.

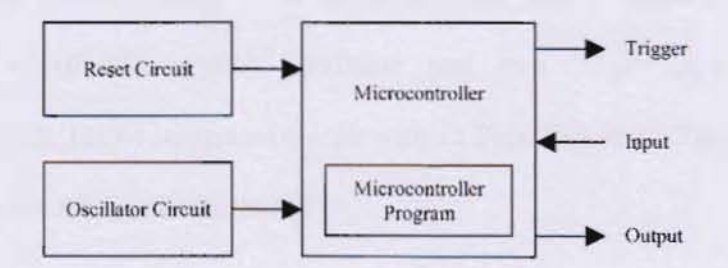

Figure 3.16: Microcontroller Circuit Block Diagram

Reset circuit enable the microcontroller for self-resetting every time when power is applied to the microcontroller voltage source terminal  $V_{DD}$  to run the microcontroller. Oscillator circuit provides 10Mhz frequency clock to the *microcontroller. The Reset circuit and the Oscillator circuit are compulsory circuits to* operate the microcontroller. Both circuit do not contribute directly to both operations of this project. The microcontroller receives one input signal and transmit two output signals. The Microcontroller Program is a set of instructions to operate the microcontroller.

List of components :

- 1) A 1N4001 general purpose diode
- 2) A 470Ω resistors
- A 10kΩ resistors
- 4) A 100nF ceramic capacitor
- 5) Two 33pF ceramic capacitors
- 6) A 10MHz crystal oscillator
- 7) A PIC16F84 microcontroller

Reset circuit consist of a diode, resistors and a capacitor. Oscillator circuit consist of a 10MHz crystal oscillator and two 33pF capacitors. The microcontroller is a PIC16F84 integrated circuit with 18 Pins. Figure 3.17 shows the microcontroller circuit schematic diagram[5].

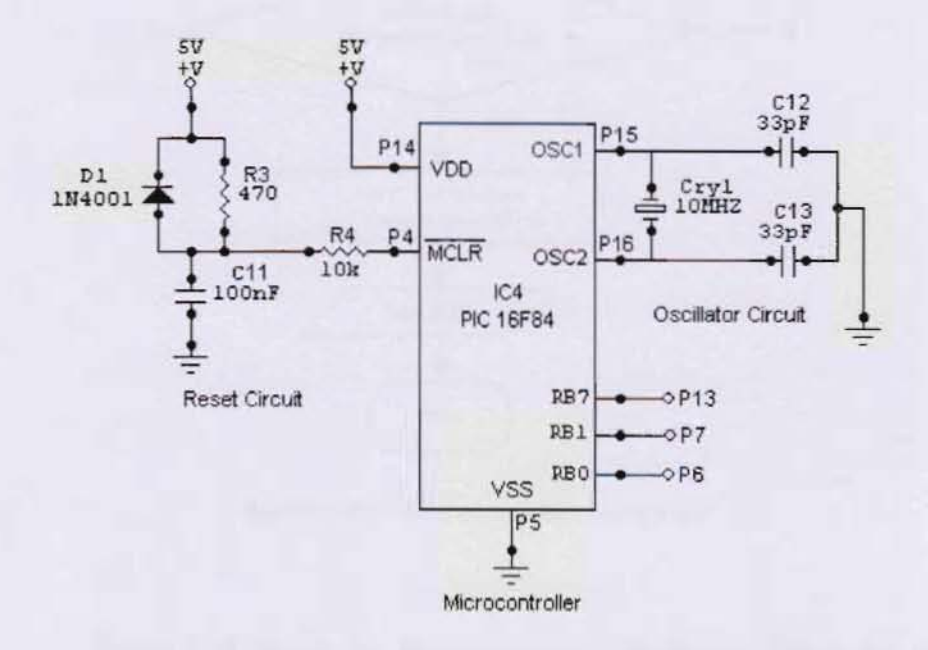

Figure 3.17 : Microcontroller Circuit Schematic Diagram

The Microcontroller Program is hexadecimal machine code that is stored inside the Microcontroller EEPROM. The program name is MicroProg.hex and Appendix D list down the all the Microcontroller Programs that is written originally in BASIC source code MicroProg.bas, the source code that has been converted into assembly code MicroProg.asm and the same promram in hexadecimal code that is Program1.hex.

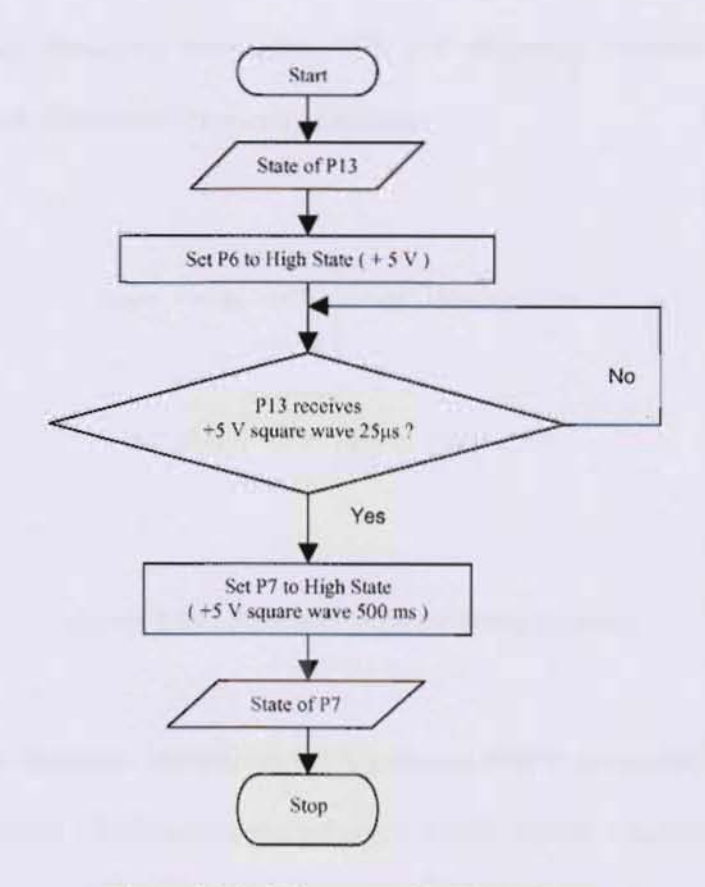

Figure 3.18 : Microcontroller Flow Chart

Figure 3.18 shows the Microcontroller Operations. When pin P6 is in High state, it will switch on and trigger the ultrasonic transmitter UTX at Proximity Detector. If P13 receives +5V square waves 25µs, it will transmit +5 V square wave 500 ms to Data Transmitter through pin P7. Otherwise, Microcontroller stays in waiting condition.

### 3.3.6 Task 9 : Proximity Detector was developed

Proximity Detector is a device that detect object infront of it. This device operates using an ultrasonic wave principle. The Proximity Detector is divided into two subsections that are ultrasonic transmitter UTX and ultrasonic receiver URX. Figure 3.19 shows the block diagram of Proximity Detector.

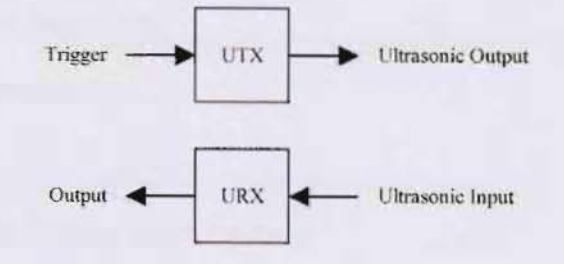

Figure 3.19 : Proximity Detector Block diagram

The ultrasonic transmitter UTX generate 40kHz ultrasonic square waves.

The ultrasonic receiver URX receive the reflected 40kHz square waves from ultrasonic transmitter UTX.

List of components :

- 1) Two  $100\Omega$  resistors
- 2) A 390Ω resistor
- 3) Two 1kΩ resistors
- 4) Three  $10k\Omega$  resistors
- 5) Two 22kΩ resistors
- 6) A 33kΩ resistor
- 7) A 56kΩ resistor
- 8) A  $1M\Omega$  resistor
- 9) A 50 k $\Omega$  variable resistor
- 10) A 100 k $\Omega$  variable resistor

11) A 220pF ceramic capacitor
12) A 390pF ceramic capacitor
13) A 10nF ceramic capacitor
14) Five 100nF ceramic capacitors
15) A 1µF ceramic capacitor
16) A 555 timer
17) A TL074 Quad Low Noise CMOS OpAmp
18) A LM311
19) An Ultrasonic Transmitter module
20) An Ultrasonic Receiver module

The ultrasonic transmitter UTX is consist of an oscillator circuit that generates 40kHz square waves and an ultrasonic transmitter module that converts electrical signals into ultrasonic waves. The ultrasonic receiver URX is consist of an ultrasonic receiver module that sense the reflected 40kHz square waves from ultrasonic transmitter UTX and converts it into electrical signals, an amplifier to amplify the electrical signals and also a comparator that generates square waves. Figure 3.20 below shows the Proximity Detector connections[3].

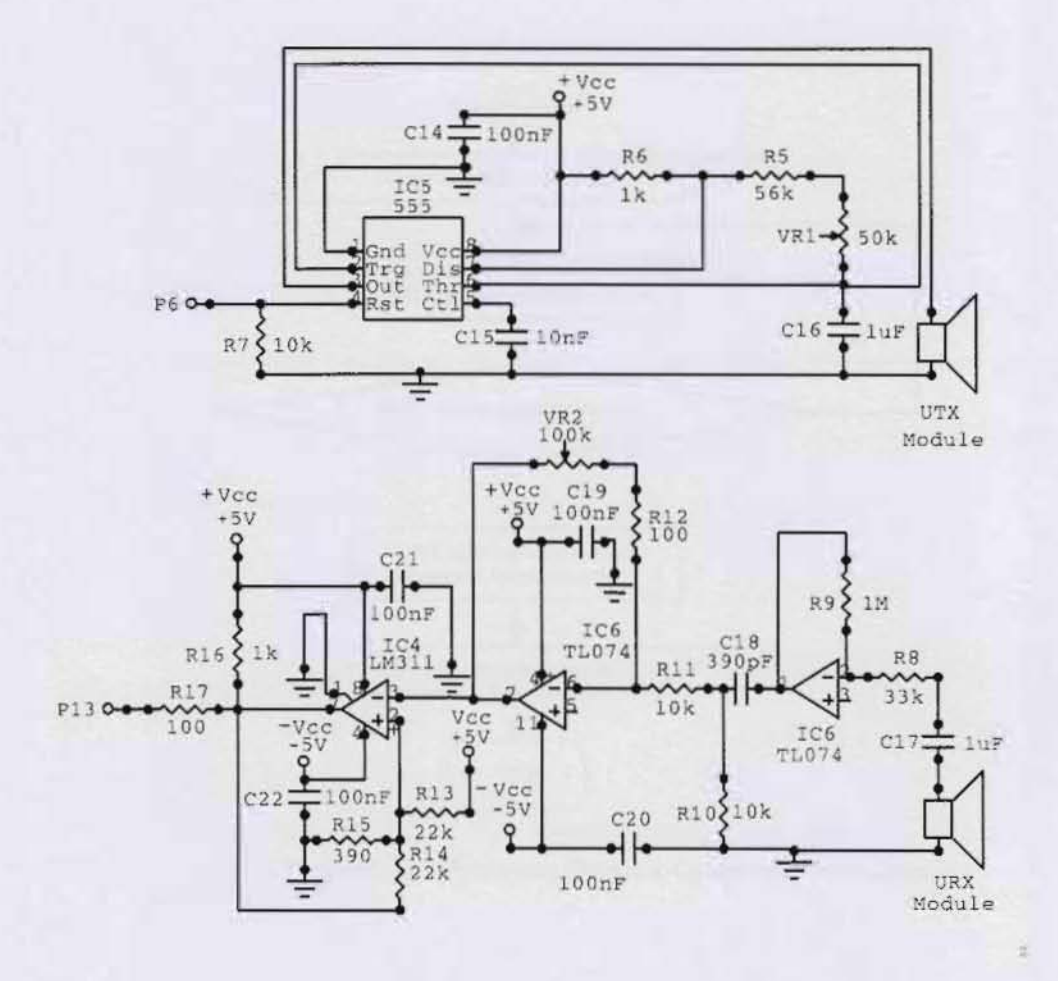

Figure 3.20 : Proximity Detector Schematic Diagram[7]

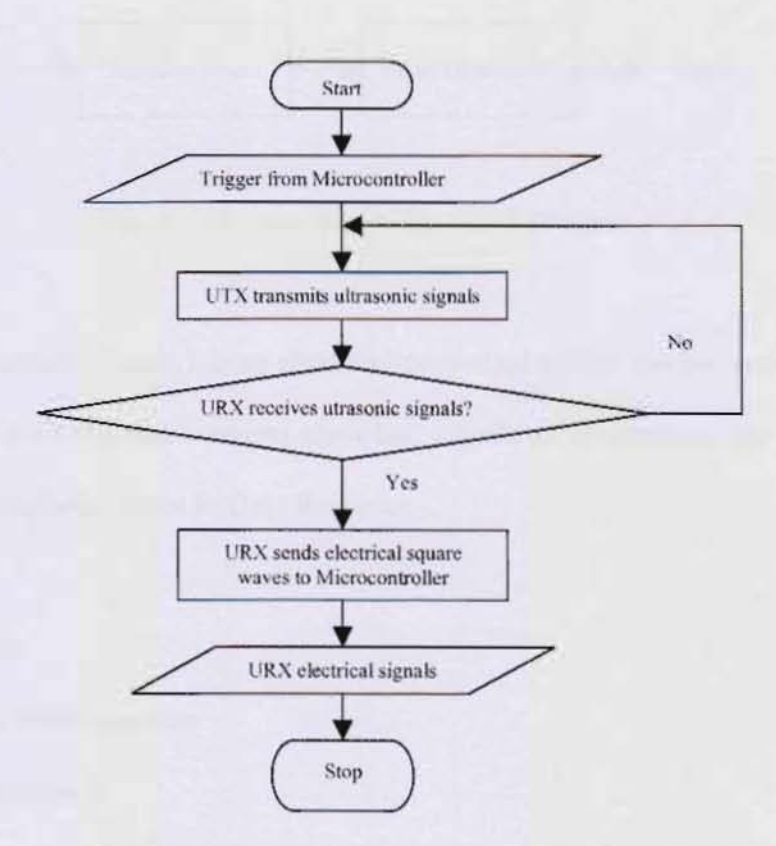

Figure 3.18 : Proximity Detector Operation Flow Chart

Figures 3.21 shows the operation of Proximity Detector. The ultrasonic transmitter UTX transmit ultrasonic waves after receive trigger signal from microcontroller. If there is an object infront of the this device the waves will be reflected back to the ultrasonic receiver URX. Ultrasonic Receiver URX sense the waves and generates +5V square waves 25µs to the Microcontroller.

### 3.3.7 Task 10 : Data Transmitter was configured

Data Transmitter is a device that transmits Object Detection Signals from Division 2( car ) to Division 1( computer ). The two subsections of Data Transmitter are the Interface Circuit 3 and the Signal Transmitter 2 as shown in Figure 3.22.

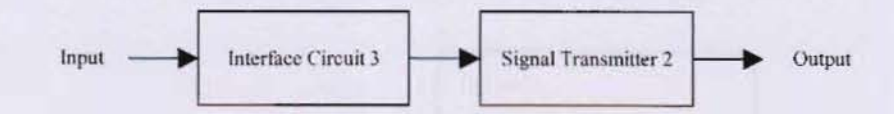

Figure 3.22: Data Transmitter Block Diagram

Interface Circuit 3 is an electrical-controlled switch for the socket. Signal Transmitter 2 is a device that converts electrical signals to electromagnetic waves. It transmits electromagnetic waves to Data Receiver.

List of components :

- 1) A 2N2222A NPN transistor
- 2) A Signal Receiver 2

Interface Circuit 3 consist of a 2N2222A NPN transistors. the base b is connected to the pin P13 of the Microcontroller. The collector c and the emitter e are connected to the Signal Transmitter 2.

Signal Transmitter 2 consist of two sources that are Src1 and Src2 and also four points that are Pnt1, Pnt2, Pnt3 and Pnt4. Only the source Src1 and the point Pnt1 are connected to the Interface Circuit 3. Figure 3.23 below shows the schematic diagram of Data Transmitter connections.

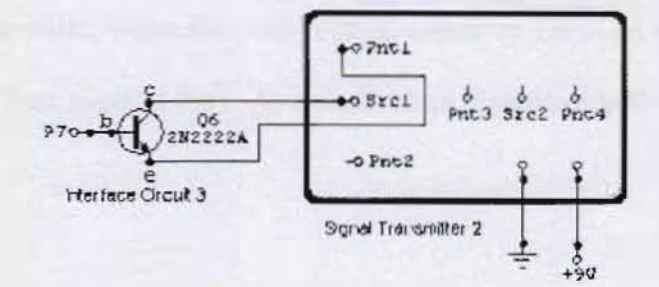

Figure 3.23 : Data Transmitter Schematic Diagram

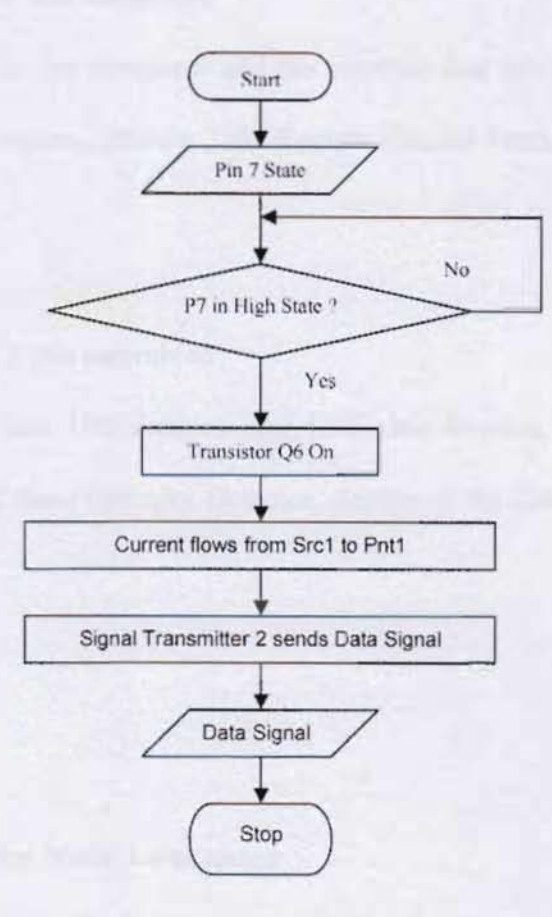

Figure 3.24 : Data Transmitter Operation Flow Chart

Figure 3.24 illustrates the operation of Data Transmitter. The input is the state of pin P7 of microcontroller. When the state is high, transistor Q6 is on and allows current flows from source Src1 to point Pnt1. As a result Data Signal sends Data Signals to Data Receiver.

### 3.4 ASSEMBLING

### 3.4.1 Task 11 : Division 1 was assembled

Division 1 is the computer and the sections that are atthached to it are Section 1 the Computer Program, Section 2 the Remote Control Transmitter and Section 3 Data Receiver.

### 3.4.2 Task 12 : Division 2 was assembled

Division 2 is the car. The sections that form this division are Section 4<sub>-</sub>the Microcontroller, Section 5 the Proximity Detector, Section 6 the Data Transmitter and the Power Supply.

### 3.5 TESTING

#### 3.5.1 Task 13 : Operation Mode 1 was tested

In this operation mode, the inputs are the buttons that are pressed by the user at the GUI of Computer Program and the output are the movements and directions of the car. To test this operation mode, the user pressed all the buttons at the GUI of the Computer Program at a time for each button and the car movements and directions that caused by the specific button pressed was indicated. The sequence of button pressed are the Forward button, Backward button, Right button, Left button and Stop button.

### 3.5.2 Task 14 : Test Operation Mode 2 was tested

The second operation mode is the car can detect an object infront of it. An object was placed infront of the car. The output dislay of Computer Program GUI was indicated.

### Chapter 4

# **RESULTS AND DISCUSSIONS**

All tasks that have been described in Chapter 3 Methodology. This chapter stated the results of all tasks. Task 1 to Task 12 have been carried out without any modification. In this chapter, the result that was described here are result of Task113 and Task 14.

### 4.1 Task 13 : MODE 1 OPERATION TEST

Table 4.1 shows the results of this operation and Appendix D shows theoperationFlow Chart that described the overall operation of this operation mode.

| BUTTON PRESS | CAR MOVEMENT / DIRECTION |
|--------------|--------------------------|
| •            | Move forward             |
| •            | Reverse                  |
| •            | Turn right               |
| +            | Turn left                |

Table 4.1 : Result of Operation Mode 1

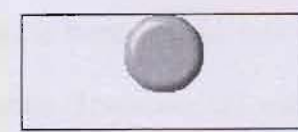

Not moving

For the first action when the user pressed the button, the Computer Program was ready to send a number 1d to the Parallel Port. Before the number was transferred to the Parallel Port, the number was converted into a byte of a number in binary that was 0000 the number to a specific register in the 0001. Next, the Computer Program sent Parallel Port that was Data Port. The byte was transferred to Parallel Port Pins and Pin 2 that was connected to Data Port Bit 0 was in High state. The state of the pin caused transistor Q1 on and allowed current flowed from source S1 to point Pt1. When the current flows into point t1, the Signal Transmitter 1 transmitted forward signal to the car and as the result, the car move forward. Button Backward, button Right, button Left were performed same steps as button forward actions as described before but differences are the numbers that were used, the transistor involved, the current flow and the transmitted signals. For the Stop button the was slightly different from the button mechanisms.

When the button Backward was pressed, number  $2_d$  was sent to Parallel Port, Pin 3 was in high state. Transistor Q2 was on and current flows from source S1 to point Pt2. The transmitter transmitted backward signal. Forward and Backward operation shared the same Source of Signal Transmitter. Both operations were indicated the car movements.

When the button Left was pressed, number  $8_d$  was sent to Parallel Port, Pin 5 was in high state. Transistor Q4 was on and current flows from source S2 to point Pt4. The transmitter transmitted left signal. When the button Right was pressed, number  $4_d$  was sent to Parallel Port, Pin 4 was in high state. Transistor Q3 was on and current flows from source S2 to point Pt3. The transmitter transmitted right signal. Turning Right and Left operations shared the same Source of Signal Transmitter. Both operation were indicated the car directions.

When the button Stop was pressed, number  $0_d$  was sent to Parallel Port, Al Pins were in Low state. None of transistor allowed any current flows from both sources S1 and S2 to all points Pt1, Pt2, Pt3 and Pt4. No transmitted signal to the car and as a result the car stopped.

### 4.2 MODE 2 OPERATION TEST

Table 4.1 shows the results of this operation and Appendix D shows the operation Flow Chart that described the overall operation of this operation mode.

| SENSOR CONDITION   | DISPLAY                  |  |
|--------------------|--------------------------|--|
| No object detected | No sign and warning text |  |
| Detect object      | Object Infront           |  |

Table 4.2 : Result of Operation Mode 2

In this operation mode the input was reflected ultrasonic waves that sensed by the ultrasonic receiver URX and the output was output display at the Computer Program. Firstly, the microcontroller transmit trigger signal to the ultrasonic transmitter UTX to switch on the device. The ultrasonic transmitter, transmitted the ultrasonic waves. When there are no object the ultrasonic waves were not reflected back the signal, so no input for this operation. When there was an object infront of the car, the waves that are transmitted by the ultrasonic waves were reflected by the object to the ultrasonic receiver URX. Ultrasonic receiver URX transmit a +5V square-wave 25µs electrical signal to the microcontroller. When microcontroller received that signal, it transmit a +5V 500ms square-wave to the transistor Q6 at Signal Transmitter 2. The transistor on and allowed current flowed from source Src1 to point Pnt1 and the Signal Transmitter 2 transmit an electromagnetic wave signals to Signal Receiver 2. When the Signal Receiver 2 received that signals, it transmit a current to transistor Q5. Transistor Q5 allowed current flowed from voltage regulator to Pin 12 of Parallel Port. The Computer Program read the signal from Pin 12 and Display the sign and text at the GUI of the Program.

As a conclusion Task 3 to Task 12 that have been completed driven the results of Task 13 and Task 14. For Task 13, button Forward, Backward, Right and Left had a same mechanism of operation. Their differences are, the number sent to Parallel Port, the used transistor, the point at Signal Transmitter 1 that received current and control signal. For task 14, there two possible input and output. In the test, the system can only detect object infront of it.

### Chapter 5

# **CONCLUSION AND RECOMMENDATION**

#### 5.1 CONCLUSION

The main objective of this project is to interface the remote control car with the computer and this objective was achieved. The computer can controls all movements and directions of the car.

The second objective is to build a remote control car that capable object infront of it. This objective has been achieved by placing a proximity detector that was controlled by a microcontroller at the remote control car.

The third objective is to develop a remote control car that can give feedback to the computer. This objective is achieved by attach Data Transmitter to the microcontroller and attach Data Receiver to the computer.

### 5.2 RECOMMENDATION

- a) Change sensor operation to distance measurement. In this project, the proximity detector just sense object in front of the car but in distance measurement operation, the proximity detector measure the distance between the car and object in front of it. The result that display computer program in numerical form.
- b) Create database for the car activities. The database consists of historical records of the car movements and directions and also the proximity detector

sensing activities. Each activity was recorded with their own time interval. The purpose of creating the database is to save all the activities and can be reviewed and playback in the future for analysis purposes or to perform the same task next time.

- c) Use joystick as an alternative controller. The limitation of GUI buttons and mouse usage limitation has been described before in Chapter 4. When using joystick user doesn't has look at the device when controlling the car because his fingers can easily push the suitable joystick button by sensing suitable buttons. To perform this task, the program must be capable to interface the game port.
- d) Add camera video to the car. This accessory to the car can make user much easier to control it. The video must be small and light because the car is in small size and also must be cordless system. The computer program will be quite complicated to display the output of this camera. DirectX can used to develop video output oriented program.
- e) Interface other types of remote control system. In this project the car can move in four directions per time. Other remote control system, the car can combine the movement and direction of the car. As a result it can move in six directions per time. To carry out this job, the car must be substitute with the car that cable move in six directions and a few commands in computer program must be changed. Another type of remote control system that mimic the real car steering system. The heart of the controller actually consists of potentiometer. To carry out this job DAC can be used to interface the computer and the remote controller.

### REFERENCES

- Reddy, B.R.S., Reddy, G.A.V. and Sriram, V. Surveillance Car. Retrieved 3 July 2003 from http://gdit.iiit.net / ~ravi b / projects / embeddedforcv.htm.
- Sirah, Phil. RoboCar. Retrieved 4 July 2003 from http://website.lineone.net / ~iomarcus / robocar.html.
- RC Car Construction and Interface. Retrieved 4 July 2003 : http://www. drivemeinsane. Com / project / rccar / rccar.html
- 4. Dhananjay V.Gadre (1998) Programming the Parallel Port, Miller Freeman Inc.
- Ibrahim, Dogan(2001). PIC BASIC PROGRAMMING AND PROJECTS. Newnes. Oxford, England.
- Microchip Technology Inc. PICF84A Data Sheet Retreived at 5 July 2003 : http://www.microchip.com
- 7. Application Module DT35 User Manual. LJ Electronics Inc.
- An Introduction to 80286 Microprocessor Applications D3000 Laboratory Manual 8.62 Part 2 of 2.

- 9. KIT 62, 5V Regulated voltage. Circuit Description. The Electronics Hobby Kit.
- Jones, Richard M.(2000). Introduction to MFC Programming with Visual C++.
   Prentice Hall PTR. Upper Saddle River, New Jersey, USA.
- Pappas, Chris H. & Murray, William H. (1998). Visual C++ 6: The Complete Reference. Osborne / McGraw-Hill. Berkeley, California, USA.
- 12. EE401 Project Archive Fall 2001. Retrieved 4 July 2003 from http:// www.ee.ualberta.ca/~ee401/archive fall 2001.html.

### **APPENDIX A**

## **Program MFCExample**

#### File name : stdafx.h

Ł

| INE                              | SOURCE CODE                                                                                                    |
|----------------------------------|----------------------------------------------------------------------------------------------------|
| 1<br>2<br>3<br>4                 | <pre>// stdafx.h : include file for standard system include files, // or project specific include files that are used frequently, but // are changed infrequently //</pre>                                                                                                    |
| 678                              | #if !defined(AFX_STDAFX_HF67BDACD_F816_11D7_B1A3_F35D77579832INCLUDED_)<br>#define AFX_STDAFX_HF67BDACD_F816_11D7_B1A3_F35D77579832INCLUDED_                                                                                                    |
| 9<br>10<br>11                    | #if _MSC_VER > 1000<br>#pragma once<br>#endif // _MSC_VER > 1000                                                                                                    |
| 13                               | #define VC_EXTRALEAN // Exclude rarely-used stuff from Windows headers                                                                                                    |
| 15<br>16<br>17<br>18<br>19<br>20 | #include <afxwin.h>       // MFC core and standard components         #include <afxet.h>       // MFC extensions         #include <afxdisp.h>       // MFC Automation classes         #include <afxdtctl.h>       // MFC support for Internet Explorer 4 Common Controls         #include <afxcm.h>       // MFC support for Windows Common Controls         #include <afxcm.h>       // MFC support for Windows Common Controls</afxcm.h></afxcm.h></afxdtctl.h></afxdisp.h></afxet.h></afxwin.h> |
| 22<br>23<br>24<br>25<br>26<br>27 | #endif // _AFA_NO_AFACMIN_SUPPORT<br>//{{AFX_INSERT_LOCATION}}<br>// Microsoft Visual C++ will insert additional declarations immediately before the previous line.<br>#endif // !defined(AFX_STDAFX_H_F67BDACD_F816_11D7_B1A3_F35D77579832_INCLUDED_)                                                                                                    |

### File name : stdafx.cpp

#### LINE SOURCE CODE 1 // stdafx.cpp : source file that includes just the standard includes MFCExample.pch will be the pre-compiled header 11 2 stdafx.obj will contain the pre-compiled type information 3 11 4 5 #include "stdafx.h" // stdafx.cpp : source file that includes just the standard includes 6

#### File name : MainFrm.h

#### LINE

1

2

4

7

#### SOURCE CODE

// MainFrm.h : Interface of the CMainFrame class H 3 5 #if !defined(AFX\_MAINFRM\_H\_\_F67BDACF\_F816\_11D7\_B1A3\_F35D77579832\_INCLUDED\_) 6 #define AFX\_MAINFRM\_H\_F67BDACF\_F816\_11D7\_B1A3\_F35D77579832\_INCLUDED 8 #if \_MSC\_VER > 1000 9 #pragma once

| 10 | #endif // _MSC_VER > 1000                                                                         |
|----|---------------------------------------------------------------------------------------------------|
| 12 | class CMainErame : public CMDIErameWord                                                           |
| 12 |                                                                                                   |
| 14 |                                                                                                   |
| 15 | public:                                                                                           |
| 16 | CMainEromo():                                                                                     |
| 17 | Granifiana().                                                                                     |
| 10 | // Attributes                                                                                     |
| 10 | // Autoutes                                                                                       |
| 19 | public:                                                                                           |
| 20 |                                                                                                   |
| 61 | // Operations                                                                                     |
| 22 | public:                                                                                           |
| 23 | "Our states                                                                                       |
| 24 | // Overnaes                                                                                       |
| 25 | // Classwizard generated virtual function overndes                                                |
| 26 | //((AFX_VIRTUAL(CMainFrame)                                                                       |
| 27 | virtual BOOL PrecreateWindow(CREATESTRUCT& cs);                                                   |
| 28 | //}}AFX_VIRTUAL                                                                                   |
| 29 |                                                                                                   |
| 30 | // Implementation                                                                                 |
| 31 | public:                                                                                           |
| 32 | virtual ~CMainFrame();                                                                            |
| 33 | #idet_DEBUG                                                                                       |
| 34 | virtual void AssertValid() const;                                                                 |
| 35 | virtual void Dump(CDumpContext& dc) const;                                                        |
| 36 | #endif                                                                                            |
| 37 |                                                                                                   |
| 38 | protected: // control bar embedded members                                                        |
| 39 | CStatusBar m_wndStatusBar;                                                                        |
| 40 | CToolBar m_wndToolBar;                                                                            |
| 41 |                                                                                                   |
| 42 | // Generated message map functions                                                                |
| 43 | protected:                                                                                        |
| 44 | //{{AFX_MSG(CMainFrame)                                                                           |
| 45 | afx_msg int OnCreate(LPCREATESTRUCT lpCreateStruct);                                              |
| 46 | // NOTE - the ClassWizard will add and remove member functions here.                              |
| 47 | // DO NOT EDIT what you see in these blocks of generated code!                                    |
| 48 | //}}AFX_MSG                                                                                       |
| 49 | DECLARE_MESSAGE_MAP()                                                                             |
| 50 | ):                                                                                                |
| 51 |                                                                                                   |
| 52 | 000000000000000000000000000000000000000                                                           |
| 53 |                                                                                                   |
| 54 | //{{AFX_INSERT_LOCATION}}                                                                         |
| 55 | // Microsoft Visual C++ will insert additional declarations immediately before the previous line. |
| 56 |                                                                                                   |
| 57 | #endif // Idefined(AFX_MAINFRM_H_F67BDACF_F816_11D7_B1A3_F35D77579832_INCLUDED_)                  |

### File name : MainFrm.cpp

### LINE

1

2

3 4

6 78

### SOURCE CODE

// MainFrm.cpp : implementation of the CMainFrame class // #include "stdafx.h" 5 #include "MFCExample.h" #include "MainFrm.h"
| 9   | #ifdef DEBUG                                                                |
|-----|-----------------------------------------------------------------------------|
| 10  | #define new DEBUG NEW                                                       |
| 11  | #undef THIS FILE                                                            |
| 12  | statis char THIS EII EII - EII E                                            |
| 10  | Handlf                                                                      |
| 1.2 | weitun                                                                      |
| 14  |                                                                             |
| 15  |                                                                             |
| 16  | // CMainFrame                                                               |
| 17  |                                                                             |
| 18  | IMPLEMENT_DYNAMIC(CMainFrame, CMDIFrameWnd)                                 |
| 19  |                                                                             |
| 20  | BEGIN MESSAGE MAP(CMainFrame, CMDIFrameWnd)                                 |
| 21  | ///JAEX MSG MAP(CMainErame)                                                 |
| 22  | // NOTE - the ClassWizard will add and remove manning macros here           |
| 23  | // TO TE VITE OUTS AND AND AND AND AND AND AND AND AND AND                  |
| 2.5 | ON WAR OPEATED                                                              |
| 214 |                                                                             |
| 25  | //)AFX_MSG_MAP                                                              |
| 26  | END_MESSAGE_MAP()                                                           |
| 27  |                                                                             |
| 28  | static UINT indicators[] =                                                  |
| 29  |                                                                             |
| 30  | ID_SEPARATOR, // status line indicator                                      |
| 31  | ID INDICATOR CAPS.                                                          |
| 32  | ID INDICATOR NUM                                                            |
| 33  | ID INDICATOR SCRI                                                           |
| 33  | 1-                                                                          |
| 04  | <i>I</i> <sup>,</sup>                                                       |
| 35  |                                                                             |
| 30  |                                                                             |
| 37  | // CMainFrame construction/destruction                                      |
| 38  |                                                                             |
| 39  | CMainFrame::CMainFrame()                                                    |
| 40  | (                                                                           |
| 41  | // TODO: add member initialization code here                                |
| 42  |                                                                             |
| 43  | 3                                                                           |
| 44  |                                                                             |
| 15  | CMainErame: ~ CMainErame()                                                  |
| 412 | / main tarret/                                                              |
| 40  |                                                                             |
| 47  | 1                                                                           |
| 48  |                                                                             |
| 49  | Int CMainFrame::OnCreate(LPCREATESTRUCT lpCreateStruct)                     |
| 50  | (                                                                           |
| 51  | if (CMDIFrameWnd::OnCreate(IpCreateStruct) == -1)                           |
| 52  | return -1;                                                                  |
| 53  |                                                                             |
| 54  | if (Im wndToolBar,CreateEx(this, TBSTYLE FLAT WS CHILD LWS VISIBLE CBBS TOP |
| 85  | LCBRS GRIPPER LCBRS TOOLTIPS LCBRS ELVEV LCBRS SIZE DYNAMICL                |
| 20  | [mundTonBack ondTonBack[Def MainEpAme)]                                     |
| 00  | m_whitroubar.coatroubar(lok_mAINPRAME))                                     |
| 51  |                                                                             |
| 58  | TRACEO("Failed to create toolbar\n");                                       |
| 59  | return -1; // fail to create                                                |
| 60  | }                                                                           |
| 61  |                                                                             |
| 62  | if (!m wndStatusBar.Create(this)                                            |
| 63  | Im wndStatusBar.SetIndicators(indicators                                    |
| 84  | sizeoffindicators/sizeof(LIINT)))                                           |
| 05  | 1                                                                           |
| 00  | TRACEO/"Epiled to create status hade"h                                      |
| 00  | Traced Falled to create status bary );                                      |
| 0/  | return - 1, // fail to create                                               |
| 68  |                                                                             |
| 69  |                                                                             |
| 70  | // TODO: Delete these three lines if you don't want the toolbar to          |

| 71  | // be dockable                                               |
|-----|--------------------------------------------------------------|
| 72  | m_wndToolBar.EnableDocking(CBRS_ALIGN_ANY);                  |
| 73  | EnableDocking(CBRS ALIGN ANY);                               |
| 74  | DockControlBar(&m wndToolBar);                               |
| 75  |                                                              |
| 76  | return 0;                                                    |
| 77  | }                                                            |
| 78  | *                                                            |
| 79  | BOOL CMainFrame::PreCreateWindow(CREATESTRUCT& cs)           |
| 80  | 1                                                            |
| 81  | if( ICMDIFrameWnd::PreCreateWindow(cs) )                     |
| 82  | return FALSE;                                                |
| 83  | // TODO: Modify the Window class or styles here by modifying |
| 84  | // the CREATESTRUCT cs                                       |
| 85  |                                                              |
| 86  | return TRUE;                                                 |
| 87  | }                                                            |
| 88  |                                                              |
| 89  |                                                              |
| 90  | // CMainFrame diagnostics                                    |
| 91  |                                                              |
| 92  | #ifdef DEBUG                                                 |
| 93  | void CMainFrame::AssertValid() const                         |
| 94  | (                                                            |
| 95  | CMDIFrameWnd::AssertValid();                                 |
| 96  | }                                                            |
| 97  |                                                              |
| 98  | void CMainFrame::Dump(CDumpContext& dc) const                |
| 99  | (                                                            |
| 100 | CMDIFrameWnd::Dump(dc);                                      |
| 101 | 1                                                            |
| 102 |                                                              |
| 103 | #endif //_DEBUG                                              |
| 104 |                                                              |
| 105 |                                                              |
| 106 | // CMainFrame message handlers                               |
|     |                                                              |

## File name : Resource.h

## LINE

| 1  | //{{NO DEPENDENCIES}}                           |       |
|----|-------------------------------------------------|-------|
| 2  | // Microsoft Visual C++ generated include file. |       |
| 3  | // Used by MFCEXAMPLE.RC                        |       |
| 4  | //                                              |       |
| 5  | #define IDD ABOUTBOX                            | 100   |
| 6  | #define IDR MAINFRAME                           | 128   |
| 7  | #define IDR_MFCEXATYPE                          | 129   |
| 8  |                                                 |       |
| 9  | // Next default values for new objects          |       |
| 10 | //                                              |       |
| 11 | #ifdef APSTUDIO INVOKED                         |       |
| 12 | #ifndef APSTUDIO READONLY SYMBOLS               |       |
| 13 | #define APS 3D CONTROLS                         | 1     |
| 14 | #define APS NEXT RESOURCE VALUE                 | 130   |
| 15 | #define APS NEXT CONTROL VALUE                  | 1000  |
| 16 | #define APS NEXT SYMED_VALUE                    | 101   |
| 17 | #define APS NEXT COMMAND VALUE                  | 32771 |
| 18 | #endif                                          |       |
| 19 | #endif                                          |       |

## File name : MFCExample.h

| LINE | SOURCE CODE                                                                                      |
|------|--------------------------------------------------------------------------------------------------|
| 1    | // MFCExample.h : main header file for the MFCEXAMPLE application                                |
| 2    | //                                                                                               |
| 3    |                                                                                                  |
| 4    | #if !defined(AFX_MFCEXAMPLE_HF67BDACB_F816_11D7_B1A3_F35D77579832_INCLUDED_)                     |
| 5    | #define AFX_MFCEXAMPLE_H_F67BDACB_F816_11D7_B1A3_F35D77579832_INCLUDED                           |
| 6    |                                                                                                  |
| 7    | #if MSC VER > 1000                                                                               |
| 8    | #pragma once                                                                                     |
| 9    | #endif // MSC VER > 1000                                                                         |
| 10   |                                                                                                  |
| 11   | #ifndef AFXWIN H                                                                                 |
| 12   | #error include 'stdafx.h' before including this file for PCH                                     |
| 13   | #endif                                                                                           |
| 14   |                                                                                                  |
| 15   | #include "resource.h" // main symbols                                                            |
| 16   |                                                                                                  |
| 17   |                                                                                                  |
| 18   | // CMFCExampleApp:                                                                               |
| 19   | // See MFCExample.cop for the implementation of this class                                       |
| 20   | "                                                                                                |
| 21   |                                                                                                  |
| 22   | class CMFCExampleApp : public CWinApp                                                            |
| 23   |                                                                                                  |
| 24   | public:                                                                                          |
| 25   | CMFCExampleApp():                                                                                |
| 26   |                                                                                                  |
| 27   | // Overrides                                                                                     |
| 28   | // ClassWizard generated virtual function overrides                                              |
| 29   | //{{AFX_VIRTUAL(CMFCExampleApp)                                                                  |
| 30   | public:                                                                                          |
| 31   | virtual BOOL InitInstance();                                                                     |
| 32   | virtual int ExitInstance();                                                                      |
| 33   | //)AFX VIRTUAL                                                                                   |
| 34   |                                                                                                  |
| 35   | // Implementation                                                                                |
| 36   | protected:                                                                                       |
| 37   | HMENU m hMDIMenu;                                                                                |
| 38   | HACCEL m hMDIAccel;                                                                              |
| 39   |                                                                                                  |
| 40   | public:                                                                                          |
| 41   | //{{AFX_MSG(CMFCExampleApp)                                                                      |
| 42   | afx msg void OnAppAbout();                                                                       |
| 43   | afx msg void OnFileNew();                                                                        |
| 44   | // NOTE - the ClassWizard will add and remove member functions here.                             |
| 45   | // DO NOT EDIT what you see in these blocks of generated code !                                  |
| 46   | //}AFX MSG                                                                                       |
| 47   | DECLARE MESSAGE MAP()                                                                            |
| 48   | }<br>                                                                                            |
| 49   |                                                                                                  |
| 50   |                                                                                                  |
| 51   |                                                                                                  |
| 52   | //{{AFX INSERT LOCATION}}                                                                        |
| 53   | // Microsoft Visual C++ will insert additional declarations immediately before the previous line |
| 54   |                                                                                                  |
|      |                                                                                                  |

## File name : MFCExample.cpp

## LINE

| t     | // MECExample con : Defines the class behaviors for the application |
|-------|---------------------------------------------------------------------|
| 2     |                                                                     |
| 3     |                                                                     |
| 4     | #include "stdafx.h"                                                 |
| 5     | #include "MFCExample.h"                                             |
|       |                                                                     |
| 7     | #include "MainErm.h"                                                |
| 3     | #include "ChildFrm.h"                                               |
| 3     |                                                                     |
| )     | #ifdef DEBUG                                                        |
|       | #define new DEBUG NEW                                               |
|       | #undef THIS FILE                                                    |
| 1     | static char THIS FILE = FILE :                                      |
| Č.    | #endif                                                              |
|       |                                                                     |
| 5     |                                                                     |
| e     | // CMFCExampleApp                                                   |
| ř – 1 |                                                                     |
| 1     | BEGIN MESSAGE MAP(CMFCExampleApp, CWinApp)                          |
| 1     | //{(AFX_MSG_MAP(CMFCExampleApp)                                     |
|       | ON COMMAND(ID APP ABOUT, OnAppAbout)                                |
| 1     | // NOTE - the ClassWizard will add and remove mapping macros here   |
|       | // DO NOT EDIT what you see in these blocks of generated code!      |
|       | ON COMMAND(ID FILE NEW, OnFileNew)                                  |
|       | INAFX MSG MAP                                                       |
|       | END MESSAGE MAP()                                                   |
|       |                                                                     |
|       |                                                                     |
|       | // CMFCExampleApp construction                                      |
|       |                                                                     |
|       | CMFCExampleApp::CMFCExampleApp()                                    |
|       |                                                                     |
|       | // TODO: add construction code here,                                |
|       | // Place all significant initialization in Initinstance             |
|       | 1                                                                   |
|       |                                                                     |
|       |                                                                     |
|       | // The one and only CMFCExampleApp object                           |
|       |                                                                     |
|       | CMFCExampleApp theApp;                                              |
|       |                                                                     |
|       |                                                                     |
|       | // CMFCExampleApp initialization                                    |
|       |                                                                     |
| 1     | BOOL CMFCExampleApp::InitInstance()                                 |
|       |                                                                     |
| 1     | AfxEnableControlContainer();                                        |
| 5     |                                                                     |
| 1     | // Standard initialization                                          |
| )     | // If you are not using these features and wish to reduce the size  |
|       | // of your final executable, you should remove from the following   |
| 2     | // the specific initialization routines you do not need.            |
| 1     |                                                                     |
| 1     | #ifdef_AFXDLL                                                       |
| 5     | Enable3dControls(); // Call this when using MFC in a shared DLI     |

| 56  | #else     |                                                                           |
|-----|-----------|---------------------------------------------------------------------------|
| 57  |           | Enable3dControlsStatic(); // Call this when linking to MFC statically     |
| 58  | #endif    |                                                                           |
| 59  |           |                                                                           |
| 60  |           | // Change the registry key under which our settings are stored            |
| 61  |           | // TODO: You should modify this string to be something appropriate        |
| 01  |           | / such as the name of your company or creating the                        |
| 62  |           | A such as the name of your company of organization.                       |
| 63  |           | Setregistrykey(_1( Local Appwizard-Generated Applications"));             |
| 64  |           |                                                                           |
| 65  |           |                                                                           |
| 66  |           | // To create the main window, this code creates a new frame window        |
| 67  |           | // object and then sets it as the application's main window object.       |
| 68  |           |                                                                           |
| 69  |           | CMDIFrameWnd* pFrame = new CMainFrame;                                    |
| 70  |           | m pMainWnd = pFrame;                                                      |
| 71  |           |                                                                           |
| 72  |           | // create main MDI frame window                                           |
| 73  |           | if (InFrame->LoadErame(IDR_MAINERAME))                                    |
| 7.6 |           | return EALSE                                                              |
| 75  |           |                                                                           |
| 70  |           | // try to load shared MDI menus and accelerates table                     |
| 10  |           | /TODO: add additional member unit-black and load anti-                    |
| 11  |           | "TODO, add additional member variables and load calls for                 |
| 78  |           | // additional menu types your application may need.                       |
| 79  |           |                                                                           |
| 80  |           | HINSTANCE hinst = AfxGetResourceHandle();                                 |
| 81  |           | m_hMDIMenu = ::LoadMenu(hInst, MAKEINTRESOURCE(IDR_MFCEXATYPE));          |
| 82  |           | m_hMDIAccel = ::LoadAccelerators(hinst, MAKEINTRESOURCE(IDR_MFCEXATYPE)); |
| 83  |           |                                                                           |
| 84  |           |                                                                           |
| 85  |           |                                                                           |
| 86  |           | // The main window has been initialized, so show and update it            |
| 27  |           | pErame->ShowWindow(m_nCmdShow)                                            |
| 07  |           | pFrame >  IndataWindow();                                                 |
| 00  |           | priance-opulation nuov().                                                 |
| 09  |           | return TDUE.                                                              |
| 90  |           | istum rive.                                                               |
| 91  | 3         |                                                                           |
| 92  |           |                                                                           |
| 93  | 111111111 |                                                                           |
| 94  | // CMFC   | ExampleApp message handlers                                               |
| 95  |           |                                                                           |
| 96  | int CMF   | CExampleApp::ExitInstance()                                               |
| 97  | {         |                                                                           |
| 98  |           | //TODO: handle additional resources you may have added                    |
| 99  |           | if (m_hMDIMenu != NULL)                                                   |
| 100 |           | FreeResource(m hMDIMenu);                                                 |
| 101 |           | if (m hMDIAccel != NULL)                                                  |
| 102 |           | FreeResource(m_hMDIAccel);                                                |
| 102 |           |                                                                           |
| 103 |           | rature (WinApp::Evitlastance/)                                            |
| 104 |           | return ownineppexionstanoo(),                                             |
| 105 | 1         |                                                                           |
| 106 |           |                                                                           |
| 107 | void CN   | IFGExampleApp::OnFileNew()                                                |
| 108 | {         |                                                                           |
| 109 |           | CMainFrame* pFrame = STATIC_DOWNCAST(CMainFrame, m_pMainWnd);             |
| 110 |           |                                                                           |
| 111 |           | // create a new MDI child window                                          |
| 112 |           | pFrame->CreateNewChild(                                                   |
| 113 |           | RUNTIME CLASS(CChildFrame), IDR MECEXATYPE m hMDIMenu m hMDIAccell        |
| 114 | }         |                                                                           |
| 115 |           |                                                                           |
| 116 |           |                                                                           |
| 10  |           |                                                                           |
| 11  |           |                                                                           |

| 118  |                                                                     |
|------|---------------------------------------------------------------------|
| 119  | // CAboutDlg dialog used for App About                              |
| 120  |                                                                     |
| 121  | class CAboutDlg : public CDialog                                    |
| 122  | (                                                                   |
| 400  | nublic                                                              |
| 143  | CAboutDir():                                                        |
| 124  | CADOUDIG().                                                         |
| 125  | II Dista Data                                                       |
| 126  | // Dialog Data                                                      |
| 127  | //{{AFX_DATA(CAboutDig)                                             |
| 128  | enum { IDD = IDD_ABOUTBOX };                                        |
| 129  | //}}AFX_DATA                                                        |
| 130  |                                                                     |
| 131  | // ClassWizard generated virtual function overrides                 |
| 132  | //{{AFX_VIRTUAL(CAboutDlg)                                          |
| 133  | protected:                                                          |
| 134  | virtual void DoDataExchange(CDataExchange* pDX); // DDX/DDV support |
| 135  | //)}AFX VIRTUAL                                                     |
| 136  |                                                                     |
| 137  | // Implementation                                                   |
| 128  | protected                                                           |
| 100  | IIIAEY MSG(CAboutDia)                                               |
| 1.39 | //No massage handlers                                               |
| 140  | IN NO HISSage Handlers                                              |
| 141  | IN APA MOG                                                          |
| 142  | DECLARE_MESSAGE_MAP()                                               |
| 143  | <u>};</u>                                                           |
| 144  |                                                                     |
| 145  | CAboutDlg::CAboutDlg() : CDialog(CAboutDlg::IDD)                    |
| 146  | (                                                                   |
| 147  | //{{AFX_DATA_INIT(CAboutDlg)                                        |
| 148  | //}}AFX_DATA_INIT                                                   |
| 149  | }                                                                   |
| 150  |                                                                     |
| 151  | void CAboutDlg::DoDataExchange(CDataExchange* pDX)                  |
| 152  | 1                                                                   |
| 153  | CDialog::DoDataExchange(pDX):                                       |
| 154  | ////AFX DATA MAP(CAboutDin)                                         |
| 155  | ALAFX DATA MAP                                                      |
| 100  |                                                                     |
| 100  | 1                                                                   |
| 157  | RECIN MESSAGE MARICALAUDIE (Distan)                                 |
| 158  | DEGIN_MESSAGE_MAP(CADOULDIG, CDIalog)                               |
| 159  | //{AFX_MSG_MAP(CADOUIDIg)                                           |
| 160  | // No message handlers                                              |
| 161  | //}}AFX_MSG_MAP                                                     |
| 162  | END_MESSAGE_MAP()                                                   |
| 163  |                                                                     |
| 164  | // App command to run the dialog                                    |
| 165  | void CMFCExampleApp::OnAppAbout()                                   |
| 166  | 1                                                                   |
| 167  | CAboutDlg aboutDlg;                                                 |
| 168  | aboutDlg.DoModal();                                                 |
| 169  | 1                                                                   |
| 170  |                                                                     |
| 171  |                                                                     |
| 172  | // CMFCExampleApp message handlers                                  |
|      |                                                                     |

## File name : ChildView.h

| LINE | SOURCE CODE                                                                                       |
|------|---------------------------------------------------------------------------------------------------|
| 1    | // ChildView.h : interface of the CChildView class                                                |
| 2    | //                                                                                                |
| 3    |                                                                                                   |
| - 4  |                                                                                                   |
| 5    | #if Idefined(AFX_CHILDVIEW_HF67BDAD3_F816_11D7_B1A3_F35D77579832_INCLUDED_)                       |
| 6    | #define AFX_CHILDVIEW_H_F67BDAD3_F816_11D7_B1A3_F35D77579832_INCLUDED                             |
| 7    |                                                                                                   |
| 8    | #if_MSC_VER > 1000                                                                                |
| 9    | #pragma once                                                                                      |
| 10   | #endif // _MSC_VER > 1000                                                                         |
| 11   |                                                                                                   |
| 12   |                                                                                                   |
| 13   | // CChildView window                                                                              |
| 14   |                                                                                                   |
| 15   | class CChildView : public CWnd                                                                    |
| 16   | (                                                                                                 |
| 17   | // Construction                                                                                   |
| 18   | public:                                                                                           |
| 19   | CChildView();                                                                                     |
| 20   |                                                                                                   |
| 21   | // Attributes                                                                                     |
| 22   | public:                                                                                           |
| 23   |                                                                                                   |
| 24   | // Operations                                                                                     |
| 25   | public:                                                                                           |
| 26   |                                                                                                   |
| 27   | // Overrides                                                                                      |
| 28   | // ClassWizard generated virtual function overrides                                               |
| 29   | //{{AFX_VIRTUAL(CChildView)                                                                       |
| 30   | protected:                                                                                        |
| 31   | virtual BOOL PreCreateWindow(CREATESTRUCT& cs);                                                   |
| 32   | //}}AFX_VIRTUAL                                                                                   |
| 33   |                                                                                                   |
| 34   | // Implementation                                                                                 |
| 35   | public:                                                                                           |
| 36   | virtual CChildView();                                                                             |
| 37   |                                                                                                   |
| 38   | // Generated message map functions                                                                |
| 39   | protected:                                                                                        |
| 40   | //{{AFX_MSG(CChildView)                                                                           |
| 41   | afx_msg void OnPaint();                                                                           |
| 42   | //}AFX_MSG                                                                                        |
| 43   | DECLARE_MESSAGE_MAP()                                                                             |
| 44   | ):                                                                                                |
| 45   |                                                                                                   |
| 46   |                                                                                                   |
| 47   |                                                                                                   |
| 48   | //{{AFX_INSERT_LOCATION}}                                                                         |
| 49   | // Microsoft Visual C++ will insert additional declarations immediately before the previous line. |
| 50   |                                                                                                   |
| 51   | #endif // !defined(AFX_CHILDVIEW_H_F67BDAD3_F816_11D7_B1A3_F35D77579832_INCLUDED_)                |

## File name : ChildView.cpp

## LINE

|    | // Child//euv ene : implementation of the CChild//our door           |  |
|----|----------------------------------------------------------------------|--|
| -  | // Unite view.cpp : implementation of the CUnite view class          |  |
| 4  | "                                                                    |  |
| 3  |                                                                      |  |
| 4  | #include stdatx.n                                                    |  |
| 5  | #include "MFCExample.n"                                              |  |
| 6  | #include "Child View.h"                                              |  |
| 7  |                                                                      |  |
| 8  | #ifdef_DEBUG                                                         |  |
| 9  | #define new DEBUG_NEW                                                |  |
| 10 | #undef THIS_FILE                                                     |  |
| 11 | static char THIS_FILE[] =FILE;                                       |  |
| 12 | #endif                                                               |  |
| 13 |                                                                      |  |
| 14 |                                                                      |  |
| 15 | // CChildView                                                        |  |
| 16 |                                                                      |  |
| 17 | CChildView::CChildView()                                             |  |
| 18 | 1                                                                    |  |
| 19 | }                                                                    |  |
| 20 |                                                                      |  |
| 21 | CChildView::~CChildView()                                            |  |
| 22 |                                                                      |  |
| 23 | Ì                                                                    |  |
| 24 |                                                                      |  |
| 25 |                                                                      |  |
| 26 | BEGIN MESSAGE MAP(CChildView.CWnd)                                   |  |
| 27 | //{(AFX_MSG_MAP(CChildView)                                          |  |
| 28 | ON WM PAINT()                                                        |  |
| 20 | ())AFX MSG MAP                                                       |  |
| 20 | END MESSAGE MAP()                                                    |  |
| 31 |                                                                      |  |
| 20 |                                                                      |  |
| 32 |                                                                      |  |
| 20 | // CChild/ieu messaga bandlara                                       |  |
| 04 | in Gonid view message natifiers                                      |  |
| 35 | POOL CChild/ (auto ProCreate/Window/OREATECTRUCTS as)                |  |
| 36 | bool Conid viewPrecreatewindow(CREATESTRUCT&cs)                      |  |
| 37 | If (IC)Medu Des Cesats (Mindaument)                                  |  |
| 38 | ii (:CVVIIIC::Precifeatevvilidow(cs))                                |  |
| 39 | return FALSE;                                                        |  |
| 40 |                                                                      |  |
| 41 | cs.dwEXStyle  = WS_EX_CLIENTEDGE;                                    |  |
| 42 | cs.style &= ~WS_BORDER;                                              |  |
| 43 | cs.ipszClass = AtxRegisterWndClass(CS_HREDRAW CS_VREDRAW CS_DBLCLKS, |  |
| 44 | ::LoadCursor(NULL, IDC_ARROW), HBRUSH(COLOR_WINDOW+1), NULL);        |  |
| 45 |                                                                      |  |
| 46 | return TRUE;                                                         |  |
| 47 | }                                                                    |  |
| 48 |                                                                      |  |
| 49 | void CChildView::OnPaint()                                           |  |
| 50 |                                                                      |  |
| 51 | CPaintDC dc(this); // device context for painting                    |  |
| 52 |                                                                      |  |
| 53 | // TODO: Add your message handler code here                          |  |
| 54 |                                                                      |  |
| 55 | // Do not call CWnd::OnPaint() for painting messages                 |  |
|    |                                                                      |  |
| 58 | }                                                                    |  |

## File name : ChildFrm.h

| LINE | SOURCE CODE                                                                  |
|------|------------------------------------------------------------------------------|
| 1    | // ChildFrm.h : interface of the CChildFrame class                           |
| 2    | //                                                                           |
| 3    |                                                                              |
| 9    | WEIdeford AFY CHILDERN H FETREADI FRAG 11DT RIAD FOSDTTETODOD INCLUDED       |
| 6    | #define AFX_CHILDFRM_HF67BDAD1_F816_11D7_B1A3_F35D77579832_INCLUDED_         |
| 7    |                                                                              |
| 8    | #if_MSC_VER > 1000                                                           |
| 9    | #pragma once                                                                 |
| 10   | #endif // _MSC_VER > 1000                                                    |
| 11   |                                                                              |
| 12   | #include "ChildView.h"                                                       |
| 13   |                                                                              |
| 14   | class CChildFrame : public CMDIChildWnd                                      |
| 15   |                                                                              |
| 16   | DECLARE_DYNCREATE(CChildFrame)                                               |
| 17   | public:                                                                      |
| 18   | CChildFrame();                                                               |
| 19   |                                                                              |
| 20   | // Attributes                                                                |
| 21   | public:                                                                      |
| 22   |                                                                              |
| 23   | // Operations                                                                |
| 24   | public:                                                                      |
| 25   |                                                                              |
| 26   | // Overrides                                                                 |
| 27   | // ClassWizard generated virtual function overrides                          |
| 28   | //{{AFX_VIRTUAL(CChildFrame)                                                 |
| 29   | public:                                                                      |
| 30   | virtual BOOL PreCreateWindow(CREATESTRUCT& cs);                              |
|      | virtual BOOL OnCmdMsg(UINT nID, int nCode, void* pExtra, AFX_CMDHANDLERINFO* |
| 31   | pHandlerInfo);                                                               |
| 32   | //}}AFX_VIRTUAL                                                              |
| 33   |                                                                              |
| 34   | // Implementation                                                            |
| 35   | public:                                                                      |
| 36   | // view for the client area of the frame.                                    |
| 37   | CChildView m_wndView;                                                        |
| 38   | virtual ~CChildFrame();                                                      |
| 39   | #idet_DEBUG                                                                  |
| 40   | virtual void AssertValid() const;                                            |
| 41   | virtual void Dump(CDumpContext& dc) const;                                   |
| 42   | #endif                                                                       |
| 43   |                                                                              |
| 44   | // Generated message map functions                                           |
| 45   | protected:                                                                   |
| 46   | //{{AFX_MSG(CChildFrame)                                                     |
| 47   | // NOTE - the ClassWizard will add and remove member functions here.         |
| 48   | // DO NOT EDIT what you see in these blocks of generated code!               |
| 49   | atx_msg void OnFileClose();                                                  |
| 50   | atx_msg void OnSetFocus(CWnd* pOldWnd);                                      |
| 51   | atx_msg int OnCreate(LPCREATESTRUCT lpCreateStruct);                         |
| 52   | //}}AFX_MSG                                                                  |
| 53   | DECLARE_MESSAGE_MAP()                                                        |
| 54   | );                                                                           |
| 55   |                                                                              |
| 56   |                                                                              |
| 57   |                                                                              |

di.

- 58 59
- //{{AFX\_INSERT\_LOCATION}} // Microsoft Visual C++ will insert additional declarations immediately before the previous line. 60

```
#endif // !defined(AFX_CHILDFRM_H_F67BDAD1_F816_11D7_B1A3_F35D77579832_INCLUDED_)
61
```

## File name : ChildFrm.cpp

## LINE

| 1  | // ChildFrm.cpp : implementation of the CChildFrame class         |
|----|-------------------------------------------------------------------|
| 2  | //                                                                |
| 3  |                                                                   |
| 4  | #include "stdafy h"                                               |
| 5  | tinclude "MECEyample h"                                           |
| 6  |                                                                   |
| 7  | tinclude "OhildErm b"                                             |
| 6  | HINDDOB CHINDFHILT                                                |
| 0  |                                                                   |
| 9  | #IDET_DEBUG                                                       |
| 0  | #define new DEBUG_NEW                                             |
| 1  | #undef THIS_FILE                                                  |
| 2  | static char THIS_FILE[] =FILE;                                    |
| 3  | #endif                                                            |
| 4  |                                                                   |
| 5  |                                                                   |
| 6  | // CChildFrame                                                    |
| 7  |                                                                   |
| 8  | IMPLEMENT_DYNCREATE(CChildFrame, CMDIChildWnd)                    |
| 9  |                                                                   |
| 0  | BEGIN_MESSAGE_MAP(CChildFrame, CMDIChildWnd)                      |
| 1  | //{{AFX MSG MAP(CChildFrame)                                      |
| 2  | // NOTE - the ClassWizard will add and remove mapping macros here |
| 3  | // DO NOT EDIT what you see in these blocks of generated code !   |
| d. | ON COMMAND/ID FILE CLOSE OnFileClose)                             |
| 5  | ON WM SETEOCUS()                                                  |
| a  | ON WM CREATEN                                                     |
| 9  | MARY NOC MAD                                                      |
| 6  |                                                                   |
| 8  | END_MESSAGE_MAP()                                                 |
| 9  |                                                                   |
| 0  |                                                                   |
| 1  | // CChildFrame construction/destruction                           |
| 2  |                                                                   |
| 3  | CChildFrame::CChildFrame()                                        |
| 4  | 1                                                                 |
| 5  | // TODO: add member initialization code here                      |
| 5  |                                                                   |
| 7  | )                                                                 |
| 3  |                                                                   |
| 9  | CChildFrame::~CChildFrame()                                       |
| 2  | 1                                                                 |
|    | j                                                                 |
|    |                                                                   |
| 2  | BOOL CChildErame: PreCreateWindow(CREATESTRUCT& cc)               |
| A  |                                                                   |
| -  | // TODO: Modify the Window class or styles here by modifying      |
| 0  | // the CREATESTRUCT os                                            |
| 0  | I THE UNEATED THOUT US                                            |
| 1  | W ICNDICHIAWad DecCrantoWindow (a)                                |
| 8  | II(:UNIDICIIIdVVInd::Precreatevvindow(cs))                        |
| 9  | return FALSE;                                                     |
| )  |                                                                   |
| 1  | cs.dwExStyle &= ~WS_EX_CLIENTEDGE;                                |
| 2  | cs.lpszClass = AfxRegisterWndClass(0);                            |

| 53  |          |                                                                                                    |
|-----|----------|----------------------------------------------------------------------------------------------------|
| 54  |          | return TRUE;                                                                                                    |
|     | 1        |                                                                                                    |
| 00  | 1        |                                                                                                    |
| 56  |          |                                                                                                    |
| 57  |          |                                                                                                    |
| 58  |          |                                                                                                    |
| 50  | 11111111 |                                                                                                    |
| 00  | HCCH     | IdErame diagnostics                                                                                                    |
| 00  | 11 0011  |                                                                                                    |
| 61  |          |                                                                                                    |
| 62  | #ifdef   | _DEBUG                                                                                                    |
| 63  | void C   | ChildFrame::AssertValid() const                                                                                                    |
| 64  | 1        |                                                                                                    |
| OF  |          | CMDIChildWrd: Assert/alid()                                                                                                    |
| 00  |          | ONDIGHT ALL ASSA CAUNTY AND A                                                                                                    |
| 66  | 1        |                                                                                                    |
| 67  |          |                                                                                                    |
| 68  | void C   | ChildFrame::Dump(CDumpContext& dc) const                                                                                                    |
| 69  | (        |                                                                                                    |
| 70  |          | CMDIChildWnd::Dump(dc):                                                                                                    |
| 74  | 1        |                                                                                                    |
| 11  | 1        |                                                                                                    |
| 72  |          |                                                                                                    |
| 73  | #endif   | //_DEBUG                                                                                                    |
| 74  |          |                                                                                                    |
| 75  | 11111111 |                                                                                                    |
| 76  | // CCh   | ildFrame message handlers                                                                                                    |
| 10  | unid C   |                                                                                                    |
| 11  | VOID C   | ChildrianeOnriaciose()                                                                                                    |
| 78  | {        |                                                                                                    |
| 79  |          | // To close the frame, just send a WM_CLOSE, which is the equivalent                                                                                                    |
| 80  |          | // choosing close from the system menu.                                                                                                    |
| 81  |          |                                                                                                    |
| 05  |          | SandMassaga/WMM_CLOSE).                                                                                                    |
| 02  |          | Serumessage(WM_OCOSE),                                                                                                    |
| 83  | 3        |                                                                                                    |
| 84  |          |                                                                                                    |
| 85  | int CC   | hildFrame::OnCreate(LPCREATESTRUCT lpCreateStruct)                                                                                                    |
| 86  | 1        |                                                                                                    |
| 87  |          | if (CMDIChildWnd::OnCreate(InCreateStruct) == -1)                                                                                                    |
| 00  |          | rohum 1:                                                                                                    |
| 68  |          | Tecum-1,                                                                                                    |
| 89  |          |                                                                                                    |
| 90  |          | // create a view to occupy the client area of the frame                                                                                                    |
| 91  |          | if (Im wndView.Create(NULL, NULL, AFX WS DEFAULT VIEW,                                                                                                    |
| 02  |          | CRect(0, 0, 0, 0) this AFX IDW PANE FIRST NULL))                                                                                                    |
| 02  |          |                                                                                                    |
| 30  |          | TDACEO/FE-Sad to assort a data data and                                                                                                    |
| 94  |          | RACEO ( Failed to create view windowin');                                                                                                    |
| 95  |          | return -1;                                                                                                    |
| 96  |          | )                                                                                                    |
| 97  |          |                                                                                                    |
| 98  |          | return 0:                                                                                                    |
| 00  | 1        |                                                                                                    |
| 29  | 1        |                                                                                                    |
| 100 | -        |                                                                                                    |
| 101 | void C   | ChildFrame::OnSetFocus(CWnd* pOldWnd)                                                                                                    |
| 102 | {        |                                                                                                    |
| 103 |          | CMDIChildWnd::OnSetFocus(pOldWnd):                                                                                                    |
| 104 |          |                                                                                                    |
| 101 |          | m wodyliew SatEncuel/                                                                                                    |
| 195 |          | II_WIG VIEW.OB(FOCUS(),                                                                                                    |
| 106 | 1        |                                                                                                    |
| 107 |          |                                                                                                    |
| 108 | BOOL     | CChildFrame::OnCmdMsg(UINT nID, int nCode, void* pExtra, AFX_CMDHANDLERINFO* pHandlerinfo)                                                                                                    |
| 109 | 1        |                                                                                                    |
| 110 |          | // let the view have first crack at the command                                                                                                    |
| 110 |          | With we diver have instructed at the command                                                                                                    |
| 111 |          | in (m_whaview.onc.makisg(nio, ncode, pextra, pHandlerinto))                                                                                                    |
| 112 |          | return TRUE;                                                                                                    |
| 113 |          |                                                                                                    |
| 114 |          | // otherwise, do default handling                                                                                                    |
|     |          | A BRANCH AND A CONTRACT AND A CONTRACT AND A C |

return CMDIChildWnd::OnCmdMsg(nID, nCode, pExtra, pHandlerinfo);

### File name : ReadMe.txt

### MICROSOFT FOUNDATION CLASS LIBRARY : MFCExample

AppWizard has created this MFCExample application for you. This application not only demonstrates the basics of using the Microsoft Foundation classes but is also a starting point for writing your application.

This file contains a summary of what you will find in each of the files that make up your MFCExample application.

#### MFCExample.dsp

This file (the project file) contains information at the project level and is used to build a single project or subproject. Other users can share the project (.dsp) file, but they should export the makefiles locally.

#### MFCExample.h

This is the main header file for the application. It includes other project specific headers (including Resource.h) and declares the CMFCExampleApp application class.

#### MFCExample.cpp

This is the main application source file that contains the application class CMFCExampleApp.

### MFCExample.rc

This is a listing of all of the Microsoft Windows resources that the program uses. It includes the icons, bitmaps, and cursors that are stored in the RES subdirectory. This file can be directly edited in Microsoft Visual C++.

#### MFCExample.clw

This file contains information used by ClassWizard to edit existing classes or add new classes. ClassWizard also uses this file to store information needed to create and edit message maps and dialog data maps and to create prototype member functions.

#### res\MFCExample.ico

This is an icon file, which is used as the application's icon. This icon is included by the main resource file MFCExample.rc.

#### res\MFCExample.rc2

This file contains resources that are not edited by Microsoft Visual C++. You should place all resources not editable by the resource editor in this file.

#### For the main frame window:

#### MainFrm.h, MainFrm.cpp

These files contain the frame class CMainFrame, which is derived from CMDIFrameWnd and controls all MDI frame features.

#### res\Toolbar.bmp

This bitmap file is used to create tiled images for the toolbar. The initial toolbar and status bar are constructed in the CMainFrame class. Edit this toolbar bitmap using the resource editor, and update the IDR\_MAINFRAME TOOLBAR array in MFCExample.re to add toolbar buttons.

### For the child frame window:

#### ChildFrm.h, ChildFrm.cpp

These files define and implement the CChildFrame class, which supports the child windows in an MDI application.

Other standard files:

StdAfx.h, StdAfx.cpp

These files are used to build a precompiled header (PCH) file named MFCExample.pch and a precompiled types file named StdAfx.obj.

Resource.h

This is the standard header file, which defines new resource IDs. Microsoft Visual C++ reads and updates this file.

Other notes:

AppWizard uses "TODO:" to indicate parts of the source code you should add to or customize.

If your application uses MFC in a shared DLL, and your application is in a language other than the operating system's current language, you will need to copy the corresponding localized resources MFC42XXX.DLL from the Microsoft Visual C++ CD-ROM onto the system or system32 directory, and rename it to be MFCLOC.DLL. ("XXX" stands for the language abbreviation.

For example, MFC42DEU.DLL contains resources translated to German.) If you don't do this, some of the UI elements of your application will remain in the language of the operating system.

## ParPortExample Program

This program use DialogBox as its' interface. It has same files like MFCExample in Appendix A except for these files :

- 1. MainFrm.h
- 2. MainFrm.cpp
- 3. ChildFrm.h
- 4. ChildFrm.cpp

There are 2 additional files :

- 1. ParPortExampleDlg.h
- 2. ParPortExampleDlg.cpp

These 2 files were the application of the project.

File name : ParPortExampleDlg.h

#### LINE SOURCE CODE 1 // ParPortExampleDlg.h : header file 2 11 3 #if !defined(AFX\_PARPORTEXAMPLEDLG\_H\_\_6ECEBBA7\_F885\_11D7\_B1A3\_AF4FB94E6A35\_INCLUDED ) 4 5 #define AFX\_PARPORTEXAMPLEDLG\_H\_6ECEBBA7\_F885\_11D7\_B1A3\_AF4FB94E6A35\_INCLUDED 6 7 #if\_MSC\_VER > 1000 8 #pragma once #endif // \_MSC\_VER > 1000 9 10 11 12 // CParPortExampleDlg dialog 13 14 class CParPortExampleDlg : public CDialog 15 // Construction 16 17 public: 18 int Signal; 19 int StatusIn; 20 CParPortExampleDig(CWnd\* pParent = NULL); // standard constructor 21 // Dialog Data 22 //{{AFX\_DATA(CParPortExampleDlg) 23 enum { IDD = IDD\_PARPORTEXAMPLE\_DIALOG }; Cbutton btnCheck: 24 25 Cbutton btnSend: 26 // NOTE: the ClassWizard will add data members here 27 //}}AFX\_DATA 28 29 // ClassWizard generated virtual function overrides 30 //{{AFX\_VIRTUAL(CParPortExampleDlg) 31 protected: virtual void DoDataExchange(CDataExchange\* pDX); 32 // DDX/DDV support 33 //}}AFX\_VIRTUAL 34 35 // Implementation 36 protected: HICON m\_hicon; 37 38 39 // Generated message map functions 40 //{{AFX\_MSG(CParPortExampleDlg) 41 virtual BOOL OnInitDialog();

| 42 | afx_msg void OnSysCommand(UINT nID, LPARAM IParam);                                              |
|----|--------------------------------------------------------------------------------------------------|
| 43 | afx_msg void OnPaint();                                                                          |
| 44 | afx msg HCURSOR OnQueryDragIcon():                                                               |
| 45 | afx msg void OnSignalIn();                                                                       |
| 46 | afx_msg.void.OnCheck():                                                                          |
| 47 | afy may void On Send():                                                                          |
| 40 |                                                                                                  |
| 40 | (in the void OnCancel(),                                                                         |
| 49 | //))AFX_MSG                                                                                      |
| 50 | DECLARE_MESSAGE_MAP()                                                                            |
| 51 | );                                                                                               |
| 52 |                                                                                                  |
| 53 | //{{AFX_INSERT_LOCATION}}                                                                        |
| 54 | // Microsoft Visual C++ will insert additional declarations immediately before the previous line |
| 65 | in the boot visual of a win most database designations in mediately before the previous inte.    |
| EC | Hendlif //                                                                                       |
| 00 |                                                                                                  |
| 5/ | Idefined(AFX_PARPORTEXAMPLEDLG_H_6ECEBBA7_F885_11D7_B1A3_AF4FB94E6A35_INCLUDED_)                 |

## File name : ParPortExampleDlg.cpp

## LINE

| 1  | // ParPortExampleDlg.cpp : implementation file                      |
|----|---------------------------------------------------------------------|
| 2  | //                                                                  |
| 3  |                                                                     |
| 4  | #include "stdafx.h"                                                 |
| 5  | #include "ParPortExample.h"                                         |
| 6  | #include "ParPortExampleDig.h"                                      |
| 7  |                                                                     |
| 8  | #include "conio.h"                                                  |
| 9  |                                                                     |
| 10 | #ifdef DEBUG                                                        |
| 11 | #define new DEBLIG NEW                                              |
| 12 | #undef THIS FILE                                                    |
| 13 | static char THIS FILED = FILE                                       |
| 14 | tendif                                                              |
| 15 |                                                                     |
| 16 |                                                                     |
| 17 | // CAboutDia dialog used for App About                              |
| 18 | in or would allow used for App About                                |
| 10 | class CAbeutDia : public CDialog                                    |
| 20 |                                                                     |
| 20 | 1<br>muhlim                                                         |
| 21 | public:                                                             |
| 44 | CADOULDIg();                                                        |
| 23 | // Distan Data                                                      |
| 24 | // Dialog Data                                                      |
| 25 | //{{AFX_DATA(CAboutDig)                                             |
| 26 | enum { IDD = IDD_ABOUTBOX };                                        |
| 27 | II)JAFX_DATA                                                        |
| 28 |                                                                     |
| 29 | // ClassWizard generated virtual function overrides                 |
| 30 | //{{AFX_VIRTUAL(CAboutDig)                                          |
| 31 | protected:                                                          |
| 32 | virtual void DoDataExchange(CDataExchange* pDX); // DDX/DDV support |
| 33 | //}}AFX_VIRTUAL                                                     |
| 34 |                                                                     |
| 35 | // Implementation                                                   |
| 36 | protected:                                                          |
| 37 | //{{AFX_MSG(CAboutDlg)                                              |
| 38 | //}}AFX_MSG                                                         |
| 39 | DECLARE_MESSAGE_MAP()                                               |
| 40 | <u>}:</u>                                                           |
| 41 |                                                                     |
| 42 | CAboutDlg::CAboutDlg() : CDialog(CAboutDlg::IDD)                    |

| {         |                                                                                                    |
|-----------|----------------------------------------------------------------------------------------------------|
|           | //{AFX DATA INIT(CAboutDlg)                                                                                                    |
|           | INAFX DATA INIT                                                                                                    |
| 1         |                                                                                                    |
| 1         |                                                                                                    |
|           |                                                                                                    |
| void C/   | AboutDlg::DoDataExchange(CDataExchange* pDX)                                                                                                    |
| {         |                                                                                                    |
|           | CDialog::DoDataExchange(pDX);                                                                                                    |
|           | //((AFX DATA MAP(CAboutDlg)                                                                                                    |
|           | INAEX DATA MAP                                                                                                    |
|           |                                                                                                    |
| 1         |                                                                                                    |
|           |                                                                                                    |
| BEGIN     | MESSAGE_MAP(CAboutDlg, CDialog)                                                                                                    |
|           | //{{AFX_MSG_MAP(CAboutDlg)                                                                                                    |
|           | // No message handlers                                                                                                    |
|           | INAFX MSG MAP                                                                                                    |
|           | AESSACE MAD()                                                                                                    |
| LIND_I    | MESSAGE_MAR()                                                                                                    |
|           |                                                                                                    |
| 111111111 |                                                                                                    |
| // CPar   | PortExampleDlg dialog                                                                                                    |
|           |                                                                                                    |
| CParP     | ortExampleDig::CParPortExampleDig(CWpd* pParent /*=NULL*/)                                                                                                    |
| 51 511 1  | · CDialog(CParPortEvampleDia::IDD_aParent)                                                                                                    |
|           | . Oblalog(CharPonexampleDigDD, pharent)                                                                                                    |
| (         |                                                                                                    |
|           | //{{AFX_DATA_INIT(CParPortExampleDlg)                                                                                                    |
|           | // NOTE: the ClassWizard will add member initialization here                                                                                                    |
|           | //WAFX DATA INIT                                                                                                    |
|           | // Note that Loadloon does not require a subsequent Destroyloon in Win32                                                                                                    |
|           | m bloop = Ab/CatApp() >L and loop(IDB_MAINEDAME)                                                                                                    |
|           | m_mcon - AlxGetApp()->Loadicon(IDR_MAINFRAME);                                                                                                    |
| }         |                                                                                                    |
|           |                                                                                                    |
| void CF   | ParPortExampleDlg::DoDataExchange(CDataExchange* pDX)                                                                                                    |
| 1         |                                                                                                    |
|           | (Dialog::DoDataEvchange(oDX):                                                                                                    |
|           | UILAEV DATA MAD(CDatBatExampleDia)                                                                                                    |
|           |                                                                                                    |
|           | // NOTE: the Classwizard will add DDX and DDV calls here                                                                                                    |
|           | DDX_Control(pDX, IDC_CHECK, btnCheck);                                                                                                    |
|           | DDX_Control(pDX, IDC_SEND, btnSend);                                                                                                    |
|           | INAFX DATA MAP                                                                                                    |
| 1         |                                                                                                    |
| 1         |                                                                                                    |
|           | the second second second second second second second second second second second second second second second s                                                                                                    |
| BEGIN     | _MESSAGE_MAP(CParPortExampleDlg, CDialog)                                                                                                    |
|           | //{{AFX_MSG_MAP(CParPortExampleDlg)                                                                                                    |
|           | ON WM SYSCOMMAND()                                                                                                    |
|           | ON WM PAINT()                                                                                                    |
|           | ON WM OLERYDRAGICONO                                                                                                    |
|           |                                                                                                    |
|           | UN_BN_CLICKED(IDC_SIGNALIN, OnSignalin)                                                                                                    |
|           | ON_BN_CLICKED(IDC_CHECK, OnCheck)                                                                                                    |
|           | ON_BN_CLICKED(IDC_SEND, OnSend)                                                                                                    |
|           | INAFX MSG MAP                                                                                                    |
|           | AESSAGE MAP()                                                                                                    |
| LIND_N    |                                                                                                    |
|           |                                                                                                    |
| mmm       |                                                                                                    |
| // CPar   | PortExampleDig message handlers                                                                                                    |
|           |                                                                                                    |
| BOOL      | CParPortExampleDlg::OnInitDialog()                                                                                                    |
| 1         |                                                                                                    |
| 1         | 001-1-0-1-101-1-0                                                                                                    |
|           | CDialog::OnInitDialog();                                                                                                    |
|           |                                                                                                    |
|           | // Add "About" menu item to system menu.                                                                                                    |
|           |                                                                                                    |
|           | // IDM_ABOUTBOX must be in the system command range                                                                                                    |
|           | in the state of the state of th |

| 105   |             | ASSERT((IDM_ABOUTBOX & 0XFFF0) == IDM_ABOUTBOX);                                                                                                    |
|-------|-------------|----------------------------------------------------------------------------------------------------|
| 106   |             | ASSERT(IDM_ABOUTBOX < 0xF000);                                                                                                    |
| 107   |             |                                                                                                    |
| 108   |             | CMenu* nSvsMenu = GetSvstermMenu/FALSE)                                                                                                    |
| 100   |             |                                                                                                    |
| 109   |             | ii (psysmenu i= NOLL)                                                                                                    |
| 110   |             |                                                                                                    |
| 111   |             | CString strAboutMenu;                                                                                                    |
| 112   |             | strAboutMenu.LoadString(IDS_ABOUTBOX);                                                                                                    |
| 442   |             | if (IstrAboutMenu (SEmpty())                                                                                                    |
| 115   |             | ( (Strabournering ())                                                                                                    |
| 114   |             | 1                                                                                                    |
| 115   |             | pSysMenu->AppendMenu(MF_SEPARATOR);                                                                                                    |
| 116   |             | pSysMenu->AppendMenu(MF_STRING, IDM_ABOUTBOX, strAboutMenu);                                                                                                    |
| 117   |             | 1                                                                                                    |
| 110   |             | 1                                                                                                    |
| 110   |             |                                                                                                    |
| 119   |             |                                                                                                    |
| 120   |             | // Set the icon for this dialog. The framework does this automatically                                                                                                    |
| 121   |             | // when the application's main window is not a dialog                                                                                                    |
| 122   |             | SetIcon(m hicon, TRUE): // Set big icon                                                                                                    |
| 122   |             | Seticon(m bicon FALSE): // Set small icon                                                                                                    |
| 100   |             | our our of a man for the second second |
| 124   |             | ITODO ANA ANA INVESTIGATION                                                                                                    |
| 125   |             | // TODO: Add extra initialization here                                                                                                    |
| 126   |             |                                                                                                    |
| 127   |             | return TRUE; // return TRUE unless you set the focus to a control                                                                                                    |
| 128   | 3           |                                                                                                    |
| 120   | 1           |                                                                                                    |
| 129   |             |                                                                                                    |
| 130   | void CPa    | rPortExampleDig::OnSysCommand(UINT niD, LPARAM (Param)                                                                                                    |
| 131   | {           |                                                                                                    |
| 132   |             | if ((nID & 0xFFF0) == IDM_ABOUTBOX)                                                                                                    |
| 122   |             | t .                                                                                                    |
| 124   |             | CAbout Dia dia About                                                                                                    |
| 104   |             |                                                                                                    |
| 135   |             | digAbout.DoModai();                                                                                                    |
| 136   |             | }                                                                                                    |
| 137   |             | else                                                                                                    |
| 138   |             | (                                                                                                    |
| 120   |             | CDialog-OnSvsCommand(alD_IParam)                                                                                                    |
| 103   |             | i oblatogonoysouninand(no, ir arann),                                                                                                    |
| 140   |             | 1                                                                                                    |
| 141   | )           |                                                                                                    |
| 142   |             |                                                                                                    |
| 143   | // If you a | add a minimize button to your dialog, you will need the code below                                                                                                    |
| 1.1.1 | // to dray  | w the icon. For MEC applications using the document/view model                                                                                                    |
| 1-1-1 | // this is  | a domation by the opposite the formula document of the model,                                                                                                    |
| 145   | II UIIS IS  | automatically done for you by the namework.                                                                                                    |
| 146   |             |                                                                                                    |
| 147   | void CPa    | arPortExampleDlg::OnPaint()                                                                                                    |
| 148   | {           |                                                                                                    |
| 1.40  |             | if (Islconic())                                                                                                    |
| 150   |             |                                                                                                    |
| 150   |             | CBaineDC de/this) // device and the second                                                                                                    |
| 151   |             | Chainto octimis); // device context for painting                                                                                                    |
| 152   |             |                                                                                                    |
| 153   |             | SendMessage(WM_ICONERASEBKGND, (WPARAM) dc.GetSafeHdc(), 0);                                                                                                    |
| 154   |             |                                                                                                    |
| 165   |             | // Center icon in client rectangle                                                                                                    |
| 100   |             |                                                                                                    |
| 156   |             | int exicon = Getsysteminietines(SM_CATEON);                                                                                                    |
| 157   |             | int cylcon = GetSystemMetrics(SM_CYICON);                                                                                                    |
| 158   |             | CRect rect:                                                                                                    |
| 159   |             | GetClientRect(▭):                                                                                                    |
| 180   |             | int $x = (rect Width) - cx(con + 1)/2$                                                                                                    |
| 100   |             | inter (not Height) adapt + 1) / 0;                                                                                                    |
| 161   |             | $\operatorname{int} \mathbf{y} = (\operatorname{rec.neign}() - \operatorname{cycon} + 1) / 2;$                                                                                                    |
| 162   |             |                                                                                                    |
| 163   |             | // Draw the icon                                                                                                    |
| 164   |             | dc.Drawlcon(x, v, m hlcon);                                                                                                    |
| 165   |             |                                                                                                    |
| 100   |             | 000                                                                                                    |
| 166   |             | else                                                                                                    |

| 167 |                                                                             |    |
|-----|-----------------------------------------------------------------------------|----|
| 168 | CDialog::OnPaint();                                                         |    |
| 169 | }                                                                           |    |
| 170 | )                                                                           |    |
| 171 |                                                                             |    |
| 172 | // The system calls this to obtain the cursor to display while the user dra | gs |
| 173 | // the minimized window.                                                    |    |
| 174 | HCURSOR CParPortExampleDlg::OnQueryDragIcon()                               |    |
| 175 | 1                                                                           |    |
| 176 | return (HCURSOR) m_hlcon;                                                   |    |
| 177 | 1                                                                           |    |
| 178 |                                                                             |    |
| 179 | void CParPortExampleDlg::OnSignalIn()                                       |    |
| 180 | 1                                                                           |    |
| 181 | // TODO: Add your control notification handler code here                    |    |
| 182 | Signal = _inp( 0x0379 );                                                    |    |
| 183 | Statusin = Signal & 32;                                                     |    |
| 184 |                                                                             |    |
| 185 | if( StatusIn == 32)                                                         |    |
| 186 | btnCheck.SetCheck(1);                                                       |    |
| 187 | 1                                                                           |    |
| 188 |                                                                             |    |
| 189 | void CParPortExampleDlg::OnCheck()                                          |    |
| 190 | 1                                                                           |    |
| 191 | // TODO: Add your control notification handler code here                    |    |
| 192 |                                                                             |    |
| 193 | )                                                                           |    |
| 194 |                                                                             |    |
| 195 | void CParPortExampleDlg::OnSend()                                           |    |
| 196 | 1                                                                           |    |
| 197 | // TODO: Add your control notification handler code here                    |    |
| 198 | _outp( 0x0378, 1 );                                                         |    |
| 199 | }                                                                           |    |
| 200 |                                                                             |    |
| 201 | void CParPortExampleDlg::OnCancel()                                         |    |
| 202 | 1                                                                           |    |
| 203 | // TODO: Add extra cleanup here                                             |    |
| 204 | _outp( 0x0378, 0 );                                                         |    |
| 205 | CDialog::OnCancel();                                                        |    |
| 206 |                                                                             |    |
|     |                                                                             |    |

## File name : ReadMe.txt

### MICROSOFT FOUNDATION CLASS LIBRARY : ParPortExample

AppWizard has created this ParPortExample application for you. This application not only demonstrates the basics of using the Microsoft Foundation classes but is also a starting point for writing your application.

This file contains a summary of what you will find in each of the files that make up your ParPortExample application.

### ParPortExample.dsp

This file (the project file) contains information at the project level and is used to build a single project or subproject. Other users can share the project (.dsp) file, but they should export the makefiles locally.

ParPortExample.h

This is the main header file for the application. It includes other project specific headers (including Resource.h) and declares the CParPortExampleApp application class.

#### ParPortExample.cpp

This is the main application source file that contains the application class CParPortExampleApp.

#### ParPortExample.rc

This is a listing of all of the Microsoft Windows resources that the program uses. It includes the icons, bitmaps, and cursors that are stored in the RES subdirectory. This file can be directly edited in Microsoft Visual C++.

#### ParPortExample.clw

This file contains information used by ClassWizard to edit existing classes or add new classes. ClassWizard also uses this file to store information needed to create and edit message maps and dialog data maps and to create prototype member functions.

#### res\ParPortExample.ico

This is an icon file, which is used as the application's icon. This icon is included by the main resource file ParPortExample.rc.

#### res\ParPortExample.rc2

This file contains resources that are not edited by Microsoft Visual C++. You should place all resources not editable by the resource editor in this file.

#### AppWizard creates one dialog class:

### ParPortExampleDlg.h, ParPortExampleDlg.cpp - the dialog

These files contain your CParPortExampleDlg class. This class defines the behavior of your application's main dialog. The dialog's template is in ParPortExample.rc, which can be edited in Microsoft Visual C++.

#### 

Other standard files:

### StdAfx.h, StdAfx.cpp

These files are used to build a precompiled header (PCH) file named ParPortExample.pch and a precompiled types file named StdAfx.obj.

#### Resource.h

This is the standard header file, which defines new resource IDs. Microsoft Visual C++ reads and updates this file.

## Other notes:

AppWizard uses "TODO:" to indicate parts of the source code you should add to or customize.

If your application uses MFC in a shared DLL, and your application is in a language other than the operating system's current language, you will need to copy the corresponding localized resources MFC42XXX.DLL from the Microsoft Visual C++ CD-ROM onto the system or system32 directory, and rename it to be MFCLOC.DLL. ("XXX" stands for the language abbreviation.

For example, MFC42DEU.DLL contains resources translated to German.) If you don't do this, some of the UI elements of your application will remain in the language of the operating system.

HINTING CONTRACTOR CONTRACTOR CONTRA TOR CONTRA TOR CONTRATICON CONTRATTOR CONTRACTOR CONTRACTOR CONTRATTOR CONTRATTOR CONTRATTOR CONTRATTOR CONTRATTOR CONTRATTOR CONTRATTOR CONTRATTOR CONTRATTOR CONTRATTOR CONTRATTOR CONTRATTOR CONTRATTOR CONTRATTOR CON

# **APPENDIX B**

# Movements and Directions Control Operation of Computer Program

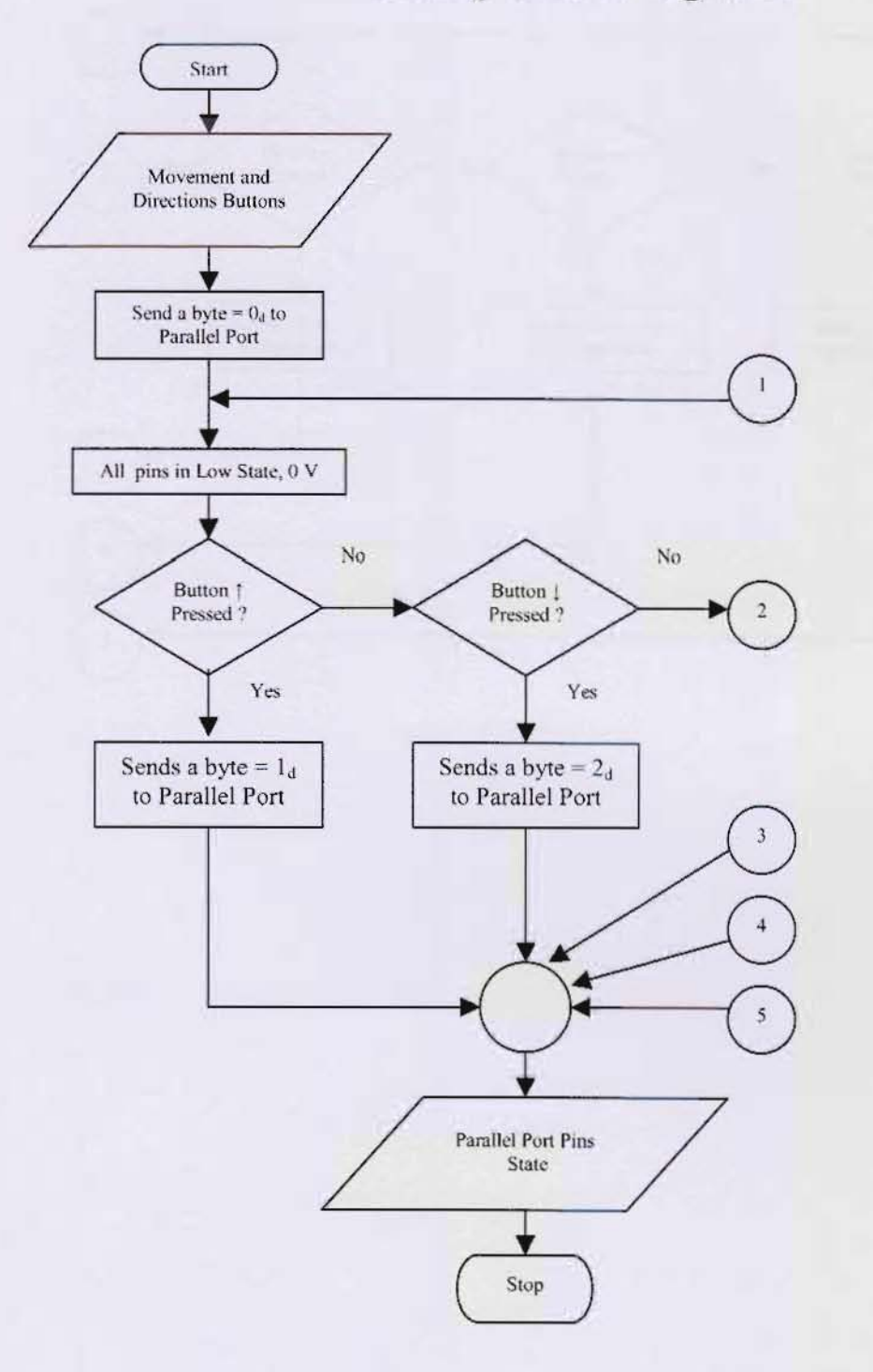

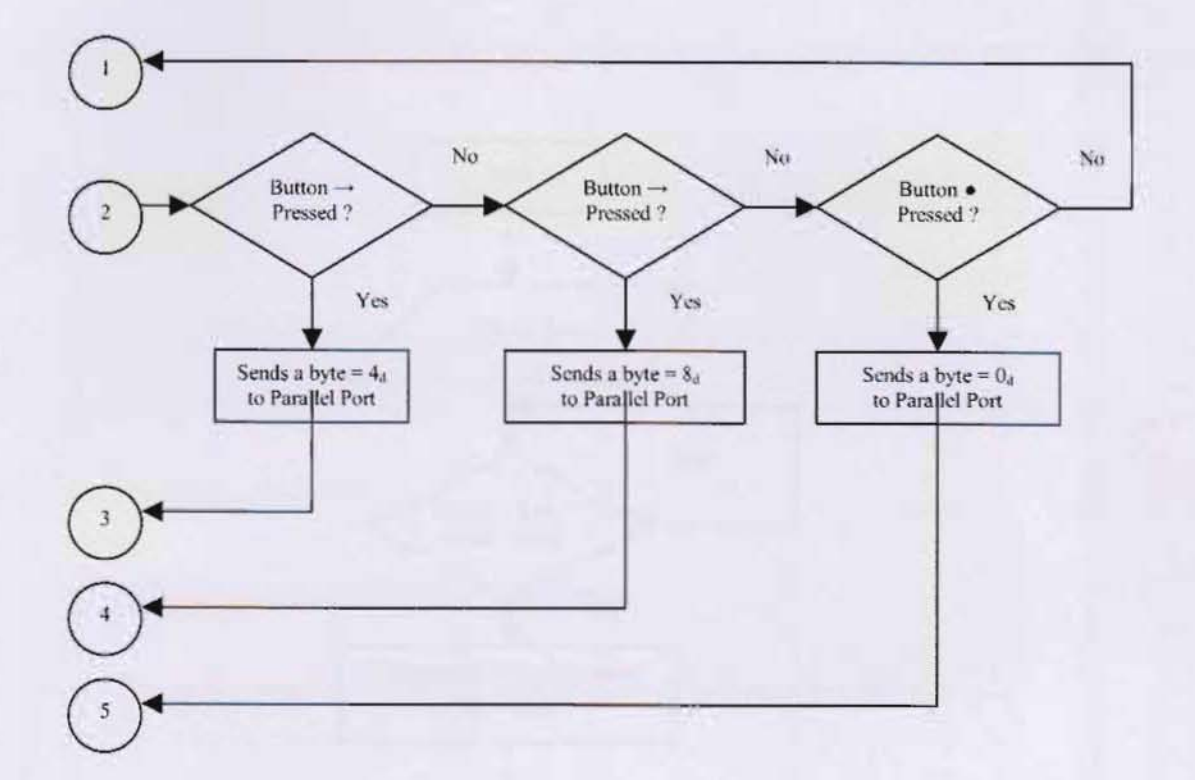

# **Object Detection Operation of Computer Program**

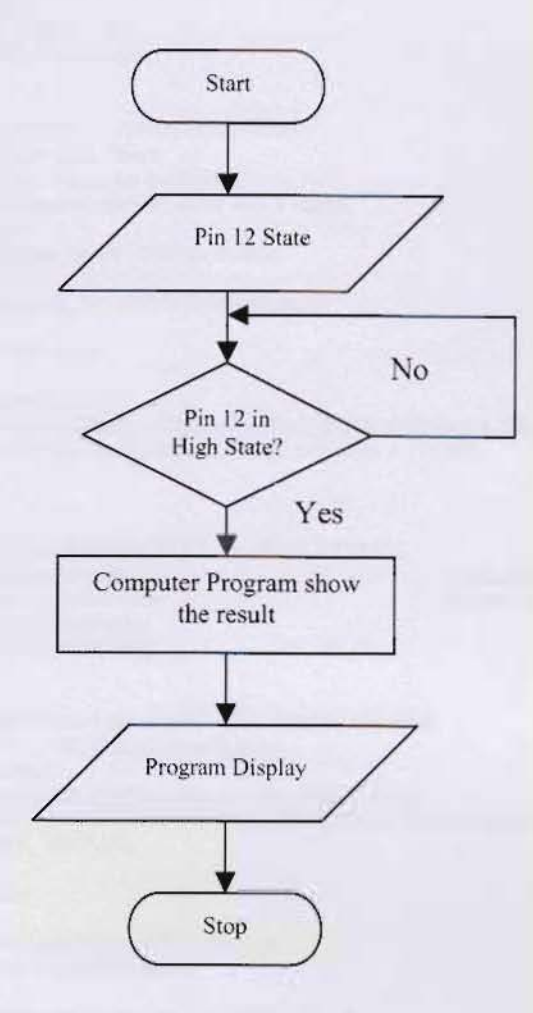

# **Computer Program**

## File name : HoverButton.h

| INE | SOURCE CODE                                                                    |                                                                                                    |  |
|-----|--------------------------------------------------------------------------------|----------------------------------------------------------------------------------------------------|--|
| 2   | #if Idefined/AFX HOVERBUTTON H 16C6D980 BD45 11D3 BDA3 00104B133581 INCLUDED ) |                                                                                                    |  |
| 3   | #define AFX_HOVERBUTTON_H_16C6D                                                | 980_BD45_11D3_BDA3_00104B133581_INCLUDED_                                                                        |  |
| 5   | #if MSC VER > 1000                                                             |                                                                                                    |  |
| 6   | #pragma once                                                                   |                                                                                                    |  |
| 7   | #endif // _MSC_VER > 1000                                                      |                                                                                                    |  |
| 8   | // HoverButton.h : header file                                                 |                                                                                                    |  |
| 9   | 11                                                                             |                                                                                                    |  |
| 10  |                                                                                | 11111                                                                                                    |  |
| 12  | // CHoverButton by Niek Albers                                                 | 1001                                                                                                    |  |
| 13  | // Thanks to some people for the tooltin                                       |                                                                                                    |  |
| 14  | // A cool CBitmapButton derived class with 3                                   | states.                                                                                                    |  |
| 15  | // Up/Down/Hover.                                                              |                                                                                                    |  |
| 16  | class CHoverButton : public CBitmapButton                                      |                                                                                                    |  |
| 17  | (                                                                              |                                                                                                    |  |
| 18  | DECLARE_DYNAMIC(CHoverBu                                                       | tton);                                                                                                    |  |
| 20  | // Construction                                                                |                                                                                                    |  |
| 20  | nublic:                                                                        |                                                                                                    |  |
| 22  | CHoverButton():                                                                |                                                                                                    |  |
| 23  | void SetToolTipText(CString* spT                                               | ext, BOOL bActivate = TRUE);                                                                                     |  |
| 24  | void SetToolTipText(int nld, BOO                                               | _bActivate = TRUE);                                                                                              |  |
| 25  |                                                                                |                                                                                                    |  |
| 26  | // Attributes                                                                  |                                                                                                    |  |
| 27  | protected:                                                                     |                                                                                                    |  |
| 28  | Void Activate Looltip(BOOL bActiv                                              | ate = IRUE);<br>// indicates if mayor is over the hybrid                                                         |  |
| 30  | CSize m ButtonSize                                                             | // indicates if mouse is over the button                                                                         |  |
| 31  | CBitmap mybitmap:                                                              | in widen and height of the button                                                                                |  |
| 32  | BOOL m bTracking;                                                              |                                                                                                    |  |
| 33  |                                                                                |                                                                                                    |  |
| 34  | // Overrides                                                                   |                                                                                                    |  |
| 35  | // ClassWizard generated virtual f                                             | unction overrides                                                                                                |  |
| 36  | //{{AFX_VIRTUAL(CHoverButton)                                                  | and the second second second second second second second second second second second second second second second |  |
| 30  | protected:<br>virtual BOOL PreTranslateMessa                                   | no/MSG* nMsg)                                                                                                    |  |
| 39  | virtual void Drawltem/LPDRAWIT                                                 | EMSTRUCT InDrawltemStruct):                                                                                      |  |
| 40  | //}AFX VIRTUAL                                                                 | emerrie er perannen erder,                                                                                       |  |
| 41  | <i>n</i> =                                                                     |                                                                                                    |  |
| 42  | // Implementation                                                              |                                                                                                    |  |
| 43  | public:                                                                        |                                                                                                    |  |
| 44  | BOOL LoadBitmap(UINT bitmapic                                                  | 1);                                                                                                    |  |
| 40  | virtual ~CHoverButton();                                                       |                                                                                                    |  |
| 47  | // Generated message man funct                                                 | ons                                                                                                    |  |
| 48  | protected:                                                                     |                                                                                                    |  |
| 49  | CtoolTipCtrl m_ToolTip;                                                        |                                                                                                    |  |
| 50  | void InitToolTip();                                                            |                                                                                                    |  |
| 51  | //{{AFX_MSG(CHoverButton)                                                      |                                                                                                    |  |
| 52  | afx_msg void OnMouseMove(UIN                                                   | T nFlags. CPoint point);                                                                                         |  |
| 53  | afx_msg LRESULT OnMouseLea                                                     | ve(WPARAM wparam, LPARAM lparam);                                                                                |  |
| 55  | //////////////////////////////////////                                         | ANAW wparam, LPARAW iparam);                                                                                     |  |
| 56  | attra v_moo                                                                    |                                                                                                    |  |
| 57  | DECLARE MESSAGE MAP()                                                          |                                                                                                    |  |
| 58  | };                                                                             |                                                                                                    |  |
| 59  |                                                                                |                                                                                                    |  |
| 60  |                                                                                | 1111                                                                                                    |  |
| 61  | WAEY INCEPT LOOATION                                                           |                                                                                                    |  |
| 62  | //{{AFX_INSEKT_LOCATION}}                                                      | lectorations immediately before the province line                                                                |  |
| 64  | // WIGOSOIL VISUAL OFF WILL INSELL AUDITIONAL                                  | reciarations infinediately before the previous line.                                                             |  |
| 65  | #endif // !defined(AFX_HOVERBUTTON H                                           | _16C6D980_BD45_11D3_BDA3_00104B133581 INCLUDED )                                                                 |  |

## File name : HoverButon.cpp

|                                          | SOURCE CODE                                                                                                    |  |
|------------------------------------------|----------------------------------------------------------------------------------------------------|--|
| // Hou                                   | verButton con : implementation file                                                                                                    |  |
| 11                                       | verbouton.opp . Implementation me                                                                                                    |  |
|                                          |                                                                                                    |  |
| #include "stdafx.h"                      |                                                                                                    |  |
| #include "HoverButton.h"                 |                                                                                                    |  |
|                                          |                                                                                                    |  |
| #ifde                                    | f_DEBUG                                                                                                    |  |
| #defi                                    | ne new DEBUG_NEW                                                                                                    |  |
| #und                                     | ef THIS_FILE                                                                                                    |  |
| static                                   | char THIS_FILE[] =FILE;                                                                                                    |  |
| #end                                     | if .                                                                                                    |  |
| mm                                       |                                                                                                    |  |
| // Ch                                    | overButton                                                                                                    |  |
| " 011                                    | SYS BUILDIN                                                                                                    |  |
| CHON                                     | verButton::CHoverButton()                                                                                                    |  |
| {                                        |                                                                                                    |  |
|                                          | m_bHover = FALSE;                                                                                                    |  |
|                                          | m_bTracking = FALSE;                                                                                                    |  |
| )                                        |                                                                                                    |  |
| CHON                                     | verButton::CHoverButton()                                                                                                    |  |
| 1                                        |                                                                                                    |  |
| IMPI                                     | EMENT DYNAMIC/CHoverButton (BitmonButton)                                                                                                    |  |
| HVI-C                                    | Energination (Supersonality Contradiction)                                                                                                    |  |
| BEG                                      | N MESSAGE MAP(CHoverButton, CBitmapButton)                                                                                                    |  |
|                                          | //{{AFX_MSG_MAP(CHoverButton)                                                                                                    |  |
|                                          | ON_WM_MOUSEMOVE()                                                                                                    |  |
| ON_I                                     | MESSAGE(WM_MOUSELEAVE, OnMouseLeave)                                                                                                    |  |
| ON_I                                     | MESSAGE(WM_MOUSEHOVER, OnMouseHover)                                                                                                    |  |
|                                          | //}}AFX_MSG_MAP                                                                                                    |  |
| END                                      | _MESSAGE_MAP()                                                                                                    |  |
| innu                                     | Mananananananananananananananananananan                                                                                                    |  |
| in in in in in in in in in in in in in i | CHoverButton message bandlers                                                                                                    |  |
| "                                        | Choverbutton message handlers                                                                                                    |  |
| void (                                   | CHoverButton::OnMouseMove(UINT nFlags, CPoint point)                                                                                                    |  |
| 1                                        |                                                                                                    |  |
|                                          | // TODO: Add your message handler code here and/or call default                                                                                                    |  |
|                                          |                                                                                                    |  |
|                                          | if (!m_bTracking)                                                                                                    |  |
|                                          | TRACKHOLICERTEN                                                                                                    |  |
|                                          | TRACKMOUSEEVENT (me;                                                                                                    |  |
|                                          | the bundTrack = m bMnd:                                                                                                    |  |
|                                          | tme dwFlags = TME I FAVEITME HOVER                                                                                                    |  |
|                                          | tme.dwHoverTime = 1:                                                                                                    |  |
|                                          | m bTracking = TrackMouseEvent(&tme);                                                                                                    |  |
|                                          | }                                                                                                    |  |
|                                          | CBitmapButton::OnMouseMove(nFlags, point);                                                                                                    |  |
| }                                        |                                                                                                    |  |
|                                          |                                                                                                    |  |
| BOO                                      | L CHoverButton::PreTranslateMessage(MSG* pMsg)                                                                                                    |  |
| {                                        | // TODO: Add your operiolized and a here and/on with a here to                                                                                                    |  |
|                                          | Initrool in the base class                                                                                                    |  |
|                                          | m ToolTin RelavEvent(nMso):                                                                                                    |  |
|                                          | return CButton::PreTranslateMessage/nMso)                                                                                                    |  |
| }                                        |                                                                                                    |  |
| -                                        |                                                                                                    |  |
| // Set                                   | the tooltip with a string resource                                                                                                    |  |
| void (                                   | CHoverButton::SetToolTipText(int nld, BOOL bActivate)                                                                                                    |  |
| 1                                        |                                                                                                    |  |
|                                          | CString sText;                                                                                                    |  |
|                                          |                                                                                                    |  |
|                                          | // load string resource                                                                                                    |  |
|                                          | // If string resource is not empty                                                                                                    |  |
|                                          | if (SText IsEmpty) == FAI SE) SetToolTinText(& Text hActivate);                                                                                                    |  |
|                                          | in to reaction in the section of the section of the |  |
| 1                                        |                                                                                                    |  |

| 73     | // Set the tooltip with a Cstring<br>void CHoverButton: SetToolTipText(CString *snText_BOOL_bActivate) |
|--------|----------------------------------------------------------------------------------------------------|
| 75     | is on or balant. correction provided ing spread book browned                                           |
| 76     | // We cannot accept NULL pointer                                                                       |
| 77     | if (spText == NULL) return;                                                                            |
| 78     | ULAN-B- T- IT-                                                                                         |
| 79     | // Initialize Tool Tip                                                                                 |
| 81     | microomp().                                                                                            |
| 82     | // If there is no tooltip defined then add it                                                          |
| 83     | if (m_ToolTip.GetToolCount() == 0)                                                                     |
| 84     | (                                                                                                    |
| 85     | CRect rectBin;                                                                                         |
| 87     | m ToolTin AddTool(this (I PCTSTR)*soText rectRtn 1)                                                    |
| 88     |                                                                                                    |
| 89     |                                                                                                    |
| 90     | // Set text for tooltip                                                                                |
| 91     | m_ToolTip.UpdateTipText((LPCTSTR)*spText, this, 1);                                                    |
| 92     | m_ToolTip.Activate(bActivate);                                                                         |
| 94     |                                                                                                    |
| 95     | void CHoverButton::InitToolTip()                                                                       |
| 96     |                                                                                                    |
| 97     | if (m_ToolTip.m_hWnd == NULL)                                                                          |
| 98     | C                                                                                                    |
| 100    | // Create Tool ip control                                                                              |
| 101    | // Create inactive                                                                                     |
| 102    | m ToolTip.Activate(FALSE);                                                                             |
| 103    | }                                                                                                    |
| 104    | } // End of InitToolTip                                                                                |
| 105    | D. A. M. and Mr. K. M.                                                                                 |
| 100    | // Activate the toollip                                                                                |
| 108    |                                                                                                    |
| 109    | // If there is no tooltip then do nothing                                                              |
| 110    | if (m_ToolTip.GetToolCount() == 0) return;                                                             |
| 111    |                                                                                                    |
| 112    | // Activate tooltip                                                                                    |
| 114    | // End of EnableTooltin                                                                                |
| 115    | In end of endborroutp                                                                                  |
| 116    | void CHoverButton::Drawitem(LPDRAWITEMSTRUCT lpDrawitemStruct)                                         |
| 117    | {                                                                                                    |
| 118    | // TODO: Add your code to draw the specified item                                                      |
| 120    | CDC *myde=CDC::EromHandle/InDrawitemStruct.>hDC);                                                      |
| 121    | ebe myde-oberommandie(ipbrawitemStruct->nbo).                                                          |
| 122    | CDC * pMemDC = new CDC;                                                                                |
| 123    | pMemDC -> CreateCompatibleDC(mydc);                                                                    |
| 124    |                                                                                                    |
| 125    | CBitmap * pOldBitmap;                                                                                  |
| 120    | polobiunap - pivernoc Selectobjeci(amyblunap),                                                         |
| 128    | CPoint point(0.0):                                                                                     |
| 129    |                                                                                                    |
| 130    | if(IpDrawitemStruct->itemState & ODS_SELECTED)                                                         |
| 131    | 14.4                                                                                                   |
| 132    | NIVOC-<br>SBitBI/(0.0 m. ButtonSize ov m. ButtonSize ov nMemDC m. ButtonSize ov 0.SBCCODV)-            |
| 133    |                                                                                                    |
| 134    | Else                                                                                                   |
| 135    | 1                                                                                                    |
| 136    | if(m_bHover)                                                                                           |
| 137    | {                                                                                                    |
| 126    | m ButtonSize.cv*2.0.SBCCOPV)                                                                           |
| 139    | leise                                                                                                  |
| 140    |                                                                                                    |
| 141    | mydc->BitBlt(0,0,m_ButtonSize.cx,m_ButtonSize.cy,pMemDC,0,0,SRCCOPY);                                  |
| 142    |                                                                                                    |
| 143    | 1                                                                                                    |
| 145    | // clean up                                                                                            |
| 10.000 |                                                                                                    |

| 146 | pMemD                                | C -> SelectObject(pOkdBitmap);<br>Mem DC:                                                                  |
|-----|--------------------------------------|----------------------------------------------------------------------------------------------------|
| 147 | delete p                             | Mempo,                                                                                                    |
| 140 | 1                                    |                                                                                                    |
| 150 | // Load a bitmap fr<br>Up/Down/Hover | om the resources in the button, the bitmap has to have 3 buttonsstates next to each other:                 |
| 151 | BOOL CHoverBut                       | Inn-LoadBitmap(LIINT bitmapid)                                                                             |
| 152 | 1                                    | Auraconstruct (aura caustica)                                                                              |
| 153 | mybitma<br>IMAGE                     | p.Attach("Loadimage("AfxGetinstanceHandle(),MAKEINTRESOURCE(bitmapid),<br>BITMAP.0.0.LR_LOADMAP3DCOLORS)); |
| 154 | BITMAP                               | bitmapbits;                                                                                                |
| 155 | mybitma                              | ap.GetBitmap(&bitmapbits);                                                                                 |
| 157 | m Butto                              | nSize.cv=bitmapbits.bmHeight;                                                                              |
| 158 | m Butto                              | nSize.cx=bitmapbits.bmWidth/3;                                                                             |
| 159 | SetWind<br>NOOW                      | IowPos(NULL, 0,0, m_ButtonSize.cx,m_ButtonSize.cy,SWP_NOMOVE  SWP<br>NERZORDER );                          |
| 160 | return T                             | RUE:                                                                                                    |
| 161 | }                                    |                                                                                                    |
| 162 |                                      |                                                                                                    |
| 163 | void CHoverButtor                    | n::OnMouseHover(WPARAM wparam, LPARAM lparam)                                                              |
| 164 | {                                    |                                                                                                    |
| 165 | , // TODO                            | : Add your message handler code here and/or call default                                                   |
| 166 | m bHoy                               | ver=TRUE:                                                                                                  |
| 167 | Invalida                             | te():                                                                                                    |
| 168 | }                                    |                                                                                                    |
| 169 | 1                                    |                                                                                                    |
| 170 | I RESULT CHover                      | Button: OnMouseLeave(WPARAM wparam, LPARAM loaram)                                                         |
| 171 | 1                                    |                                                                                                    |
| 172 | m hTra                               | cking = FAI SE                                                                                             |
| 173 | m hHov                               |                                                                                                    |
| 174 | Invalida                             |                                                                                                    |
| 175 | return 0                             |                                                                                                    |
| 178 | l                                    |                                                                                                    |
| -   | 1                                    |                                                                                                    |

## File name : Computerize Remote Control CarDlg.h

L

| INE    | SOURCE CODE                                                                                                    |
|--------|----------------------------------------------------------------------------------------------------|
| 1<br>2 | // Computerize Remote Control CarDlg.h : header file<br>//                                                      |
| -3     |                                                                                                    |
| 4      | <pre>#if !defined(AFX_COMPUTERIZEREMOTECONTROLCARDLG_H7C0EB2E7_63B8_11D8_B798<br/>0050BA5F7625 INCLUDED )</pre> |
| 5      | #define AFX_COMPUTERIZEREMOTECONTROLCARDLG_H7C0EB2E7_63B8_11D8_B798<br>0050BA5F7625 INCLUDED                    |
| 6      |                                                                                                    |
| 7      | #if MSC VER > 1000                                                                                              |
| 8      | #pragma once                                                                                                    |
| 9      | #endif // MSC VER > 1000                                                                                        |
| 10     |                                                                                                    |
| 11     | #include "HoverButton.h"                                                                                        |
| 12     | #include <conio.h></conio.h>                                                                                    |
| 13     |                                                                                                    |
| 14     |                                                                                                    |
| 15     | // CComputerizeRemoteControlCarDlg dialog                                                                       |
| 16     |                                                                                                    |
| 17     | class CComputerizeRemoteControlCarDIg : public CDialog                                                          |
| 18     | (                                                                                                    |
| 19     | // Construction                                                                                                 |
| 20     | public:                                                                                                    |
| 21     | CComputerizeRemoteControlCarDlg(CWnd* pParent = NULL); // standard constructor                                  |
| 22     | CString text;                                                                                                   |
| 23     | int count;                                                                                                    |
| 24     | int count1;                                                                                                    |
| 25     | int inStatusP:                                                                                                  |
| 26     | int StatusP;                                                                                                    |
| 27     |                                                                                                    |
| 28     | //short_stdcall Inp32(short PortAddress):                                                                       |
| 29     | void _stdcall Out32(short PortAddress, short data);                                                             |
| 30     |                                                                                                    |
| 31     | // Dialog Data                                                                                                  |
| 32     | //{{AFX_DATA(CComputerizeRemoteControlCarDlg)                                                                   |

| 33  | enum { IDD = IDD COMPUTERIZEREMOTECONTROLC                        | AR DIALOG };                |
|-----|-------------------------------------------------------------------|-----------------------------|
| 34  | CHoverButton m BTN STOP:                                          |                             |
| 35  | CHoverButton m BTN RIGHT;                                         |                             |
| 36  | CHoverButton m BTN LEFT:                                          |                             |
| 37  | CHoverButton m BTN FORWARD:                                       |                             |
| 38  | CHoverButton m BTN BACKWARD:                                      |                             |
| 39  | //}AFX DATA                                                       |                             |
| 40  | "                                                                 |                             |
| 41  | // ClassWizard generated virtual function overrides               |                             |
| 42  | //{{AFX_VIRTUAL/CComputerizeRemoteControlCarDlg)                  |                             |
| 43  | protected:                                                        |                             |
| 44  | virtual void DoDataExchange(CDataExchange* pDX)                   | // DDX/DDV support          |
| 45  | //))AFX VIRTUAL                                                   | " ODITOD I Support          |
| 46  |                                                                   |                             |
| 47  | // Implementation                                                 |                             |
| 48  | protected:                                                        |                             |
| 49  | HICON m hicon:                                                    |                             |
| 50  |                                                                   |                             |
| 51  | // Generated message man functions                                |                             |
| 52  | //UAEX_MSG(CComputerizeRemoteControlCarDia)                       |                             |
| 53  | virtual BOOL OnInitDialog():                                      |                             |
| 54  | afy msg void OnPaint():                                           |                             |
| 55  | afy msg HCURSOR OnOueryDrag(con())                                |                             |
| 56  | afz_msg void OnBthBackward();                                     |                             |
| 57  | afy msg void OnBth Backward():                                    |                             |
| 58  | afy msg void OnBth of Ward().                                     |                             |
| 50  | afz_msg void OnBthEeld();                                         |                             |
| 60  | als_msg void OnBtintight(),                                       |                             |
| 61  | virtual void OnCancel():                                          |                             |
| 62  | afr. msg.void OnTimer(LIINT nIDEvent);                            |                             |
| 62  | ALLEY MCC                                                         |                             |
| 64  | DECLADE MESSAGE MADA                                              |                             |
| 65  | DEGLARE_MESSAGE_MAP()                                             |                             |
| 61  | h.                                                                |                             |
| 62  | WIAEY INSERT LOCATIONIN                                           |                             |
| 20  | //{{AFA_INSERT_LOOATION}}                                         | hadness the secondaria line |
| 0.0 | in wich usual C++ will insert additional declarations immediately | belore the previous line.   |
| 09  | Handif // Idafaad/AEV. COMPLITEDIZEDEMOTECONTOOL CADDI            | U 700ED0E7 0000 1400 0700   |
| 00  | 0050BASE7825 INCLUDED )                                           | 5_H_/CUEB2E/_03B8_1108_B/98 |
|     | _UUUUDAJF/023_INCLUDED_)                                          |                             |

## File name : Computerize Remote Control CarDlg.cpp

| LINE                 | SOURCE CODE                                                                                                    |
|----------------------|----------------------------------------------------------------------------------------------------|
| 1 2 2                | // Computerize Remote Control CarDlg.cpp : implementation file //                                                                                                    |
| 3 4 5 6              | #include "stdafx.h"<br>#include "Computerize Remote Control Car.h"<br>#include "Computerize Remote Control CarDlg.h"                                                                                   |
| 7<br>8<br>9          | #ifdef_DEBUG<br>#define new DEBUG_NEW<br>#undef THIS_EILE                                                                                                    |
| 11<br>12<br>13       | static char THIS_FILE[] =FILE;<br>#endif                                                                                                    |
| 14<br>15<br>16       | //////////////////////////////////////                                                                                                    |
| 17<br>18<br>19       | CComputerizeRemoteControlCarDlg::CComputerizeRemoteControlCarDlg(CWnd* pParent /*=NULL*/)<br>: CDialog(CComputerizeRemoteControlCarDlg::IDD, pParent)<br>{                                             |
| 20<br>21<br>22<br>23 | //{{AFX_DATA_INIT(CComputerizeRemoteControlCarDlg)<br>//}}AFX_DATA_INIT<br>// Note that Loadicon does not require a subsequent Destroyicon in Win32<br>m hicon = AfxGetApp()->Loadicon(IDR_MAINFRAME); |
| 24<br>25             | )                                                                                                    |
| 26<br>27<br>28       | void CComputerizeRemoteControiCarDig::DoDataExchange(CDataExchange* pDX) { CDialog::DoDataExchange(pDX);                                                                                               |

|       | //{{AFX_DATA_MAP(CComputerizeRemoteControlCarDlg)                      |
|-------|------------------------------------------------------------------------|
|       | DDX_Control(pDX, IDC_BTN_STOP, m_BTN_STOP);                            |
|       | DDX_Control(pDX, IDC_BTN_RIGHT, m_BTN_RIGHT);                          |
|       | DDX_Control(pDX, IDC_BTN_LEFT, m_BTN_LEFT);                            |
|       | DDX_Control(pDX, IDC_BTN_FORWARD, m_BTN_FORWARD);                      |
|       | DDX_Control(pDX, IDC_BTN_BACKWARD, m_BTN_BACKWARD);                    |
|       | //}AFX_DATA_MAP                                                        |
| }     |                                                                        |
|       |                                                                        |
| BEG   | N MESSAGE MAP(CComputerizeRemoteControlCarDlg, CDialog)                |
|       | //{IAFX MSG MAP(CComputerizeRemoteControlCarDig)                       |
|       | ON WM PAINT()                                                          |
|       | ON WM QUERYDRAGICON()                                                  |
|       | ON BN CLICKED(IDC BTN BACKWARD, OnBinBackward)                         |
|       | ON BN CLICKED(IDC BTN FORWARD, OpBtnForward)                           |
|       | ON BN CLICKED(IDC BTN LEET OnBtnLeft)                                  |
|       | ON BN CLICKED(IDC BTN RIGHT, OnBtnRight)                               |
|       | ON BN CLICKED(IDC BTN STOP OnBinStop)                                  |
|       | ON WM TIMER()                                                          |
|       | MARY MSG MAP                                                           |
| END   | MESSACE MADI                                                           |
| END   | INESSAGE_INAP()                                                        |
| mm    |                                                                        |
| 11000 |                                                                        |
| 1100  | omputenzekemoteControiCarDig message handlers                          |
|       |                                                                        |
| BOO   | L CComputerizeRemoteControlCarDig::OnInitDialog()                      |
| (     |                                                                        |
|       | CDialog::OnInitDialog();                                               |
|       |                                                                        |
|       | // Set the icon for this dialog. The framework does this automatically |
|       | // when the application's main window is not a dialog                  |
|       | Seticon(m_hicon, TRUE); // Set big icon                                |
|       | Seticon(m_hicon, FALSE); // Set small icon                             |
|       |                                                                        |
|       | // TODO: Add extra initialization here                                 |
|       | m BTN FORWARD.LoadBitmap(IDB BTN FORWARD):                             |
|       | text= T("Forward"):                                                    |
|       | m BTN FORWARD.SetToolTipText(&text):                                   |
|       | GetDigitem( IDC_TEXT_MOVE_FORWARD )->ShowWindow( FALSE )               |
|       |                                                                        |
|       | II                                                                     |
|       |                                                                        |
|       | m BTN BACKWARD LoadBitman/IDB BTN BACKWARD)                            |
|       | In_BIN_BACKWARD.LOadBinnap(IDB_BIN_BACKWARD);                          |
|       | DTN DACKIAIADD SattanitinTaut/ Atautis                                 |
|       | ColDiatom (DO TEXT MOVE PACIFATION);                                   |
|       | Gerbigitem( IDC_TEXT_WOVE_BACKWARD )->Snowwindow( FALSE );             |
|       |                                                                        |
|       | //                                                                     |
|       |                                                                        |
|       | m_BTN_RIGHT.LoadBitmap(IDB_BTN_RIGHT);                                 |
|       | text=_T("Right");                                                      |
|       | m_BTN_RIGHT.SetToolTipText(&text);                                     |
|       | GetDIgItem( IDC_TEXT_MOVE_RIGHT )->ShowWindow( FALSE );                |
|       |                                                                        |
|       | //                                                                     |
|       |                                                                        |
|       | m BTN LEFT LoadBitmap(IDB BTN LEFT)                                    |
|       | text= T("l eff"):                                                      |
|       | m BTN LEFT SetToolTinTevt/Ltevt)                                       |
|       | CatDiatom (IDC TEXT MOVE LEET) Scher Ministry EN OF                    |
|       | Gerbigitem( IDC_TEXT_WOVE_LEFT )->Snowvvindow( FALSE ):                |
|       |                                                                        |
|       | //                                                                     |
|       |                                                                        |
|       | m_BIN_STOP.LoadBitmap(IDB_BTN_STOP);                                   |
|       | text=_1("Stop");                                                       |
|       | m_BTN_STOP.SetToolTipText(&text);                                      |
|       |                                                                        |
|       | StatusP = 0;                                                           |
|       | count = 0;                                                             |
|       | count1 = 0;                                                            |
|       |                                                                        |
|       | SetTimer( 1, 100, NULL ):                                              |
|       | our more it root note it                                               |
|       | return TRUE: // return TRUE, unless you set the focus to a control     |
| 1     | recontinue, in recurringer unless you set the locus to a control       |
| 1     |                                                                        |
|       |                                                                        |

| 100 | // If you add a minimize button to your dialog, you will need the code below  |
|-----|-------------------------------------------------------------------------------|
| 101 | // to draw the icon. For MFC applications using the document/view model,      |
| 102 | // this is automatically done for you by the framework.                       |
| 103 |                                                                               |
| 104 | void CComputenzeRemoteControlCarDig::OnPaint()                                |
| 105 |                                                                               |
| 100 | in (isiconic())                                                               |
| 107 |                                                                               |
| 108 | CPaintDC dc(this); // device context for painting                             |
| 109 |                                                                               |
| 110 | SendMessage(WM_ICONERASEBKGND, (WPARAM) dc.GetSafeHdc(), 0);                  |
| 111 |                                                                               |
| 112 | // Center icon in client rectangle                                            |
| 113 | int cxlcon = GetSystemMetrics(SM_CXICON);                                     |
| 114 | int cylcon = GetSystemMetrics(SM_CYICON);                                     |
| 115 | CRect rect;                                                                   |
| 116 | GetClientRect(▭):                                                             |
| 117 | int $x = (rect.Width() - cxlcon + 1)/2;$                                      |
| 118 | int $y = (rect.Height() - cylcon + 1) / 2;$                                   |
| 119 |                                                                               |
| 120 | // Draw the icon                                                              |
| 121 | dc.Drawlcon(x, y, m_hlcon);                                                   |
| 122 |                                                                               |
| 123 | Else                                                                          |
| 124 | (                                                                             |
| 125 | CDialog::OnPaint():                                                           |
| 126 | }                                                                             |
| 127 | }                                                                             |
| 128 |                                                                               |
| 129 | // The system calls this to obtain the cursor to display while the user drags |
| 130 | // the minimized window.                                                      |
| 131 | HCURSOR CComputerizeRemoteControlCarDlg::OnQueryDraglcon()                    |
| 132 |                                                                               |
| 133 | return (HCURSOR) m_hicon;                                                     |
| 134 | }                                                                             |
| 135 |                                                                               |
| 136 | void CComputerizeRemoteControlCarDlg::OnBtnForward()                          |
| 137 |                                                                               |
| 138 | // TODO: Add your control notification handler code here                      |
| 139 | GetDigitem( IDC_TEXT_MOVE_FORWARD )->ShowWindow( TRUE ):                      |
| 140 | GetDkgitem IDC_TEXT_MOVE_BACKWARD >>ShowWindow(FALSE )                        |
| 141 | GetDigitem (IDC_TEXT_MOVE_RIGHT)->ShowWindow(FALSE);                          |
| 142 | GetDigitem ( IDC_TEXT_MOVE_LEFT )>ShowWindow( FALSE )                         |
| 143 | outow(0x0378_1);                                                              |
| 144 |                                                                               |
| 145 |                                                                               |
| 146 | void CComputerizeRemoteControlCarDio::OnBtnBackward()                         |
| 147 |                                                                               |
| 148 | // TODO: Add your control polification handler code here                      |
| 149 | GetDigitem( IDC_TEXT_MOVE_FORWARD )=>Show(Vindow( FALSE )*                    |
| 150 | GetDigitem IDC_TEXT_MOVE_BACKWARD Lashow/Mindow(TRUE)                         |
| 151 | GetDigitem ( IDC_TEXT_MOVE_DIGHT )>ShowWindow EALSE )                         |
| 152 | GetDigitem (IDC_TEXT_MOVE_LEET_L2ShowMindow FALSE)                            |
| 152 | outriad 0x0378 2 ):                                                           |
| 154 |                                                                               |
| 155 |                                                                               |
| 156 | void CComputerizeRemoteControlCorDia:OnDtoDiabil)                             |
| 157 | I                                                                             |
| 158 | // TODO: Add your control notification handler code have                      |
| 150 | CatDicitized (DC, TEXT, MOVE, ECONMARD) > Characterized EN CE                 |
| 160 | ColDigitem ( DO_TEXT_MOVE_PORWARD )->ShowWindow ( FALSE );                    |
| 164 | CotDigitem (IDC_TEXT_MOVE_DAUNYARD )->500WVINdow( FALSE );                    |
| 101 | CatDialtom ( IDC_TEXT_MOVE_KIGHT )->SnowVvindow( TRUE );                      |
| 162 | output 0x0278 4 );                                                            |
| 103 | _outpw( 0x0570, 4 ),                                                          |
| 104 | 1                                                                             |
| 100 | unid CComentation Remote Control Con Disc On Disc - 64                        |
| 100 | void CComputerizeRemoteControiCarDig::OnBthLeft()                             |
| 167 |                                                                               |
| 168 | // TODO: Add your control notification handler code here                      |
| 169 | GetDigitem( IDC_TEXT_MOVE_FORWARD )->ShowWindow( FALSE );                     |
| 170 | GetDigitem( IDC_TEXT_MOVE_BACKWARD )->ShowWindow( FALSE );                    |
| 171 | GetDigitem( IDC_TEXT_MOVE_RIGHT )->ShowWindow( FALSE );                       |
| 172 | GetDIgItem( IDC_TEXT_MOVE_LEFT )->ShowWindow( TRUE );                         |
| 173 | _outpw( 0x0378, 8 );                                                          |
| 174 | ł.                                                                            |
| 1/5 |                                                                               |

176 void CComputerizeRemoteControlCarDlg::OnBtnStop() 177 Ł 178 // TODO: Add your control notification handler code here GetDIgItem( IDC\_TEXT\_MOVE\_FORWARD )->ShowWindow( FALSE ); GetDIgItem( IDC\_TEXT\_MOVE\_BACKWARD )->ShowWindow( FALSE ); GetDIgItem( IDC\_TEXT\_MOVE\_RIGHT )->ShowWindow( FALSE ); GetDIgItem( IDC\_TEXT\_MOVE\_LEFT )->ShowWindow( FALSE ); 179 180 181 182 183 outpw( 0x0378, 0 ); 184 } 185 186 void CComputerizeRemoteControlCarDlg::OnTimer(UINT nIDEvent) 187 188 // TODO: Add your message handler code here and/or call default 189 inStatusP = \_inpw( 0x0379 ): 190 StatusP = inStatusP & 32; StatusP = 32; 191 192 193 if( StatusP != 32 ) 194 { 195 if( count == 0 ) 196 { GetDIgitem( IDC\_ALERT\_PICTURE )->ShowWindow( TRUE ); GetDIgitem( IDC\_ALERT\_TEXT )->ShowWindow( TRUE ); 197 198 199 count++; 200 count1 = 0; 201 3 202 203 Else 204 { 205 if(count1 == 0)206 { 207 GetDIgitem( IDC\_ALERT\_PICTURE )->ShowWindow( FALSE ): 208 GetDIgitem( IDC\_ALERT\_TEXT )->ShowWindow( FALSE ); 209 count1++; 210 count = 0; 211 } 212 213 } 214 CDialog::OnTimer(nIDEvent); 215 } 216 217 void CComputerizeRemoteControlCarDlg::OnCancel() 218 1 219 // TODO: Add extra cleanup here 220 \_outpw( 0x0378, 0 ); 221 222 CDialog::OnCancel(); 223 }

# **APPENDIX C**

# **Microcontroller Program**

File name : MicroProg.bas

| Line |         | Source Code      |
|------|---------|------------------|
| 1    | DEVICE  | 16F84            |
| 2    | DEFINE  | PORTB = 10000000 |
| 3    | SYMBOL  | TRIG=B.0         |
| 4    | SYMBOL  | OUT=B.1          |
| 5    | SYMBOL  | IN=B.7           |
| 6    |         |                  |
| 7    | LOOP:   | SET TRIG         |
| 8    |         | SET IN           |
| 9    |         | BUTTON IN        |
| 10   |         | GOTO ACTION      |
| 11   |         |                  |
| 12   | ACTION: | Clear TRIG       |
| 13   |         | SET OUT          |
| 14   |         | DELAYMS (500)    |
| 15   |         | Clear OUT        |
| 16   |         | GOTO LOOP        |
| 17   |         |                  |
| 18   |         | End              |

File name : MicroProg.asm

## Line

## Source Code

| 1  | ;                                   |         |                     |  |  |
|----|-------------------------------------|---------|---------------------|--|--|
| 2  | ; (C)                               | Leading | Edge Technology Ltd |  |  |
| 3  | ; Pic Basic Compiler V4.6           |         |                     |  |  |
| 4  | ; Website: http://LET.cambs.net     |         |                     |  |  |
| 5  | ; EMail: johnmorr@mail.keyworld.net |         |                     |  |  |
| 6  | ;                                   |         |                     |  |  |
| 7  |                                     |         |                     |  |  |
| 8  | W                                   | equ     | 00                  |  |  |
| 9  | F                                   | equ     | 01                  |  |  |
| 10 |                                     |         |                     |  |  |
| 11 |                                     | LIST    | p=16F84, r=DEC      |  |  |
| 12 | ;                                   | - DEFIN | EPORTB=10000000     |  |  |
| 13 | 1.2                                 | movly   | v 128               |  |  |

| 14 | tris 06                     |
|----|-----------------------------|
| 15 | LOOP ; LOOP: SET TRIG       |
| 16 | bsf 06,00                   |
| 17 | ; SET IN                    |
| 18 | bsf 06,07                   |
| 19 | ; BUTTON IN                 |
| 20 | btfsc 06,07                 |
| 21 | goto S-1                    |
| 22 | btfss 06,07                 |
| 23 | goto S-1                    |
| 24 | goto ACTION                 |
| 25 | ACTION ; ACTION: CLEAR TRIG |
| 26 | bcf 06,00                   |
| 27 | ; SET OUT                   |
| 28 | bsf 06,01                   |
| 29 | ; DELAYMS( 500 )            |
| 30 | movlw 500                   |
| 31 | movwf 13                    |
| 32 | clrf 12                     |
| 33 | pb_lab2                     |
| 34 | nop                         |
| 35 | nop                         |
| 36 | decfsz 12,F                 |
| 37 | goto pb_lab2                |
| 38 | decfsz 13,F                 |
| 39 | goto pb_lab2                |
| 40 | ; CLEAR OUT                 |
| 41 | bcf 06,01                   |
| 42 | goto LOOP                   |
| 43 | END                         |

# **APPENDIX D**

# Mode 1 Operation : Movements And Directions Control

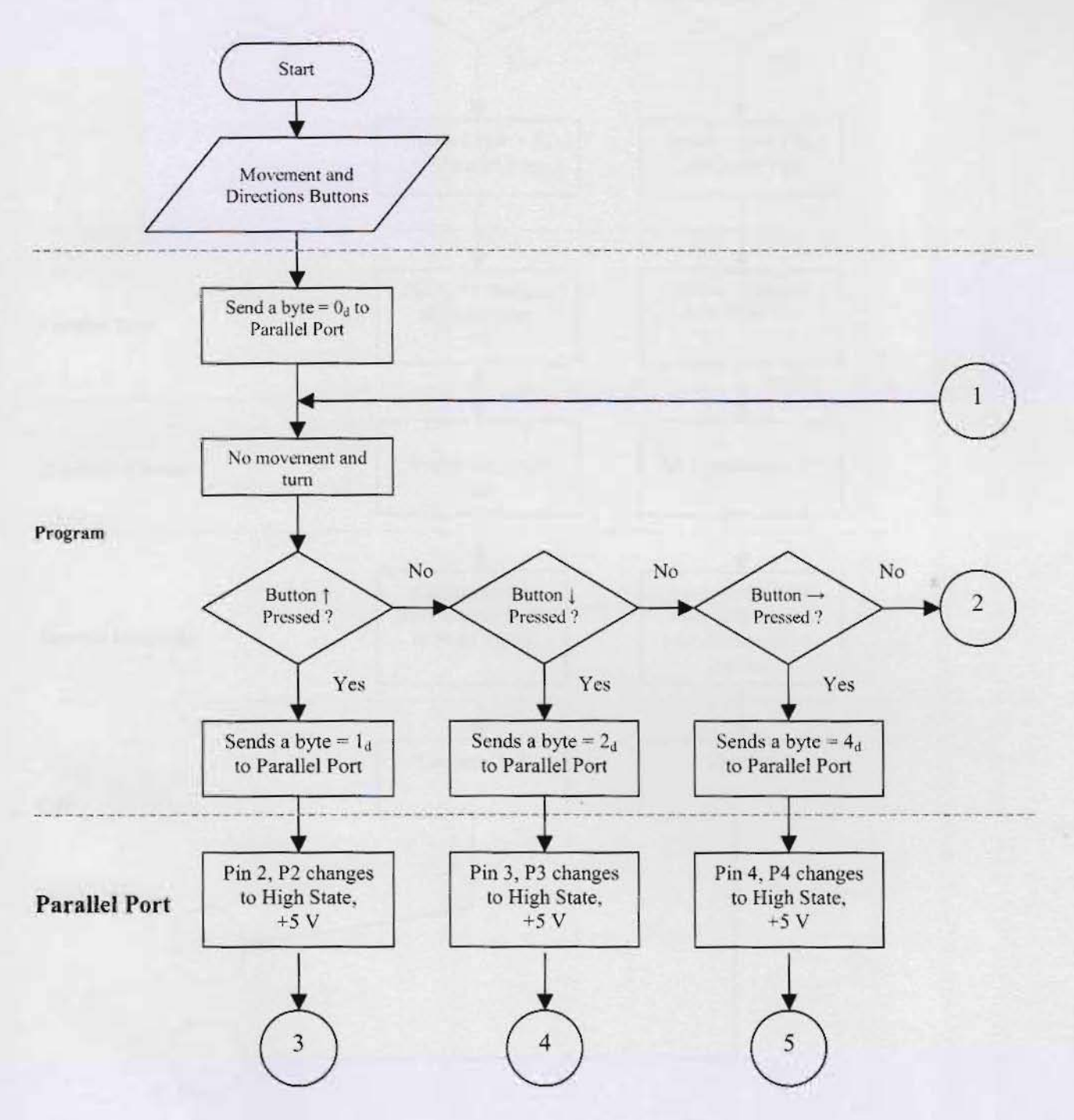

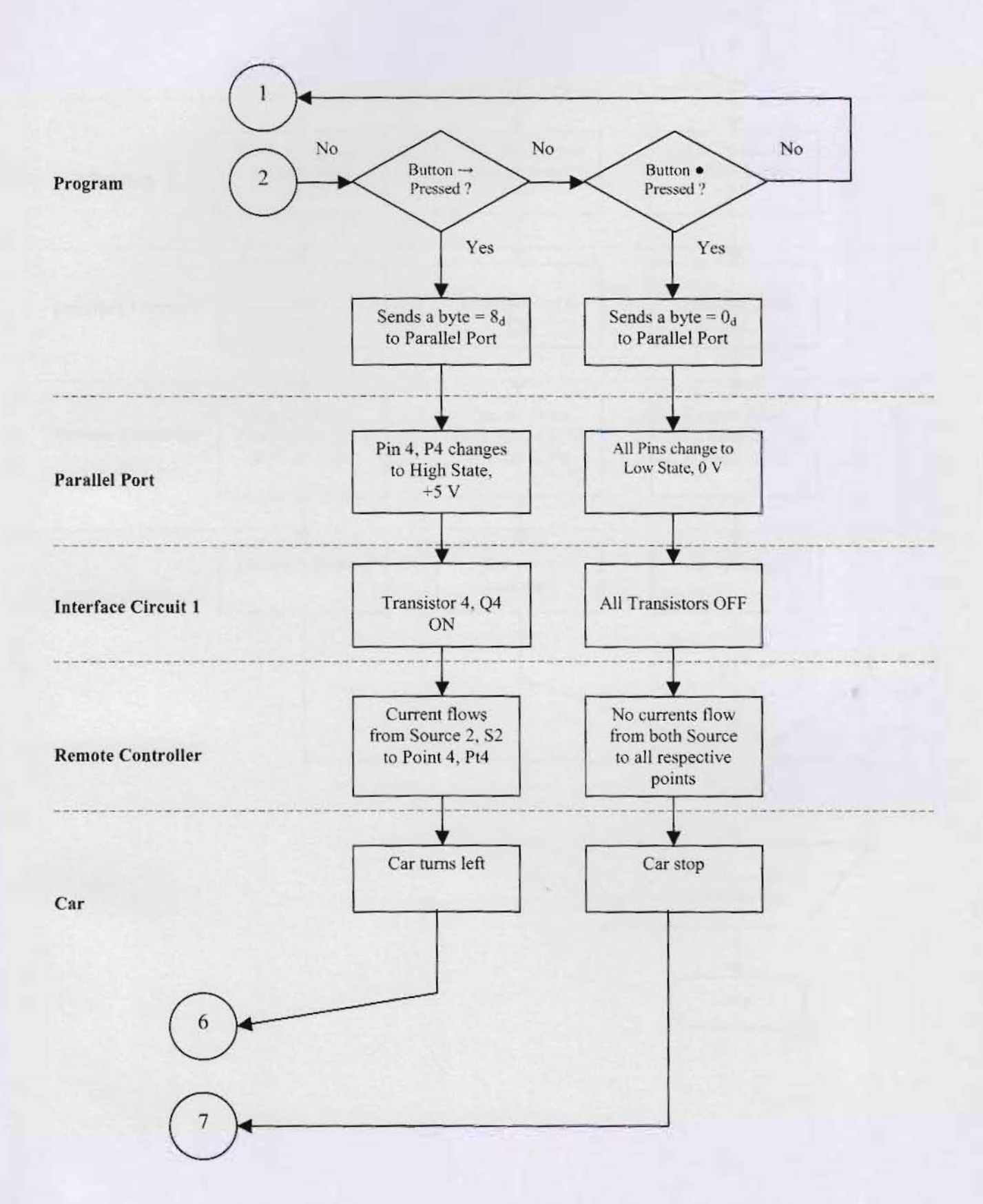

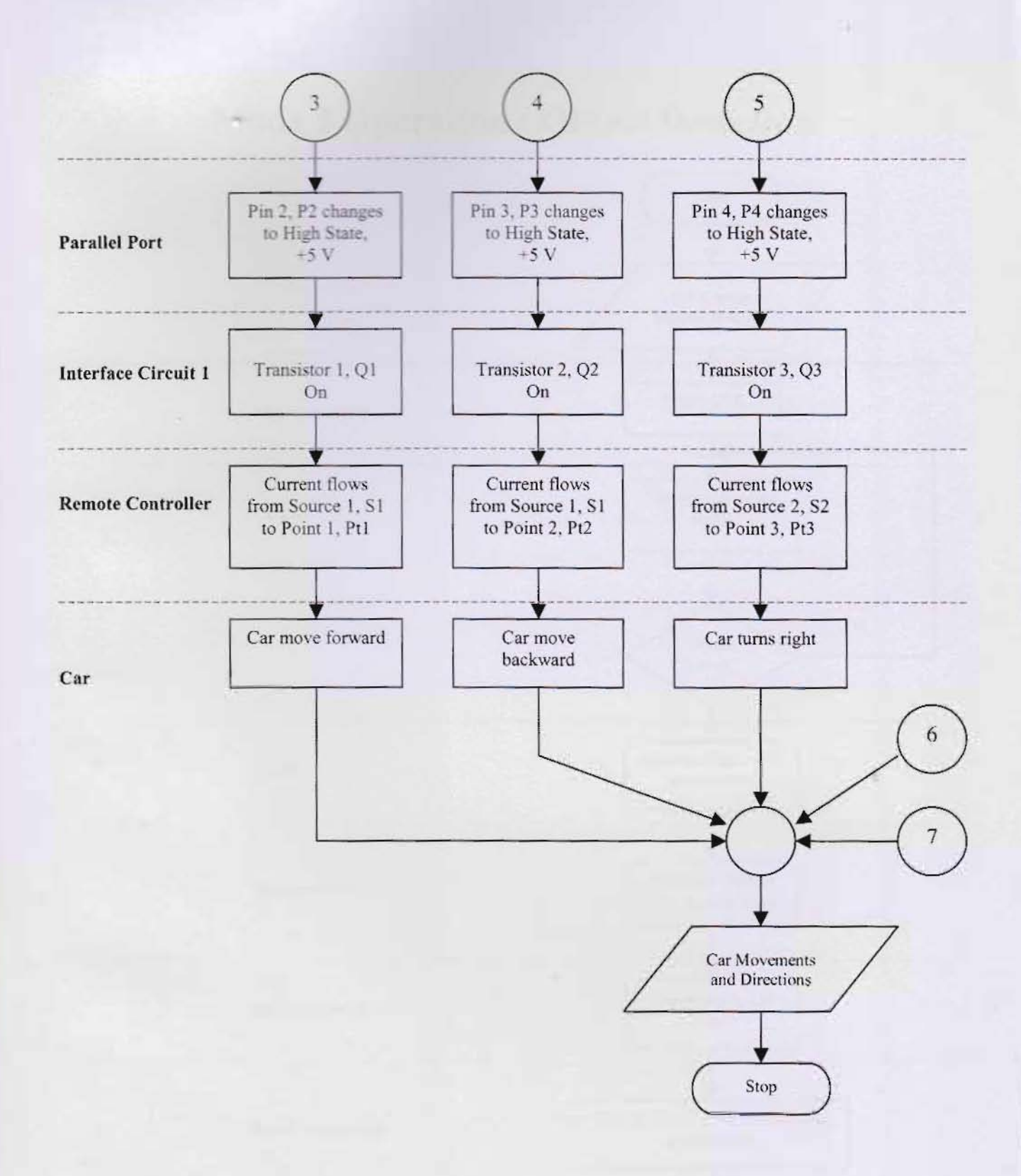

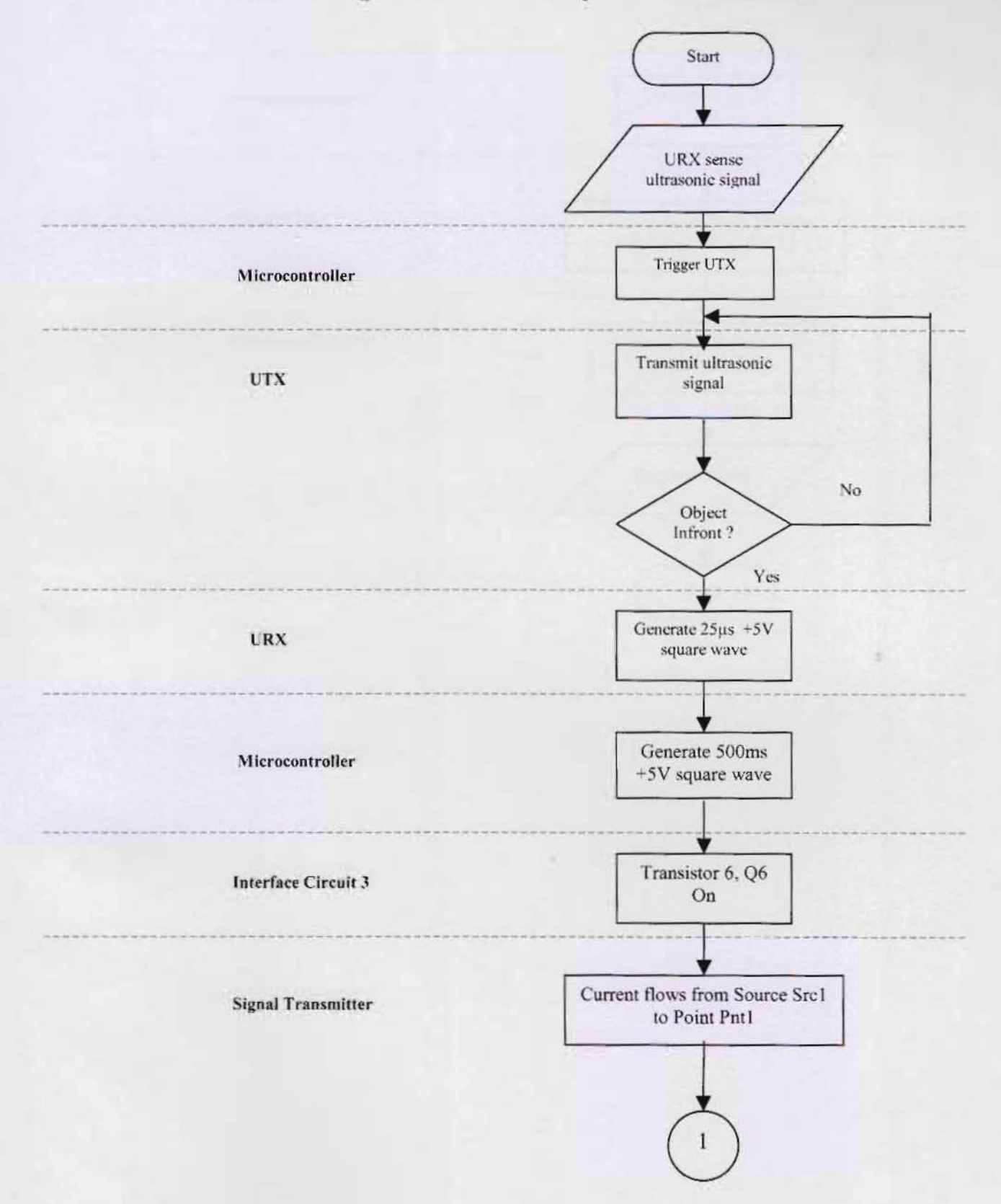

# **Mode 2 Operation : Object Detection**
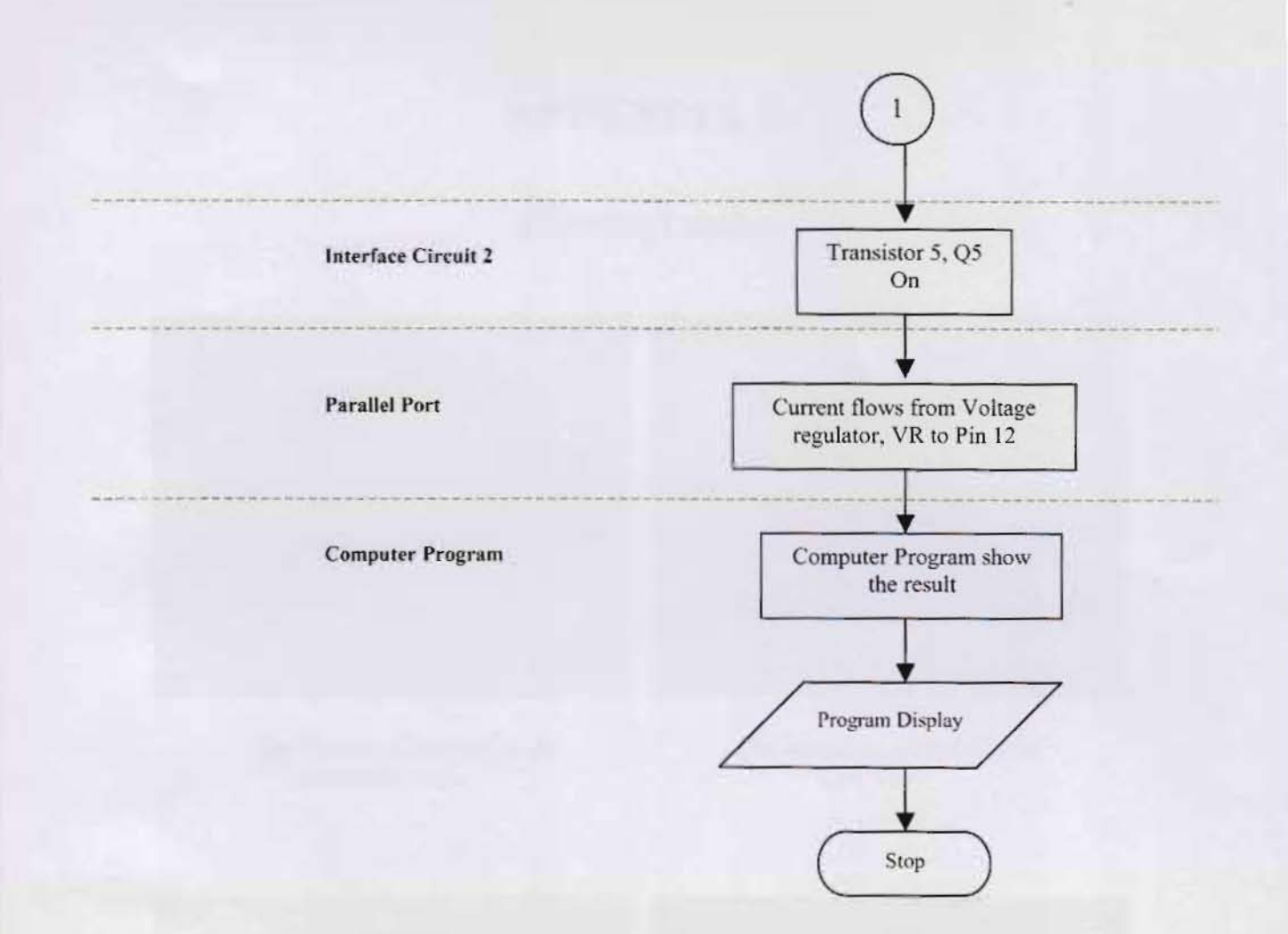

## **APPENDIX E**

## Photographs

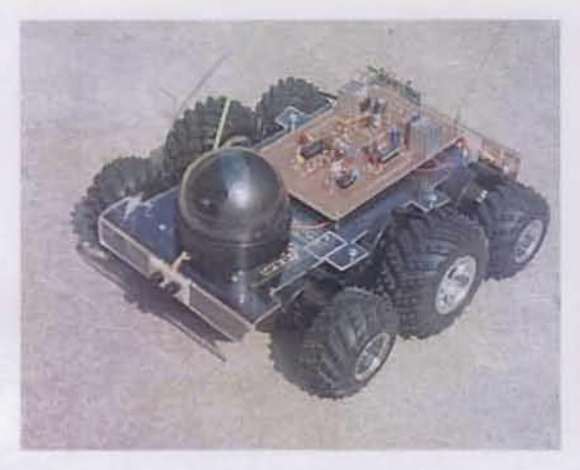

The Remote Control Car in Isometric View

The Remote Control Car in Left View

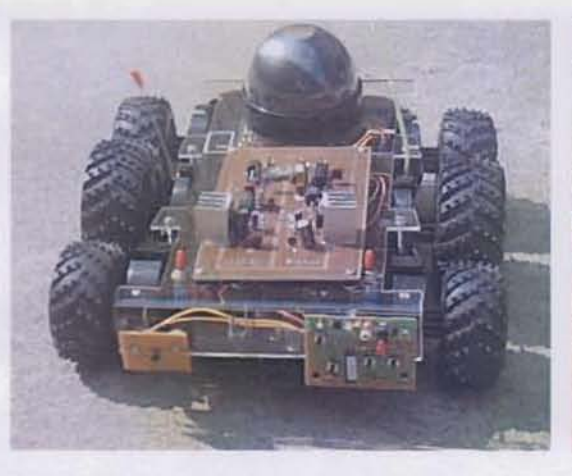

The Remote Control Car in Back View

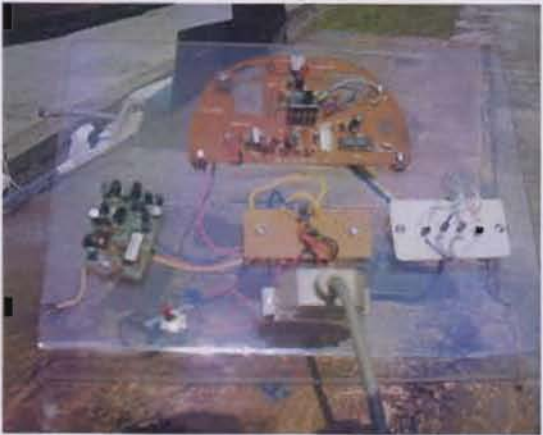

The Remote Control Transmitter and Data Receiver View